## MANUALE UTENTE

## Gestione personale comparto scuola - Gestione posizioni di stato

IDENTIFICATIVO

SW1-SU-MU-SUSUF3- Gestione posizioni di stato

VERSIONE

Ed. 2 Rev.3/30-11-2017

Uso Esterno

Non Riservato

Definitivo

#### Indice dei contenuti

| 0 | GENE              | RALITÀ                                                                                  | _ 4     |
|---|-------------------|-----------------------------------------------------------------------------------------|---------|
|   | 0.1 Se            | COPO DEL DOCUMENTO                                                                      | 4       |
|   | 0.2 A             | PPLICABILITÀ                                                                            | 4       |
|   | 0.3 R             |                                                                                         | _ 4     |
|   | 0.4 D             | EFINIZIONI E ACRONIMI                                                                   | _ 4     |
|   | 0.5 T.            | ABELLA DELLE VERSIONI                                                                   | _ 4     |
| 1 | DESC              | RIZIONE DELLE FASI DEL PROCEDIMENTO AMMINISTRATIVO                                      | _ 6     |
|   | 1.1. A            | TTIVITÀ INFORMATIZZATE SUSSIDIARIE AL PROCEDIMENTO AMMINISTRATIVO                       | 6       |
|   | 1.1.1             | Assenze, Aspettative, Congedi, Comandi                                                  | 6       |
|   | 1.1.2             | Trasformazione rapporto di lavoro a tempo parziale                                      | 8       |
|   | 1.1.3             | Registrazione delle Posizioni economiche personale A.T.A.                               | _ 8     |
|   | 1.1.4             | Stato matricolare                                                                       | _ 8     |
|   | 1.1.5             | Gestione Sospensiva TAR                                                                 | _ 9     |
| 2 | OPER              | AZIONI AMMINISTRATIVE                                                                   | _ 9     |
| 3 | ARTI              | COLAZIONE IN FUNZIONI ELEMENTARI E MODALITÀ D'ATTIVAZIONE                               | 10      |
|   | 3.1 FI            | UNZIONE ELEMENTARE : STAMPE COLLOCAMENTI FUORI RUOLO                                    | 13      |
|   | 3.1.1             | Modalità operative di acquisizione dati                                                 | 13      |
|   | 3.1.2             | Azioni del Sistema Informativo                                                          | 13      |
|   | 3.2 Ft            | UNZIONE ELEMENTARE: TRASFORMAZIONE RAPPORTO DI LAVORO A TEMPO PARZIALE - ACQUISIRE      |         |
|   | DOMAND            | E                                                                                       | 15      |
|   | 3.2.1             | Modalità operative di acquisizione dati                                                 | 15      |
|   | 3.2.2             | Azioni del Sistema Informativo                                                          | 15      |
|   | 3.3 Ft            | UNZIONE ELEMENTARE: TRASFORMAZIONE RAPPORTO DI LAVORO A TEMPO PARZIALE - AGGIORNAR      | E       |
|   | DOMANDI           | E                                                                                       | 21      |
|   | 3.3.1             | Modalità operative di acquisizione dati                                                 | 21      |
|   | 3.3.2             | AZIONI dei SISTEMA INFORMATIVO                                                          | 21<br>E |
|   | DOMANDI           | UNZIONE ELEMENTARE. TRASFORMAZIONE RAPPORTO DI LAVORO A TEMPO PARZIALE - CANCELLAR<br>E | е<br>26 |
|   | 3 <i>4</i> 1      | L<br>Modalità operative di acquisizione dati                                            | 20      |
|   | 342               | Azioni del Sistema Informativo                                                          | 26      |
|   | 3.5 Fi            | UNZIONE ELEMENTARE : ACOUISIRE CONTRATTO A TEMPO PARZIALE                               | 31      |
|   | 3.5.1             | Modalità operative di acquisizione dati                                                 | 31      |
|   | 3.5.2             | Azioni del Sistema Informativo                                                          | 31      |
|   | 3.6 Ft            | UNZIONE ELEMENTARE : AGGIORNARE CONTRATTO A TEMPO PARZIALE                              | 37      |
|   | 3.6.1             | Modalità operative di acquisizione dati                                                 | 37      |
|   | 3.6.2             | Azioni del Sistema Informativo                                                          | 37      |
|   | 3.7 Ft            | UNZIONE ELEMENTARE : CANCELLARE CONTRATTO A TEMPO PARZIALE                              | 42      |
|   | 3.7.1             | Modalità operative di acquisizione dati                                                 | 42      |
|   | 3.7.2             | Azioni del Sistema Informativo                                                          | 42      |
|   | 3.8 Ft            | UNZIONE ELEMENTARE : STAMPE PART-TIME                                                   | 46      |
|   | 3.8.1             | Modalità operative di acquisizione dati                                                 | 40      |
|   | 3.8.2             | Azioni del Sistema Informativo                                                          | 40      |
|   | 3.9 FU            | UNZIONE ELEMENTARE: GESTIRE SOSPENSIVA 1.A.K                                            | 51      |
|   | 5.9.1<br>300      | Arioni del Sistema Informativo                                                          | 51      |
|   | していた。<br>310 戸    | ALIONI ULI SISIEMU INJOIMUILVO                                                          | 51      |
|   | 3.10 FU<br>3.10 I | Modalità operative di acquisizione dati                                                 | 56      |
|   | 3.10.1            | Azioni del Sistema Informativo                                                          | 56      |
|   | 3.11 Fi           | UNZIONE ELEMENTARE: ATTRIBUZIONE POSIZIONI ECONOMICHE PERSONALE ATA - INTERROGARE       | 20      |
|   | DOMAND            | A INCLUSIONE IN GRADUATORIA.                                                            | 66      |
|   | 3.11.1            | Modalità operative di acquisizione dati                                                 | 66      |
|   |                   | · · · · · · · · · · · · · · · · · · ·                                                   |         |

*RTI* : Enterprise Services Italia S.r.l. – Leonardo S.p.a. Uso Esterno / Non Riservato Pagina 2 di 114 *Definitivo* 

|   | 3.11.2 Azioni del Sistema Informativo                                                           |
|---|-------------------------------------------------------------------------------------------------|
| 2 | 12 FUNZIONE ELEMENTARE : STAMPE ATTRIBUZIONE POSIZIONI ECONOMICHE PERSONALE ATA                 |
|   | 3.12.1 Modalità operative di acquisizione dati                                                  |
|   | 3.12.2 Azioni del Sistema Informativo                                                           |
| 3 | 13 FUNZIONE ELEMENTARE: ATTRIBUZIONE POSIZIONI ECONOMICHE PERSONALE ATA – REGISTRARE I          |
| ł | DSIZIONE ECONOMICA                                                                              |
|   | 3.13.1 Modalità operative di acquisizione dati                                                  |
|   | 3.13.2 Azioni del Sistema Informativo                                                           |
| 3 | 14 FUNZIONE ELEMENTARE: ATTRIBUZIONE POSIZIONI ECONOMICHE PERSONALE ATA - STAMPARE              |
| ł | LENCO BENEFICIARI I POSIZIONE ECONOMICA                                                         |
|   | 3.14.1 Modalità operative di acquisizione dati                                                  |
|   | 3.14.2 Azioni del Sistema Informativo                                                           |
| 3 | 15 FUNZIONE ELEMENTARE: ATTRIBUZIONE POSIZIONI ECONOMICHE PERSONALE ATA - GESTIRE               |
| F | ICHIESTA TRASMISSIONE A MEF I POSIZIONE ECONOMICA                                               |
|   | 3.15.1 Modalità operative di acquisizione dati                                                  |
|   | 3.15.2 Azioni del Sistema Informativo                                                           |
| 3 | 16 FUNZIONE ELEMENTARE: ATTRIBUZIONE POSIZIONI ECONOMICHE PERSONALE ATA - INTERROGARE           |
| H | LABORAZIONI MEF I POSIZIONE ECONOMICA                                                           |
|   | 3.16.1 Modalità operative di acquisizione dati                                                  |
|   | 3.16.2 Azioni del Sistema Informativo                                                           |
| 3 | 17 FUNZIONE ELEMENTARE: ATTRIBUZIONE POSIZIONI ECONOMICHE PERSONALE ATA – REGISTRARE II         |
| ł | DSIZIONE ECONOMICA                                                                              |
|   | 3.17.1 Modalità operative di acquisizione dati                                                  |
|   | 3.17.2 Azioni del Sistema Informativo                                                           |
| 3 | 18 FUNZIONE ELEMENTARE: ATTRIBUZIONE POSIZIONI ECONOMICHE PERSONALE ATA - STAMPARE              |
| ł | LENCO BENEFICIARI II POSIZIONE ECONOMICA                                                        |
|   | 3.18.1 Modalità operative di acquisizione dati                                                  |
|   | 3.18.2 Azioni del Sistema Informativo                                                           |
| 3 | 19 FUNZIONE ELEMENTARE: ATTRIBUZIONE POSIZIONI ECONOMICHE PERSONALE ATA - GESTIRE               |
| F | ICHIESTA TRASMISSIONE A MEF II POSIZIONE ECONOMICA                                              |
|   | 3.19.1 Modalità operative di acquisizione dati                                                  |
|   | 3.19.2 Azioni del Sistema Informativo                                                           |
| 3 | 20 FUNZIONE ELEMENTARE: ATTRIBUZIONE POSIZIONI ECONOMICHE PERSONALE ATA - INTERROGARE           |
| H | ABORAZIONI MEF II POSIZIONE ECONOMICA                                                           |
|   | 3.20.1 Modalità operative di acquisizione dati                                                  |
|   | 3.20.2 Azioni del Sistema Informativo                                                           |
| 3 | 21 FUNZIONE: VARIAZIONE DI STATO GIURIDICO                                                      |
| 3 | 22 FUNZIONE: GESTIONE ORE DISPONIBILI PER O.F.                                                  |
|   | 3.22.1 Funzione Elementare: Comunicazione ore settimanali disponibili (inserimento, rettifica e |
|   | cancellazione)                                                                                  |
|   | 3.22.2 Funzione Elementare: Elenco spezzoni orari di posti resi disponibili (per USP)           |
|   | 3.22.3 Funzione Elementare: Elenco spezzoni orari di posti resi disponibili (per Scuole)        |
| Ļ | ALLEGATI                                                                                        |
| 2 | 1 CODICI ASSENZE E POSIZIONI DI STATO                                                           |
| 2 | 2 ELENCO "STAMPE DEL PERSONALE"                                                                 |
| 2 | 3 MODELLI – PROVVEDIMENTI V.S.G.                                                                |
|   |                                                                                                 |

# 0 GENERALITÀ

## 0.1 Scopo del documento

Il presente documento ha lo scopo di illustrare le procedure automatiche messe a disposizione per la gestione delle variazioni delle posizioni di stato all'interno del sistema informativo SIDI.

## 0.2 Applicabilità

Le funzionalità descritte nel presente manuale appartengono all'area applicativa "SU – Personale scuola" per la parte riguardante l'area funzionale "SUF3 – Gestione posizioni di stato" del sistema informativo SIDI.

### 0.3 Riferimenti

| Codice                        | Titolo                    |
|-------------------------------|---------------------------|
| SDE-APS-MOD-ManualeUtente-N.M | TEMPLATE – Manuale Utente |

### 0.4 Definizioni e acronimi

| Definizione/Acronimo                     | Descrizione                         |  |  |
|------------------------------------------|-------------------------------------|--|--|
| ATA                                      | Amministrativo Tecnico Ausiliario   |  |  |
| SIDI Sistema Informativo Dell'Istruzione |                                     |  |  |
| SPT                                      | Service Personale Tesoro            |  |  |
| RTS                                      | Ragioneria Territoriale dello Stato |  |  |
| MPI                                      | Ministero Pubblica Istruzione       |  |  |
| RGS                                      | Ragioneria Generale dello Stato     |  |  |
| N/A Non Applicabile                      |                                     |  |  |
| A.S.                                     | Anno Scolastico                     |  |  |

#### 0.5 Tabella delle Versioni

| Ver. | Elabora | Verifica | Approva | Data<br>emissione | Descrizione delle modifiche                                                                                                    |
|------|---------|----------|---------|-------------------|----------------------------------------------------------------------------------------------------|
| 1.0  |         |          |         | 25-06-2013        | Comunicazione ore assenza<br>per disponibilità aggiuntive in<br>OF.<br>Modificato nome documento<br>Contratto Rep. 2038.<br>(versione precedente: SI-SU-<br>MU-SUSUF3- Gestione<br>posizioni di stato 3.5)<br>Requisiti:<br>PE 401419 |

*RTI* : Enterprise Services Italia S.r.l. – Leonardo S.p.a. Uso Esterno / Non Riservato

|     |  |            | RF-401420                                                                                                    |
|-----|--|------------|----------------------------------------------------------------------------------------------------|
|     |  |            | RF-401421                                                                                                    |
|     |  |            | RF-401422                                                                                                    |
|     |  |            | RF-401423                                                                                                    |
|     |  |            | RF-401424                                                                                                    |
|     |  |            | RF-401425                                                                                                    |
|     |  |            | RF-401426                                                                                                    |
|     |  |            | RF-401427                                                                                                    |
| 2.0 |  | 29-09-2014 | Inserita la descrizione delle<br>funzioni di gestione delle<br>V.S.G. ed i layout dei<br>provvedimenti in vigore dal<br>01/09/2014 |
| 2.1 |  | 26/07/2016 | Modificata la descrizione<br>della Funzione: Variazione di<br>stato giuridico, si rimanda<br>allo specifico manuale<br>Utente.     |
|     |  |            | Eliminati i layout dei<br>provvedimenti , si rimanda<br>allo specifico documento.                                                  |
| 2.2 |  | 23/05/2017 | Eliminate le funzionalità del<br>part-time con diritto a<br>pensione che vengono gestite<br>da Cessazioni                          |
| 2.3 |  | 30/11/2017 | Eliminate le funzionalità di posizioni di stato                                                                                    |

# 1 DESCRIZIONE DELLE FASI DEL PROCEDIMENTO AMMINISTRATIVO

L'area funzionale "SUF3 – Gestione posizioni di stato", dell'area applicativa "SU – Personale scuola", viene documentata suddivisa nei seguenti macro argomenti corrispondenti a relative fasi del processo amministrativo:

- 1) Assenze, Aspettative, Congedi, Comandi
- 2) Trasformazione Rapporto di lavoro a tempo parziale
- 3) Attribuzione Posizioni economiche personale A.T.A. art. 7 del C.C.N.L. 7-12-2005 e art. 2 sequenza contrattuale 25-7-2008.
- 4) Stato matricolare operazioni pregresse
- 5) Gestione della sospensiva TAR nell'ambito della gestione dei dati di titolarità
- 6) Gestione ore disponibili derivanti dalle V.S.G.

## 1.1. Attività informatizzate sussidiarie al procedimento amministrativo

## 1.1.1 Assenze, Aspettative, Congedi, Comandi

L'automazione, tramite le funzionalità del SIDI, delle funzioni software "*Gestione delle posizione di stato del personale della scuola*" e "*Gestione Giuridica e Retributiva Contratti Scuola* => Variazioni di stato giuridico" consente di gestire, in termini di "registrazione" e trattamento degli effetti, le operazioni di carattere giuridico-amministrativo previste dalle norme attualmente in vigore che sanciscono un mutamento della posizione dei dipendente rispetto al servizio attivo.

In particolare, per la funzione in esame, sono stati individuati i seguenti obiettivi:

- Gestire in modo automatico le variazioni di stato e l'immediata attivazione dei relativi effetti amministrativi e giuridici.
- Fornire agli uffici competenti strumenti automatici di valutazione e controllo dello stato dell'operazione.
- Fornire prospetti a vari livelli di aggregazione, dei dati relativi alle operazioni effettuate.
- Produrre automaticamente gli atti che formalizzano le operazioni.
- Aggiornare il fascicolo personale.

Inoltre è prevista la trattazione dei vari eventi (aspettative, congedi, pseudo-assenze, etc.) in un'ottica di "Integrazione" informativa rispetto alle altre aree di intervento dei Sistema e di "distribuzione" delle funzioni in relazione alle competenze degli uffici interessati. Le variazioni di stato gestite con le presenti funzioni si concretizzano in una interruzione della normale prestazione lavorativa del dipendente che produce effetti sia di natura amministrativa (liberazione/occupazione dei posti in Organico di Diritto e di Organico di Fatto) sia di natura giuridica (effetti sulla carriera e sulla quiescenza) sia di natura contabile (trattamento economico dei personale).

La funzione si propone di automatizzare le seguenti tipologie di eventi:

- Congedi straordinari, di cui il dipendente fruisce in caso di assenza per gravi e comprovati motivi;
- Aspettative ed assenze effettuate per cause espressamente previste dalla normativa;
- Permessi;
- Pseudo-assenze che si riferiscono a quelle situazioni in cui, pur non prestando normale servizio, il dipendente non può essere considerato "assente", in quanto impegnato in altre attività nell'ambito dei Ministero P.I. o di altri Enti e Amministrazioni. In tale tipologia vanno inquadrati i comandi, gli incarichi, le assegnazioni, etc.;
- Rientri che consentono al personale già utilizzato in altri compiti o collocato fuori ruolo di riprendere il servizio;

Negli Allegati sono riportate le tipologie di variazioni giuridiche esaminate indicando i riferimenti normativi.

Le operazioni di variazione della posizione di stato sono di tipo puntuale e pertanto sono attivabili in qualunque momento su istanza dell'interessato (o d'ufficio, nei casi previsti). Per il personale di ruolo della scuola in relazione al momento in cui viene effettuata la comunicazione a Sistema della variazione di stato, devono essere gestiti gli effetti sul posto in organico di diritto e di fatto relativo all'anno scolastico in corso ovvero all'anno scolastico successivo.

Le operazioni previste dalla funzione in oggetto sono vincolate dalla presenza nell'anagrafe di Sistema del personale da trattare e condizionano una serie di operazioni di tipo:

#### a) amministrativo:

movimenti;

utilizzazioni;

assegnazioni di sede, conferimento supplenze;

#### **b) contabile:**

effetti sulla retribuzione;

#### c) giuridico:

effetti sulla carriera;

effetti sulla quiescenza.

## **1.1.2** Trasformazione rapporto di lavoro a tempo parziale

L'automazione della funzione software "Trasformazione rapporto di lavoro a tempo parziale" consente di gestire, in termini di registrazione e trattamento degli effetti, le operazioni previste dalla normativa vigente che disciplinano il rapporto a tempo parziale per i dipendenti della Pubblica Istruzione.

In particolare, per la funzione in esame, sono stati individuati i seguenti obiettivi:

- rilevazione delle domande di trasformazione del rapporto di lavoro da tempo pieno a tempo parziale;
- definizione della graduatoria per il personale in servizio a tempo indeterminato;
- gestione a sistema del contratto a tempo parziale per il personale in servizio a tempo indeterminato;
- gestione del contratto a tempo parziale con contestuale trattamento di quiescenza per il personale in servizio a tempo indeterminato a decorrere dall'inizio dell'anno scolastico 1998/99 e successivi.
- gestione del contratto a tempo parziale ciclico per il personale in servizio a tempo indeterminato a decorrere dall'inizio dell'anno scolastico 1999/00 e successivi.

La gestione a sistema del contratto a tempo parziale consiste sinteticamente nella codifica del servizio prestato con l'indicazione del numero di ore effettive e della tipologia di part-time richiesto, nonché l'acquisizione e la prospettazione delle domande di richiesta della trasformazione del contratto.

#### **1.1.3** Registrazione delle Posizioni economiche personale A.T.A.

Le funzioni in oggetto, rilasciate agli USP, in applicazione dell'art. 7 del CCNL 07.12.2005 e art. 2 sequenza contrattuale 25-7-2008, consentono di gestire la registrazione nel fascicolo del dipendente A.T.A le attribuzioni delle Posizioni Economiche, di gestire la richiesta di trasmissione al MEF delle posizioni economiche e di produrre la stampa dell'Elenco dei Beneficiari delle Posizioni Economiche.

## 1.1.4 Stato matricolare

La funzionalità permette l'inserimento, la rettifica e la cancellazione di operazioni di ruolo pregresse.

## 1.1.5 Gestione Sospensiva TAR

La funzione permette di gestire l'informazione relativa al provvedimento di sospensiva del T.A.R. per il personale.

## 2 OPERAZIONI AMMINISTRATIVE

N/A

# 3 ARTICOLAZIONE IN FUNZIONI ELEMENTARI E MODALITÀ D'ATTIVAZIONE

| Funzione<br>Elementare                 | Tipo di<br>elaborazione | Percorso di attivazione     | Livello<br>di<br>utenza |
|----------------------------------------|-------------------------|-----------------------------|-------------------------|
| Stampare elenchi                       | In linea                | Gestione Posizioni di       | USP                     |
|                                        |                         | stato/Assenze, Aspettative, |                         |
|                                        |                         | comandi/Stampare Elenchi    |                         |
| Acquisire Domande                      | In linea                | Gestione Posizioni di       | USP e                   |
|                                        | III IIIicu              | stato/Trasformazione        | scuole                  |
|                                        |                         | Rapporto di lavoro a tempo  |                         |
|                                        |                         | parziale /                  |                         |
|                                        |                         | Acquisire Domande           |                         |
| Aggiornare Domande                     | In linea                | Gestione Posizioni di       | USP e                   |
|                                        |                         | stato/Trasformazione        | scuole                  |
|                                        |                         | Rapporto di lavoro a tempo  |                         |
|                                        |                         | Aggiornara Domanda          |                         |
| Cancellare Domande                     | In lines                | Gestione Posizioni di       |                         |
| Cancentare Domande                     | III IIIca               | stato/Trasformazione        | scuole                  |
|                                        |                         | Rapporto di lavoro a tempo  | seuore                  |
|                                        |                         | parziale /                  |                         |
|                                        |                         | Cancellare Domande          |                         |
| Acquisire Contratto a tempo parziale   | In linea                | Gestione Posizioni di       | USP                     |
|                                        |                         | stato/Trasformazione        |                         |
|                                        |                         | Rapporto di lavoro a tempo  |                         |
|                                        |                         | parziale /                  |                         |
|                                        |                         | Acquisire contratto a       |                         |
| Aggiornara, Contratto a tempo parziala | In lines                | Gestione Posizioni di       | USD                     |
| Aggiornare Contratto a tempo parziate  | III IIIca               | stato/Trasformazione        | USF                     |
|                                        |                         | Rapporto di lavoro a tempo  |                         |
|                                        |                         | parziale /                  |                         |
|                                        |                         | Aggiornare contratto a      |                         |
|                                        |                         | tempo parziale              |                         |
| Cancellare Contratto a tempo parziale  | In linea                | Gestione Posizioni di       | USP                     |
|                                        |                         | stato/Trasformazione        |                         |
|                                        |                         | Rapporto di lavoro a tempo  |                         |
|                                        |                         | parziale /                  |                         |
|                                        |                         | tempo parziale              |                         |
| Stampe part-time                       | In linea /In            | Stampe Personale Scuola /   | USP                     |
| Sumpe put time                         | differita               | Stampe part-time            | CDI                     |
| Stampe collocamenti fuori ruolo        | In linea /In            | Stampe Personale Scuola /   | USP                     |
| 1                                      | differita               | Stampe Collocamenti fuori   |                         |
|                                        |                         | ruolo                       |                         |
| Gestire sospensiva T.A.R               | In linea                | Gestione dati di titolarità | USP                     |
|                                        |                         | /Gestire Sospensiva T.A.R.  |                         |
| Integrare operazioni pregresse         | In linea                | Gestione dati               | USP e                   |
|                                        |                         | pregressi/Integrare         | scuole                  |
|                                        |                         | operazioni pregresse        |                         |

| Funzione<br>Elementare                                    | Tipo di<br>elaborazione   | Percorso di attivazione                                                                                                    | Livello<br>di<br>utenza |
|-----------------------------------------------------------|---------------------------|----------------------------------------------------------------------------------------------------|-------------------------|
| Interrogare Domanda inclusione in graduatoria             | In linea                  | Gestione della carriera/<br>Attribuzione Posizioni<br>Economiche personale<br>A,T.A Art. 7 del C,C,N.L.<br>7-12-2005 /Interrogare<br>domanda inclusione in<br>graduatoria                             | USP<br>scuole           |
| Registrare Posizione Economica                            | In linea                  | Gestione<br>Giuridica=>Attribuzione<br>Posizioni Economiche<br>Personale<br>ATA=>Registrazione<br>Posizioni Economiche Art.<br>2 Seq. Contr. 25-07-2008<br>=>Registrare Posizione<br>Economica        | USP                     |
| Stampare elenco dei beneficiari                           | In linea                  | Gestione<br>Giuridica=>Attribuzione<br>Posizioni Economiche<br>Personale ATA=><br>Registrazione Posizioni<br>Economiche Art. 2 Seq.<br>Contr. 25-07-2008<br>=>Stampare elenco dei<br>beneficiari      | USP                     |
| Gestire richiesta Trasmissione a MEF                      | In linea                  | Gestione<br>Giuridica=>Attribuzione<br>Posizioni Economiche<br>Personale ATA=><br>Registrazione Posizioni<br>Economiche Art. 2 Seq.<br>Contr. 25-07-2008<br>=>Gestire richiesta<br>trasmissione a MEF | USP                     |
| Interrogare elaborazioni MEF                              | In linea                  | Gestione<br>Giuridica=>Attribuzione<br>Posizioni Economiche<br>Personale ATA=><br>Registrazione Posizioni<br>Economiche Art. 2 Seq.<br>Contr. 25-07-2008<br>=>Interrogare elaborazioni<br>Mef         | USP e<br>scuole         |
| Stampe Attribuzione Posizioni Economiche<br>Personale ATA | In linea/ In<br>differita | Gestione<br>Giuridica=>Attribuzione<br>Posizioni Economiche<br>Personale ATA=>Stampe<br>Attribuzione Posizioni<br>Economiche Personale<br>ATA                                                         | USP                     |

| Funzione<br>Elementare                                       | Tipo di<br>elaborazione | Percorso di attivazione                                                                                       | Livello<br>di<br>utenza |
|--------------------------------------------------------------|-------------------------|----------------------------------------------------------------------------------------------------|-------------------------|
| Comunicazione ore settimanali disponibili                    |                         | Gestione assenza/ Gestione<br>Ore Disponibili per O.F./<br>Comunicazione Ore<br>disponibili                   | Scuole                  |
| Elenco spezzoni orari posti resi disponibili<br>(per USP)    |                         | Gestione assenza/ Gestione<br>Ore Disponibili per O.F./<br>Elenco Spezzoni Orari Resi<br>Disponibili (UST)    | USP                     |
| Elenco spezzoni orari posti resi disponibili<br>(per Scuola) |                         | Gestione assenza/ Gestione<br>Ore Disponibili per O.F./<br>Elenco Spezzoni Orari Resi<br>Disponibili (Scuola) | Scuole                  |

### 3.1 Funzione Elementare : Stampe Collocamenti Fuori Ruolo

La funzione consente di prenotare la produzione in differita degli elenchi di ausilio per il procedimento amministrativo degli USP.

### 3.1.1 Modalità operative di acquisizione dati

Per accedere alla funzione in oggetto è necessario selezionare l'area "Personale comparto scuola => Stampe Personale Scuola" e dal menù la funzionalità **Stampe Collocamenti Fuori Ruolo.** 

### 3.1.2 Azioni del Sistema Informativo

L'attivazione dell'area di stampa prospetta lo schermo 1m, dove non occorre specificare l'area operativa ma è necessario inserire la modalità di stampa inserendo uno dei valori riportati sullo schermo. E' possibile scegliere la prenotazione o l'annullamento esclusivamente delle stampe in differita: se infatti venisse digitato il valore riferito alle stampe in linea si avrebbe il diagnostico: G0057 NON ESISTONO STAMPE CORRISPONDENTI AGLI ESTREMI DIGITATI.

| Modalita' di stampa *                 |    |
|---------------------------------------|----|
| C In Linea                            |    |
| In Differita Prenotazione             |    |
| C In Differita Annullamento           |    |
| Ordine scuola Sec. II Grado 💌         |    |
| Tipologia di stampa Personale Docente | ▼  |
| (*) Campi Obbligatori                 | io |

Schermo 1m

Per ogni tipologia di stampa si accede direttamente ad una schermata univoca di cui un esempio è visibile nello schermo 2m. Tale schermo presenta i differenti titoli dei tabulati, per ognuno dei quali sono specificati il codice del tabulato e la tipologia di personale selezionata.

Quando nello schermo 1m non viene specificato nulla nei campi riservati all'ordine scuola e alla tipologia di stampa, il Sistema prospetta tutte le possibilità di stampa riguardanti i

Docenti, gli A.T.A. e il Personale educativo. Tali possibilità sono suddivise in molteplici schermate generiche delle quali un esempio è lo schermo 2m.

| GESTIONE GENERALIZZATA STAMPE IN DIFFERITA |                                                                                             |       |  |  |  |  |  |
|--------------------------------------------|---------------------------------------------------------------------------------------------|-------|--|--|--|--|--|
|                                            | GESTIONE GIURIDICA                                                                          |       |  |  |  |  |  |
| PRENOTAZIONE                               |                                                                                             |       |  |  |  |  |  |
| SS-13-KV-ED010                             | STAMPA ELENCO COLLOCAMENTI FUORI RUOLO - PERSONALE DOCENTE<br>SCUOLA PRIMARIA               |       |  |  |  |  |  |
| SS-13-KV-MDO10                             | STAMPA ELENCO COLLOCAMENTI FUORI RUOLO - PERSONALE DOCENTE<br>SCUOLA INFANZIA               |       |  |  |  |  |  |
| SS-13-KV-PD010                             | STAMPA ELENCO COLLOCAMENTI FUORI RUOLO - PERSONALE DOCENTE<br>SCUOLA SECONDARIA DI I GRADO  |       |  |  |  |  |  |
| SS-13-KV-SDO10                             | STAMPA ELENCO COLLOCAMENTI FUORI RUOLO - PERSONALE DOCENTE<br>SCUOLA SECONDARIA DI II GRADO |       |  |  |  |  |  |
| SS-13-KV-XNO10                             | STAMPA ELENCO COLLOCAMENTI FUORI RUOLO - PERSONALE A.T.A.                                   |       |  |  |  |  |  |
| ☐ SS-13-KV-XXO10                           | STAMPA ELENCO COLLOCAMENTI FUORI RUOLO RAGGRUPPATI PER TIPO<br>PERSONALE E ORDINE SCUOLA    |       |  |  |  |  |  |
| Fine Lista                                 |                                                                                             |       |  |  |  |  |  |
|                                            |                                                                                             | Invio |  |  |  |  |  |

Schermo 2m

Il Sistema prospetta tutte le possibilità di stampa in base ai parametri selezionati nello schermo 1m presentando l'elenco delle possibili stampe nello schermo 2m.

In caso di annullamento di una stampa precedentemente prenotata, dopo aver selezionato la modalità di stampa (schermo 1m), la funzione si conclude selezionando una delle diciture comparse sullo schermo 2m.

# **3.2 Funzione Elementare: Trasformazione rapporto di lavoro a tempo** parziale - Acquisire domande

La funzione ha l'obiettivo di acquisire le domande di trasformazione del contratto di lavoro a tempo parziale.

## 3.2.1 Modalità operative di acquisizione dati

Per accedere alla funzione in oggetto è necessario selezionare l'area "Personale comparto scuola => Gestione Posizioni di Stato => Trasformazione rapporto di lavoro a tempo parziale" e dal menù la funzionalità **Acquisire domande.** 

## 3.2.2 Azioni del Sistema Informativo

La ricerca della posizione anagrafica di interesse viene effettuata impostando sullo schermo 1h gli estremi anagrafici, la tipologia personale e l'ordine scuola.

Di questi occorre impostare obbligatoriamente il cognome, ovvero parte del cognome (in tal caso è necessario indicare "/" dopo almeno le prime tre lettere del cognome comunicate a Sistema), la tipologia personale e, nel caso dei docenti, uno o più ordini scuola.

La ricerca anagrafica viene permessa solo per il personale ATA e docente di ruolo (tutti gli ordini); vengono esclusi i DSGA e i responsabili amministrativi, e il personale cessato prima del 1 settembre 1997 (diagnostico: E0570 FUNZIONE NON DISPONIBILE PER IL PERSONALE RICHIESTO).

| INDIVIDUAZIONE DELLE POSIZIONI ANAGRAFICHE      |         |             |        |           |    |              |   |              |  |
|-------------------------------------------------|---------|-------------|--------|-----------|----|--------------|---|--------------|--|
|                                                 |         |             |        |           |    |              |   |              |  |
| Cognome *                                       | zulla   | /           |        |           |    |              |   |              |  |
| Nome                                            |         |             |        |           |    |              |   |              |  |
| Data di Nascita                                 |         | / 🗌 / 🥅     |        |           |    |              |   |              |  |
| Provincia di Nascita                            |         |             |        |           |    |              |   |              |  |
|                                                 |         |             |        |           |    |              |   |              |  |
| TIPOLOGIA PERSONALE *                           | $\odot$ | Docenti     | 0      | Dirigenti | C  | A.T.A.       |   |              |  |
| ORDINE SCUOLA                                   | С       | Infanzia    | C      | Primaria  | C  | Sec. I Grado | C | Sec. II Grad |  |
|                                                 | 0       | Nessuna Sel | ezione |           |    |              |   |              |  |
| Effettuare la Ricerca su Alti                   | e Prov  | vince       |        | C si 🧿    | No |              |   |              |  |
| (Indicare Si Solo per Rientri Interprovinciali) |         |             |        |           |    |              |   |              |  |
| (*) Campi Obbligatori                           |         |             |        |           |    |              | К |              |  |
|                                                 |         |             |        |           |    |              |   |              |  |
|                                                 | Invio   |             |        |           |    |              |   |              |  |
| Schermo In                                      |         |             |        |           |    |              |   |              |  |

Nel caso in cui esistano a Sistema più posizioni corrispondenti agli estremi di ricerca indicati, viene prospettato lo schermo 2h.

| ORD INARI  |
|------------|
| OMA<br>OMA |
| OMA<br>OMA |
| OMA        |
|            |
| DDTMADT    |
| TO THAN I  |
|            |
|            |
|            |
|            |
| RDINARI    |
|            |
|            |
|            |
| RDINJ      |

Schermo 2h

Se invece, tramite gli estremi di ricerca indicati, l'interessato viene individuato univocamente, oppure è stato selezionato tramite lo schermo 2h, verrà prospettato lo schermo 3h.

| Estremi Anagrafici                 | ZULLANTO ROSA 11/06/1956 (MI) |                     |            |
|------------------------------------|-------------------------------|---------------------|------------|
| Codice Fiscale                     | ZLLRSO56H51F205P              | Tipologia Personale | DOCENTE    |
| Stato Giuridico                    |                               |                     |            |
| Sede di Titolarita'                | RMEE19603C                    | Sede di Servizio    | RMEE19603C |
| Ordine Scuola                      | EE - ELEMENTARE               | Tipo Ruolo          | NORMALE    |
| Codice Operatore*                  |                               |                     |            |
| Cessazione dal Servizio            | 🦳 Permanenza a Tempo Pieno    |                     |            |
| Data Presentazione Domanda *       |                               | Tipo Part-time *    |            |
| Anzianita' Complessiva (aa/mm      | /99)* 📃 / 📃 / 🦳               | Orario Richiesto *  | , 🗖        |
| TITOLI DI PRECEDENZA (ART.7 D      | .P.C.M. 117/89)               |                     |            |
| 🥅 a) Portatori di Handicap o di    | Invalidità                    |                     |            |
| 📙 b) Persone a Carico (Legge n     | .18, 11/02/1980)              |                     |            |
| 🥅 c) Familiari a Carico Portator   | ri di Handicap                |                     |            |
| 🥅 d) Figli di Età Inferiore alla 9 | icuola dell' Obbligo          |                     |            |
| 🥅 e) Familiari che Assistono Pe    | ersone Portatrici di Handicap |                     |            |
| 🥅 f) Età Superiore a 60 Anni o     | 25 Anni di Effettivo Servizio |                     |            |
| 🥅 g) Esistenza di Motivate Esig    | enze di Studio                |                     |            |
|                                    |                               |                     |            |
|                                    | Invio                         | )                   |            |
|                                    |                               |                     |            |
|                                    |                               |                     |            |
|                                    |                               |                     |            |
|                                    |                               |                     |            |
|                                    |                               |                     |            |

Schermo 3h

Sullo schermo 3h sono riportati i dati anagrafici dell'interessato oltre ai dati di sintesi relativi alla situazione amministrativa attuale.

I dati da acquisire <u>obbligatoriamente</u> per l'inserimento della domanda sono:

- Codice operatore;
- Data presentazione domanda;
- Tipo part-time;
- Anzianità complessiva (si intende l'anzianità complessiva, alla data ultima di presentazione domanda, di servizio di ruolo e non di ruolo riconosciuta o riconoscibile agli effetti della progressione carriera così come previsto dall'O.M. 446 del 22 luglio 1997);
- Orario richiesto.

Per il campo "Tipo part-time" è possibile indicare una tra le tre possibili opzioni:

- V : tipologia part-time '<u>verticale</u>';
- O : tipologia part-time '<u>orizzontale</u>';
- C : tipologia part-time '<u>ciclico</u>'.

Nel caso di errore di digitazione verrà prospettato il diagnostico: Q0477 VALORI AMMESSI "O", "V" o "C".

Opzionalmente possono essere selezionati uno o più titoli di precedenza:

- a) portatori di handicap o di invalidità;
- b) persone a carico (legge n.18, 11/02/1980);
- c) familiari a carico portatori di handicap;
- d) figli di età inferiore alla scuola dell'obbligo;
- e) familiari che assistono persone portatrici di handicap;
- f) età superiore a 60 anni o 25 anni di effettivo servizio;
- g) esistenza di motivate esigenze di studio.

Tali titoli avranno valenza in fase di definizione della graduatoria.

Il campo "Orario richiesto" è composto di una parte intera e di una parte decimale in cui è possibile indicare le ½ ore. Nel caso di Part-time ciclico il campo non deve essere impostato.

Inoltre, per il personale docente, l'utente può fornire l'opzione se cessare dal servizio oppure rimanere in servizio a tempo pieno, qualora si verifichi una situazione di esubero, secondo il seguente schema:

- 1. Per i docenti della scuola primaria e dell'infanzia: esubero in provincia per il tipo posto di titolarità.
- 2. Per i docenti della scuola secondaria di secondo grado: esubero in provincia per classe di concorso di titolarità o area disciplinare per il sostegno.
- 3. Per i docenti della scuola secondaria di primo grado: esubero in provincia per classe di concorso o, per i titolari su sostegno, tipologia di sostegno di titolarità.

L'opzione viene fornita in una delle due caselle a disposizione:

- Indicando una "X" nella casella accanto alla dicitura "CESSAZIONE DAL SERVIZIO" => Si dichiara che il docente desidera cessare dal servizio, qualora si verifichi una situazione di esubero, mettendo spazio dichiara che non vuole.
- Indicando una "X" nella casella accanto alla dicitura "PERMANENZA A TEMPO PIENO" => si dichiara che il docente desidera permanere in servizio a tempo pieno, qualora si verifichi una situazione di esubero, mettendo spazio dichiara che non vuole.

IL sistema verifica che:

- non siano state date dall'utente contemporaneamente le due informazioni con il valore "X"
- non siano stati forniti dall'utente dei valori differenti da X o spazio.

Il sistema non fa nessuna verifica circa la veridicità dell'esubero sul tipo posto e/o classe di concorso di titolarità del docente. Questo controllo rimane a carico dell'utente.

Le modalità di svolgimento della funzione sono le seguenti:

inserimento della domanda.

All'interno dell'intervallo di validità della presentazione della domanda relativa ad ogni anno scolastico è possibile acquisire a Sistema una sola domanda.

Nel caso di acquisizione di una domanda con data di presentazione all'interno di un intervallo in cui sia già presente un'altra domanda verrà prospettato il diagnostico: E1071 DOMANDA GIA' PRESENTE SU BASE INFORMATIVA.

# **3.3** Funzione Elementare: Trasformazione rapporto di lavoro a tempo parziale - Aggiornare domande

La funzione ha l'obiettivo di aggiornare le domande di trasformazione del contratto di lavoro a tempo parziale acquisite.

## 3.3.1 Modalità operative di acquisizione dati

Per accedere alla funzione in oggetto è necessario selezionare l'area "Personale comparto scuola => Gestione Posizioni di Stato => Trasformazione rapporto di lavoro a tempo parziale" e dal menù la funzionalità **Aggiornare domande.** 

## 3.3.2 Azioni del Sistema Informativo

La ricerca della posizione anagrafica di interesse viene effettuata secondo le modalità descritte nel paragrafo 3.8.2.

Al termine della fase di ricerca per la posizione anagrafica interessata, direttamente dallo schermo 1h o indicando il progressivo dallo schermo 2h, la funzione procede nel seguente modo:

Se esiste una sola domanda viene prospettato lo schermo 4h su cui sono riportati, oltre agli estremi anagrafici dell'interessato, gli estremi della domanda di trasformazione part-time;

| Estremi Anagrafici                 | ZULLANGA    | MARIA 01/03/1953 (CO)   |                     |            |
|------------------------------------|-------------|-------------------------|---------------------|------------|
| Codice Fiscale                     | ZLLMRA53    | C41C933M                | Tipologia Personale | DOCENTE    |
| Stato Giuridico                    | TITOLARE    | ORDINARIO               |                     |            |
| Sede di Titolarita'                | RMTA0700    | 05                      | Sede di Servizio    | RMTA070005 |
| Ordine Scuola                      | SS - SECON  | IDO GRADO               | Tipo Ruolo          | NORMALE    |
| Classe di Concorso                 | A074 - ZOG  | DTECNICA E SCIENZA PROI | , ANIMALE           |            |
| Codice Operatore*                  |             |                         |                     |            |
| Cessazione dal Servizio            | 🦳 Perma     | inenza a Tempo Pieno    |                     |            |
| Data Presentazione Domanda *       |             | 02 / 02 / 2006          | Tipo Part-time *    | 0          |
| Anzianita' Complessiva (aa/mm,     | /gg)*       | 10 / 09 / 01            | Orario Richiesto *  | 18 , 0     |
| TITOLI DI PRECEDENZA (ART.7 D      | P.C.M. 117  | /89)                    |                     |            |
| 🥅 a) Portatori di Handicap o di 🛙  | (nvalidità  |                         |                     |            |
| 📙 b) Persone a Carico (Legge n     | 18, 11/02   | /1980)                  |                     |            |
| 🦲 c) Familiari a Carico Portator   | i di Handic | ар                      |                     |            |
| 🥅 d) Figli di Età Inferiore alla S | cuola dell' | Obbligo                 |                     |            |
| 🦲 e) Familiari che Assistono Pe    | rsone Port  | atrici di Handicap      |                     |            |
| 🥅 f) Età Superiore a 60 Anni o 2   | 5 Anni di E | ffettivo Servizio       |                     |            |
| 🔀 g) Esistenza di Motivate Esige   | enze di Stu | dio                     |                     |            |
|                                    |             |                         |                     |            |
|                                    |             | Invio                   |                     |            |
|                                    |             |                         |                     |            |
|                                    |             |                         |                     |            |
|                                    |             |                         |                     |            |
|                                    |             |                         |                     |            |

Schermo 4h

Se esistono più di una domanda (fino ad un massimo di sei) viene prospettato lo schermo 5h su cui sono riportati, oltre agli estremi anagrafici dell'interessato, l'elenco delle domande presentate, trasformate e non. A questo punto è sufficiente indicare nel campo di selezione il progressivo relativo alla domanda d'interesse per attivare la prospettazione dello schermo 4h su cui sono riportati gli estremi della domanda di trasformazione part-time;

| FASCIC   | OLO PERSON    | ALE - GES | TIONE PART-TIM    | IE                     |            |  |
|----------|---------------|-----------|-------------------|------------------------|------------|--|
|          | AGGIORNAR     | E DOMANI  | DA DI TRASFORM    | AZIONE A TEMPO PARZIAL | E          |  |
|          |               |           |                   |                        |            |  |
| Estremi  | i Anagrafici  | ZULLANT   | O ROSA 11/06/1956 | (MI)                   |            |  |
| Codice   | Fiscale       | ZLLRSO56  | 5H51F205P         | Tipologia Personale    | DOCENTE    |  |
| Stato G  | iuridico      | TITOLAR   | E ORDINARIO       |                        |            |  |
| Sede di  | i Titolarita' | RMEE196   | 03C               | Sede di Servizio       | RMEE19603C |  |
|          |               |           |                   |                        |            |  |
|          |               |           |                   |                        |            |  |
|          | Data          | Pres.     | Cod. Op.          | Data                   | Data       |  |
|          | Dom           | anda      | Giuridica         | Inizio                 | Fine       |  |
| 1        | 01 / 01 ,     | / 2007    |                   |                        |            |  |
| 2        | 01 / 01 ,     | / 1994    |                   |                        |            |  |
|          |               |           |                   |                        |            |  |
|          |               |           |                   |                        |            |  |
|          |               |           |                   |                        |            |  |
|          |               |           |                   |                        |            |  |
|          |               |           |                   |                        |            |  |
| Fine Ele | enco, per Se  | lezionare | Indicare Progre   | ssivo 1                |            |  |
|          |               |           |                   |                        |            |  |
|          |               |           |                   | Invio                  |            |  |
|          |               |           |                   |                        |            |  |
|          |               |           |                   |                        |            |  |
|          |               |           |                   |                        |            |  |

Schermo 5h

Se esistono più di sei domande viene prospettato lo schermo 6h su cui sono riportati, oltre agli estremi anagrafici dell'interessato, l'elenco delle domande presentate, trasformate e non, con la possibilità di visualizzare, sulle pagine successive, tutte le domande fino a completamento, o di selezionare la posizione di interesse.

| FASCIC  | OLO PERSONA   | ALE - GES | TIONE PART-TIM   | IE                     |            |  |
|---------|---------------|-----------|------------------|------------------------|------------|--|
|         | AGGIORNARE    | DOMAND    | A DI TRASFORM    | AZIONE A TEMPO PARZIAL | E          |  |
|         |               |           |                  |                        |            |  |
| Estrem  | ii Anagrafici | ZULLAMI   | 3IOVANNA 11/05/1 | 952 (RM)               |            |  |
| Codice  | Fiscale       | ZLLGNN52  | E51H501W         | Tipologia Personale    | DOCENTE    |  |
| Stato G | iuridico      | TITOLARE  | ORDINARIO        |                        |            |  |
| Sede d  | i Titolarita' | RMMM836   | 01Q              | Sede di Servizio       | RMMM83601Q |  |
|         |               |           |                  |                        |            |  |
|         |               |           |                  |                        |            |  |
|         |               |           |                  |                        |            |  |
|         | Data          | Pres.     | Cod. Op.         | Data                   | Data       |  |
|         | Doma          | nda       | Giuridica        | Inizio                 | Fine       |  |
| 1       | 01 / 01 /     | 2007      |                  |                        |            |  |
| 2       | 01 / 02 /     | 2006      |                  |                        |            |  |
| з       | 03 / 03 /     | 2005      |                  |                        |            |  |
| 4       | 01 / 01 /     | 2004      |                  |                        |            |  |
| 5       | 01 / 01 /     | 2003      |                  |                        |            |  |
| 6       | 01 / 01 /     | 2002      |                  |                        |            |  |
|         |               |           |                  |                        |            |  |
| Per Cor | ntinuare "Inv | io" - per | Selezionare Indi | icare                  |            |  |
| Frogre  | 33140 ;       |           |                  | -                      |            |  |
|         |               |           |                  | <u> </u>               |            |  |
|         |               |           |                  | Invio                  |            |  |
|         |               |           |                  |                        |            |  |
|         |               |           |                  |                        |            |  |

Schermo 6h

Se non viene indicato alcun progressivo nel campo selezione della schermata è possibile, premendo INVIO, visualizzare la pagina successiva con l'ulteriore elenco delle domande. Altrimenti, se viene indicato nel campo di selezione il progressivo relativo alla domanda d'interesse, si attiva la prospettazione dello schermo 4h su cui sono riportati gli estremi della domanda di trasformazione part-time. Se viene indicato un progressivo sbagliato viene emesso un apposito diagnostico ("E0056 LA SELEZIONE EFFETTUATA NON E' VALIDA");

Le informazioni riportate negli schermi 5h e 6h, sono le seguenti: Data di presentazione della domanda;

e se la domanda è stata precedentemente trasformata a contratto part-time vengono visualizzati anche :

- Codice dell'operazione giuridica associato alla domanda;
- Data di inizio dell'operazione giuridica;
- Data di fine dell'operazione giuridica.

Sullo schermo 4h è possibile rettificare i dati acquisiti con la funzione di acquisizione.

Valgono gli stessi controlli effettuati in fase di acquisizione della domanda.

Viene automaticamente gestita nell'ambito della funzione la seguente modalità:

aggiornamento della domanda di trasformazione del contratto part-time.

# **3.4** Funzione Elementare: Trasformazione rapporto di lavoro a tempo parziale - Cancellare domande

La funzione ha l'obiettivo di annullare le domande di trasformazione del contratto di lavoro a tempo parziale acquisite.

## 3.4.1 Modalità operative di acquisizione dati

Per accedere alla funzione in oggetto è necessario selezionare l'area "Personale comparto scuola => Gestione Posizioni di Stato => Trasformazione rapporto di lavoro a tempo parziale" e dal menù la funzionalità **Cancellare domande.** 

## 3.4.2 Azioni del Sistema Informativo

La ricerca della posizione anagrafica di interesse viene effettuata secondo le modalità descritte nel paragrafo 3.8.2.

Al termine della fase di ricerca per la posizione anagrafica interessata, direttamente dallo schermo 1h o indicando il progressivo dallo schermo 2h, la funzione procede nel seguente modo:

Se esiste una sola domanda viene prospettato lo schermo 7h su cui sono riportati, oltre agli estremi anagrafici dell'interessato, gli estremi della domanda di trasformazione part-time;

| Estremi Anagrafici       ZULLANGA MARIA 01/03/1953 (CO)         Codice Fiscale       ZLLMRA53C41C933M       Tipologia Personale       DOCENTE         Stato Giuridico       TITOLARE ORDINARIO       MTA070005       Sede di Servizio       RMTA070005         Ordine Scuola       SS - SECONDO GRADO       Tipo Ruolo       NORMALE         Classe di Concorso       A074 - ZOOTECNICA E SCIENZA PRODANIMALE       NORMALE         Data Presentazione Domanda *       02 / 02 / 2006       Tipo Part-time *       O         Anzianita' Complessiva (aa/mm/gg)*       13 / 09 / 01       Orario Richiesto *       18 , 0 | Estremi Anagrafici 2ULLANGA SI O 1/03/1953 (CO)<br>Codice Fiscale 2LLMRA 53 C 1 C 93 3M 1 pologia Personale 0 C ENTE<br>Stato Giuridico 11TO LARE ORDINARIO<br>Sede di Servizio MTA 070005 SABO 1po Ruolo NORMALE<br>Casse di Concorso 0 707 - 200TE CNICA E SCIENZA PRODUMINALE<br>Cessazione dal Servizio Permuenza a Tempo Pieno<br>Data Presentazione Domanda 0 2 / 02 / 2006 Tipo Part-time 0<br>Anzianita' Complessiva (aa/mT/gg)* 13 / 09 / 01 0rario Richiesto* 18 , 0<br>Conferma Cancellazione (Si/No)                            |                                                      |                                            |       |          |                    |                     |            |
|----------------------------------------------------------------------------------------------------|----------------------------------------------------------------------------------------------------|------------------------------------------------------|--------------------------------------------|-------|----------|--------------------|---------------------|------------|
| Estremi Anagrafici 2ULLANGA MARIA 01/03/1953 (CO)   Codice Fiscale 2LLMRA53C41 C933M Tipologia Personale DOCENTE   Stato Giuridico TITOLARE ORDINARIO Sede di Servizio RMTA070005   Sede di Titolarita' RMTA070005 GRADO Tipo Ruolo NORMALE   Classe di Concorso A074 - ZOOTECNICA E SCIENZA PROD. ANIMALE NORMALE   Cessazione dal Servizio   Permenza a Tempo Pieno O   Data Presentazione Domanda * 02 / 02 / 2006 Tipo Part-time *   O Anzianita' Complessiva (aa/m/gg)* 13 / 09 / 01 Orario Richiesto *                                                                                                    | Estremi Anagrafici 2ULLANGA MARIA 01/03/1953 (CO)<br>Codice Fiscale 2LLMRA53C41C933M Tipologia Personale 0CENTE<br>Sede di Titolarita' MATA 070005 Sede di Servizio RMTA 070005<br>Ordine Scuola SS - SECONDO GRADO Tipo Ruolo NORMALE<br>Classe di Concorso A074 - ZOOECNICA E SCIENZA PROLONIMIALE<br>Cessazione dal Servizio Permata Tempo Pieno<br>Data Presentazione Domanda * 02 / 02 / 2006 Tipo Part-time * 0<br>Anzianita' Complessiva (aa/m/rgg)* 13 / 09 / 01 Orario Richiesto * 18 , 0<br>Enderti Conferma Cancellazione (si/No |                                                      |                                            |       |          |                    |                     |            |
| Codice Fiscale       ZLLMRA53C41C933M       Tipologia Personale       DOCENTE         Stato Giuridico       TITOLARE ORDINARIO       Sede di Servizio       RMTA070005         Sede di Titolarita'       RMTA07000 GRADO       Tipo Ruolo       NORMALE         Classe di Concorso       A074 - ZOOTECNICA E SCIENZA PROD. ANIMALE       NORMALE         Cessazione dal Servizio       Permanenza a Tempo Pieno       O         Data Presentazione Domanda *       02 / 02 / 2006       Tipo Part-time *       O         Anzianita' Complessiva (aa/mm/gg)*       13 / 09 / 01       Orario Richiesto *       18 , 0     | Codice Fiscale       2LLMRA33⊂41 C933M       Tipologia Personale       DOCENTE         Stato Giuridico       TITOLARE OFINARIO       Sede di Servizio       RMTA070005         Sede di Titolarita'       SS - SE CONDO GRADO       Tipo Ruolo       NORMALE         Classe di Concorso       A074 - ZOOTECNICA E SCIENZA PROBINA       NORMALE         Data Presentazione Domanda *       02 / 02 / 2006       Tipo Part-time *       O         Anzianita' Complessiva (aa/m//gg)*       13 / 09 / 01       Orario Richiesto *       18 , 0 | Estremi Anagrafici                                   | ZULLAN                                     | A MAR | RIA 01/0 | 3/1953 (C¢         | 0)                  |            |
| Stato Giuridico TITOLARE ORDINARIO   Sede di Titolarita' RMTA070005   Sede di Servizio RMTA070005   Ordine Scuola SS - SECONDO GRADO   Classe di Concorso A074 - ZOOTECNICA E SCIENZA PROD. ANIMALE   Cessazione dal Servizio   Permanenza a Tempo Pieno   Data Presentazione Domanda * 02 / 02 / 2006   Anzianita' Complessiva (aa/mm/gg)* 13 / 09 / 01   Conferma Cancellazione (Si/No)                                                                                                    | Stato Giuridico       TITOLARE ORDINARIO       RMTA070005       Sede di Servizio       RMTA070005         Ordine Scuola       SS - SECONDO GRADO       Tipo Ruolo       NORMALE         Classe di Concorso       A074 - ZOUTECNICA E SCIENZA PRODEN       NORMALE         Cassazione dal Servizio       Perm=rza a Tempo Piene       0         Cata Presentazione Domanda *       02 / 02 / 2006       Tipo Part-time *       0         Anzianita' Complessiva (aa/mm/gg)*       13 / 09 / 01       Orario Richiesto*       18 , 0          | Codice Fiscale                                       | ZLLMRAS                                    | 30410 | C933M    |                    | Tipologia Personale | DOCENTE    |
| Sede di Titolarita' RMTA070005 Sede di Servizio RMTA070005   Drdine Scuola SS - SECONDO GRADO Tipo Ruolo NORMALE   Classe di Concorso A074 - ZOOTECNICA E SCIENZA PROD. ANIMALE NORMALE   Cessazione dal Servizio   Permanza a Tempo Pieno O   Data Presentazione Domanda * 02 / 02 / 2006 Tipo Part-time *   Oata Presentazione Complessiva (aa/mm/gg)* 13 / 09 / 01 Orario Richiesto *   Conferma Cancellazione (Si/No)                                                                                                    | Seede di Titolarita' RMTA070005 Sede di Servizio RMTA070005   Drdine Scuola SS - SECONDO GRADO Tipo Ruolo NORMALE   Classe di Concorso A074 - ZONTECNICA E SCIENZA PRODENO NORMALE   Consentazione Domanda * 02 / 02 / 2006 Tipo Part-time * 0 Anzianita' Complessiva (aa/mJg)* 13 / 09 / 01 Conferma Cancellazione (Si/No)                                                                                                    | itato Giuridico                                      | TITOLAR                                    | EORD  | INARIO   |                    |                     |            |
| Ordine Scuola     SS - SECONDO GRADO     Tipo Ruolo     NORMALE       Classe di Concorso     A074 - ZOOTECNICA E SCIENZA PROD. ANIMALE     A074 - ZOOTECNICA E SCIENZA PROD. ANIMALE       Cessazione dal Servizio     Permanenza a Tempo Pieno     Anzianita' Complessiva (aa/mm/gg)*     13 / 02 / 2006     Tipo Part-time *     0       Anzianita' Complessiva (aa/mm/gg)*     13 / 09 / 01     Orario Richiesto *     18 , 0                                                                                                    | Ordine Scuola SS - SECONDO GRADO Tipo Ruolo NORMALE   Classe di Concorso   A074 - ZOOTECNICA E SCIENZA PROD. ANIMALE   Cessazione dal Servizio   Permanenza a Tempo Pieno   Oata Presentazione Domanda *   02 / 02 / 2006 Tipo Part-time *   Orario Richiesto *   18 , 0   Conferma Cancellazione (Si/No)   Invio                                                                                                    | Gede di Titolarita'                                  | RMTA07                                     | 0005  |          |                    | Sede di Servizio    | RMTA070005 |
| Classe di Concorso A074 - ZOOTECNICA E SCIENZA PROD. ANIMALE<br>Cessazione dal Servizio Permanenza a Tempo Pieno<br>Data Presentazione Domanda * 02 / 02 / 2006 Tipo Part-time * 0<br>Anzianita' Complessiva (aa/mm/gg)* 13 / 09 / 01 Orario Richiesto * 18 , 0<br>Conferma Cancellazione (Si/No)                                                                                                    | Classe di Concorso A074 - ZOOTECNICA E SCIENZA PROD. ANIMALE Cessazione dal Servizio Permanenza a Tempo Pieno Data Presentazione Domanda * 02 / 02 / 2006 Tipo Part-time * 0 Anzianita' Complessiva (aa/mm/gg)* 13 / 09 / 01 Orario Richiesto * 18 , 0 Conferma Cancellazione (Si/No) Invio                                                                                                    | )rdine Scuola                                        | SS - SEC                                   | ONDO  | GRADO    |                    | Tipo Ruolo          | NORMALE    |
| Sessazione dal Servizio Permanenza a Tempo Pieno<br>Pata Presentazione Domanda * 02 / 02 / 2006 Tipo Part-time * 0<br>Inzianita' Complessiva (aa/mm/gg)* 13 / 09 / 01 Orario Richiesto * 18 , 0                                                                                                    | Ressazione dal Servizio Permanenza a Tempo Pieno   Pata Presentazione Domanda * 02 / 02 / 2006   Inzianita' Complessiva (aa/mm/gg)* 13 / 09 / 01   Conferma Cancellazione (Si/No)                                                                                                    | lasse di Concorso                                    | A074 - Z                                   | οοτες | ONICA E  | SCIENZA            | PROD. ANIMALE       |            |
| Data Presentazione Domanda *       02 / 02 / 2006       Tipo Part-time *       0         Anzianita' Complessiva (aa/mm/gg)*       13 / 09 / 01       Orario Richiesto *       18 , 0         Conferma Cancellazione (Si/No)                                                                                                    | Data Presentazione Domanda *       02 / 02 / 2006       Tipo Part-time *       0         Anzianita' Complessiva (aa/mm/gg)*       13 / 09 / 01       Orario Richiesto *       18 , 0         Conferma Cancellazione (Si/No)       Invio                                                                                                    | Constant del Comunicia                               | Dow                                        |       | T        | Die                |                     |            |
| Anzianita' Complessiva (aa/mm/gg)* 13 / 09 / 01 Orario Richiesto * 18 , 0                                                                                                    | Anzianita' Complessiva (aa/mm/gg)* 13 / 09 / 01 Orario Richiesto * 18 , 0 Conferma Cancellazione (Si/No)                                                                                                    | Jessazione uai servizio<br>Data Presentazione Domand | - тегі<br>- *                              | nanen | / 02 /   | empo Pie<br>( 2006 | Tipo Bart-time *    | ~          |
| Conferma Cancellazione (Si/No)                                                                                                    | Conferma Cancellazione (Si/No)                                                                                                    |                                                      | u<br>, , , , , , , , , , , , , , , , , , , | 02    | / 02 /   | . 2000             |                     |            |
|                                                                                                    | Invio                                                                                                    | Conferma Cancellaz                                   | ione (Si/N                                 | o)    |          |                    |                     |            |
|                                                                                                    |                                                                                                    |                                                      |                                            |       |          | C                  | Invio               |            |
| Invio                                                                                                    |                                                                                                    |                                                      |                                            |       |          |                    |                     |            |

Schermo 7h

Se esistono più di una domanda fino ad un massimo di sei viene prospettato lo schermo 8h su cui sono riportati, oltre agli estremi anagrafici dell'interessato, l'elenco delle domande presentate, trasformate e non. A questo punto è sufficiente indicare nel campo di selezione il progressivo relativo alla domanda d'interesse per attivare la prospettazione dello schermo <u>7h</u> su cui sono riportati gli estremi della domanda di trasformazione part-time;

Г

| FASCICOLO PERSO     | NALE - GEST | TIONE PART-TIM  | IE                     |            |  |
|---------------------|-------------|-----------------|------------------------|------------|--|
| CANCELLAR           | E DOMANDA   | A DI TRASFORMA  | ZIONE A TEMPO PARZIALE |            |  |
|                     |             |                 |                        |            |  |
| Estremi Anagrafici  | i ZULLANTC  | ROSA 11/06/1956 | (MI)                   |            |  |
| Codice Fiscale      | ZLLRSO56    | H51F205P        | Tipologia Personale    | DOCENTE    |  |
| Stato Giuridico     | TITOLARE    | ORDINARIO       |                        |            |  |
| Sede di Titolarita' | RMEE1960    | 3C              | Sede di Servizio       | RMEE19603C |  |
|                     |             |                 |                        |            |  |
| Data                | a Pres.     | Cod. Op.        | Data                   | Data       |  |
| Dom                 | nanda       | Giuridica       | Inizio                 | Fine       |  |
| 1 01 / 01           | / 2007      |                 |                        |            |  |
| 2 01 / 01           | / 1994      |                 |                        |            |  |
|                     |             |                 |                        |            |  |
|                     |             |                 |                        |            |  |
|                     |             |                 |                        |            |  |
|                     |             |                 |                        |            |  |
|                     |             |                 |                        |            |  |
| Fine Elenco, per So | elezionare  | Indicare Progre | ssivo 2                |            |  |
|                     |             |                 |                        |            |  |
|                     |             |                 | Invio                  |            |  |
|                     |             |                 |                        |            |  |
|                     |             |                 |                        |            |  |
|                     |             |                 |                        |            |  |

Schermo 8h

Se esistono più di sei domande viene prospettato lo schermo 9h su cui sono riportati, oltre agli estremi anagrafici dell'interessato, l'elenco delle domande presentate con la possibilità di visualizzare, sulle pagine successive, tutte le domande fino a completamento o di selezionare la posizione di interesse.

1

|                  | CANCE                | LLA            | RE   | DOMAND               | A DI TRASFORM    | AZIONE A TEMPO PARZIALI | E          |
|------------------|----------------------|----------------|------|----------------------|------------------|-------------------------|------------|
| Estren           | ni Anag              | rafic          | i    | ZULLAMI              | GIOVANNA 11/05/1 | 1952 (RM)               |            |
| Codice           | Fiscal               | e              |      | ZLLGNN5              | 2E51H501W        | Tipologia Personale     | DOCENTE    |
| Stato (          | Giuridic             | 0              |      | TITOLARI             | E ORDINARIO      |                         |            |
| Sede d           | li Titola            | rita'          |      | RMMM836              | 501Q             | Sede di Servizio        | RMMM83601Q |
| 1<br>2<br>3      | 01 /<br>01 /<br>03 / | 01<br>02<br>03 | 1    | 2007<br>2006<br>2005 |                  |                         |            |
| 3                | 03 /                 | 03             | 4    | 2005                 |                  |                         |            |
| 4                | 01 /                 | 01             | ,    | 2004                 |                  |                         |            |
| 6                | 01 /                 | 01             | 7    | 2003                 |                  |                         |            |
| Per Co<br>Progre | ntinuar<br>ssivo :   | e "Iı          | nvi: | o" - per             | Selezionare Ind  | icare<br>Invio          |            |

Schermo 9h

A questo punto, se non viene indicato alcun progressivo nel campo selezione è possibile, premendo INVIO, visualizzare la pagina successiva con l'ulteriore elenco delle domande, altrimenti, se viene indicato nel campo di selezione il progressivo relativo alla domanda d'interesse si attiva la prospettazione dello schermo 7h su cui sono riportati gli estremi della domanda di trasformazione part-time;

Le informazioni riportate negli schermi 8h e 9h, sono le seguenti:

Data di presentazione della domanda;

e se la domanda è stata precedentemente trasformata a contratto part-time vengono visualizzati anche :

- <sup>•</sup> Codice dell'operazione giuridica associato alla domanda;
- Data di inizio dell'operazione giuridica;
- Data di fine dell'operazione giuridica.

La cancellazione di domande precedentemente trasformate in contratto part-time viene bloccata, con apposito diagnostico ("Q0479 IMPOSSIBILE CANCELLARE LA DOMANDA: ESISTE CONTRATTO DI PART-TIME.").

Se si vuole procedere alla cancellazione della domanda di trasformazione a part-time digitare "SI" nel campo "Conferma cancellazione", altrimenti digitare "NO" se si vuole procedere all'annullamento della richiesta di cancellazione.

## **3.5** Funzione Elementare : Acquisire contratto a tempo parziale

La funzione ha l'obiettivo di acquisire la posizione di stato derivante dalla trasformazione del rapporto di lavoro a tempo parziale.

## 3.5.1 Modalità operative di acquisizione dati

Per accedere alla funzione in oggetto è necessario selezionare l'area "Personale comparto scuola => Gestione Posizioni di Stato => Trasformazione rapporto di lavoro a tempo parziale" e dal menù la funzionalità **Acquisire contratto a tempo parziale.** 

## 3.5.2 Azioni del Sistema Informativo

La ricerca della posizione anagrafica di interesse viene effettuata impostando sullo schermo 1h gli estremi anagrafici, la tipologia personale e l'ordine scuola.

Di questi occorre impostare obbligatoriamente il cognome, ovvero parte del cognome (in tal caso è necessario indicare "/" dopo almeno le prime tre lettere del cognome comunicate a Sistema), la tipologia personale e, nel caso dei docenti, uno o più ordini scuola.

La ricerca anagrafica viene permessa solo per il personale ATA e docente di ruolo (tutti gli ordini); vengono esclusi i DSGA e i responsabili amministrativi (diagnostici a secondo dei casi: Q0093 OPERAZIONE NON CONSENTITA: PERSONALE CESSATO o E0570 FUNZIONE NON DISPONIBILE PER IL PERSONALE RICHIESTO).

Vengono inoltre bloccati, con appositi messaggi diagnostici, il personale che non abbia preventivamente acquisito a sistema la corrispondente domanda (diagnostico: Q0259 NON CI SONO DOMANDE PER IL PERSONALE SELEZIONATO.), nonché il personale cessato o collocato fuori ruolo.

Nel caso in cui esistano a Sistema più posizioni corrispondenti agli estremi di ricerca indicati, viene prospettato lo schermo 2h.

Al termine della fase di ricerca per la posizione anagrafica interessata, direttamente dallo schermo 1h o indicando il progressivo da quello 2h, la funzione procede nel seguente modo: se l'interessato ha presentato una sola domanda e questa non è stata trasformata in contratto verrà prospettato lo schermo 10h;

| Estremi Anagrafici                 | ZULLANGA MAI   | RTA 01/03/ | (1953 (CO)   |          |                 |       |
|------------------------------------|----------------|------------|--------------|----------|-----------------|-------|
| Codice Fiscale                     | ZU MRA53C41(   | 0933M      | Tinologia P  | ersonale | DOCENTE         |       |
| Stato Giuridico                    |                | INARIO     | ripologia i  | croondie | DOOLINE         |       |
| Sede di Titolarita'                | PMTA070005     |            | Sede di Ser  | vizio    | RMT4070005      |       |
| Ordine Scuola                      | SS - SECONDO   | GRADO      | Tino Ruolo   | VILIO .  | NORMALE         |       |
| Classe di Concorso                 | 4074 - 200TE   |            |              |          | HORMHEE         |       |
| Codice Operatore*                  |                | 011101120  | OTENEH PRODI |          |                 |       |
| course operatore                   |                |            |              |          |                 |       |
| RD02 - ODERAZION                   |                | AZIONE A   | TEMDO DARZI  |          |                 |       |
| KF02 OFERHEIOI                     | LE DI TRHOTORI |            | TENFO PRIZE  |          |                 |       |
| Data Presentazione [               | Domanda        | 02 / 02    | 2 / 2006     | т        | ipo Part-time   | 0     |
| Anzianita' Complessi<br>(aa/mm/gg) | va             | 13 / 09    | 9 / 01       | C        | rario Richiesto | 18 ,0 |
| Data Inizio * 🔽 /                  |                | Orario I   | Effettivo *  |          |                 |       |
| Data Fine /                        |                | Posizio    | ne in Gradua | itoria   |                 |       |
|                                    | .,             |            |              |          | ,               |       |
|                                    |                |            |              |          |                 |       |
|                                    |                |            |              |          |                 |       |
|                                    |                |            |              | v ia     |                 |       |
|                                    |                |            |              | MU       |                 |       |
|                                    |                |            |              |          |                 |       |
|                                    |                |            |              |          |                 |       |
|                                    |                |            |              |          |                 |       |
|                                    |                |            |              |          |                 |       |
|                                    |                |            |              |          |                 |       |

Schermo 10h

se l'interessato ha presentato più domande e/o ha avuto una o più trasformazioni verrà prospettato lo schermo 11h (se ha da 1 a 6 domande) ovvero quello 12h (se ha più di 6 domande). Dopo aver selezionato la domanda di interesse verrà in questo caso prospettato lo schermo 10h per l'acquisizione del contratto.

Г

| FASCICOLO PERSON<br>ACQUISIRE CON                                              | IALE - GESTIONE PART-TIME<br>NTRATTO A TEMPO PARZIALE F                              | PER PERSONALE A TEM                          | PO PIENO              |
|--------------------------------------------------------------------------------|--------------------------------------------------------------------------------------|----------------------------------------------|-----------------------|
| Estremi Anagrafici<br>Codice Fiscale<br>Stato Giuridico<br>Sede di Titolarita' | ZULLANTO ROSA 11/06/1956 (MI<br>ZLLRSO56H51F205P<br>TITOLARE ORDINARIO<br>RMEE19603C | )<br>Tipologia Personale<br>Sede di Servizio | DOCENTE<br>RMEE19603C |
| Data<br>Doma<br>1 01 / 01 /<br>2 01 / 03 /<br>3 01 / 01 /                      | Pres. Cod. Op.<br>anda Giuridica<br>/ 2007<br>/ 2005<br>/ 1994                       | Data<br>Inizio                               | Data<br>Fine          |
| Fine Elenco, per Sel                                                           | lezionare Indicare Progressiv                                                        | Invio                                        |                       |
|                                                                                |                                                                                      |                                              |                       |

Schermo 11h

| FASCI           | ICOLO PERSONA            | ALE - GES     | TIONE PART-TIM        | E                       |              |  |
|-----------------|--------------------------|---------------|-----------------------|-------------------------|--------------|--|
| A               | CQUISIRE CON             | TRATTO        | A TEMPO PARZIAI       | LE PER PERSONALE A TEMP | PO PIENO     |  |
| Estrei          | mi Anagrafici            | ZULLAMI       | GIOVANNA 11/05/1      | 952 (RM)                |              |  |
| Codic           | e Fiscale                | ZLLGNN5       | 2E51H501W             | Tipologia Personale     | DOCENTE      |  |
| Stato           | Giuridico                | TITOLAR       | E ORDINARIO           |                         |              |  |
| Sede            | di Titolarita'           | RMMM83        | 501Q                  | Sede di Servizio        | RMMM83601Q   |  |
|                 | Data<br>Doma             | Pres.<br>anda | Cod. Op.<br>Giuridica | Data<br>Inizio          | Data<br>Fine |  |
| 1               | 01 / 01 /                | 2007          |                       |                         |              |  |
| 2               | 01 / 02 /                | 2006          |                       |                         |              |  |
| 3               | 03 / 03 /                | 2005          |                       |                         |              |  |
| 4               | 01 / 01 /                | 2004          |                       |                         |              |  |
| 5               | 01 / 01 /                | 2003          |                       |                         |              |  |
| 6               | 01 / 01 /                | 2002          |                       |                         |              |  |
| Per Co<br>Progr | ontinuare "Inv<br>essivo | io" - per     | Selezionare Indi      | icare                   |              |  |
|                 |                          |               |                       | Invio                   |              |  |
|                 |                          |               |                       |                         |              |  |
|                 |                          |               |                       |                         |              |  |
|                 |                          |               |                       |                         |              |  |

Schermo 12h

Le informazioni riportate negli schermi 11h e 12h, sono le seguenti: Data di presentazione della domanda;

e se la domanda è stata precedentemente trasformata a contratto part-time vengono visualizzati anche :

Codice dell'operazione giuridica associato alla domanda;

Data di inizio dell'operazione giuridica;

Data di fine dell'operazione giuridica.

Individuata la posizione di interesse è possibile acquisire il contratto dallo schermo 10h.

Nella metà superiore dello schermo 10h vengono visualizzati i dati identificativi dell'interessato, oltre ai dati di sintesi relativa alla situazione amministrativa attuale e all'ultima domanda valida acquisita a sistema per quel personale.

Per domanda valida si intende una domanda a cui non abbia fatto seguito una operazione di assegnazione a tempo parziale e che sia stata presentata nei tempi previsti dalla normativa.

Nel caso si presentino incongruenze tra la data di presentazione della domanda e la data di inizio del part-time verrà prospettato il diagnostico: Q0460 DATA PRESENTAZIONE DOMANDA NON CONGRUENTE CON L'OPERAZIONE RICHIESTA.

I dati da acquisire obbligatoriamente comuni a tutte le casistiche di rientro part-time tramite lo schermo 10h sono:

Codice operatore; Data di inizio; Orario effettivo; Posizione in graduatoria (alla prima trasformazione del contratto in quanto in questo caso non risulta già impostata); Data fine (solo per il part-time ciclico).

In caso la data fine non sia digitata (solo per part-time orizzontale o verticale) verrà assunto che il contratto sia a tempo indeterminato (= 99/99/9999; durata comunque rettificabile in "Aggiornamento del contratto a tempo parziale per personale a tempo pieno").

La funzione non permette l'acquisizione di trasformazione del contratto inferiore ai 2 anni qualora il contratto sia di part-time orizzontale o verticale: in questi casi, se tale vincolo viene violato, verrà prospettato il diagnostico: Q0026 DURATA INFERIORE AL MINIMO PREVISTO PER QUESTO CODICE. Inoltre la data inizio dovrà obbligatoriamente decorrere dall'inizio dell'anno scolastico (E0683 LA DATA DI ASSEGNAZIONE DEVE COINCIDERE CON INIZIO ANNO SCOLASTICO) e comunque fare riferimento ad un domanda congruente (Q0460 DATA PRESENTAZIONE DOMANDA NON CONGRUENTE CON L'OPERAZIONE RICHIESTA).

Nel caso di part-time ciclico la data inizio e fine indicate corrispondono al periodo in cui colui che usufruisce di tale tipologia di contratto non presta servizio. Tali date non sono vincolate all'inizio di un anno scolastico ma devono comunque fare riferimento ad un domanda congruente (Q0460 DATA PRESENTAZIONE DOMANDA NON CONGRUENTE CON L'OPERAZIONE RICHIESTA).

Il campo "Orario effettivo" è composto di una parte intera e di una parte decimale in cui è possibile indicare le ½ ore. Nel caso di Part-time ciclico tale informazione risulta superflua per cui il campo non deve essere impostato e viene assunto come valore pari a zero.

La funzione effettua le seguenti operazioni:

verifica sulla competenza dell'ufficio operante determinata in base alla tipologia personale ed eventualmente all'ordine scuola;

effettua il controllo di compatibilità dell'operazione da attivare con lo stato giuridico della posizione anagrafica interessata;

effettua il controllo di sovrapposizione temporale con altre operazione incompatibili con questa;

controlla che la data di assegnazione coincida con l'inizio dell'anno scolastico (tale controllo non viene effettuato nel caso di part-time ciclico);

controlla la congruenza tra la data di presentazione della domanda e la data di assegnazione;

Una volta effettuati i controlli di congruenza, gli effetti giuridici, contabili e amministrativi del rientro part-time, vengono automaticamente gestiti nell'ambito della funzione.

Nel caso di part-time ciclico, una volta effettuato l'inserimento della trasformazione, la funzione permette un ulteriore inserimento a fronte della stessa domanda precedentemente selezionata. Oltre al diagnostico che indica l'operazione correttamente eseguita infatti evidenzia la domanda: " VUOI ACQUISIRE ALTRE TRASFORMAZIONI (SI/NO)?: ". Digitando 'SI' nello schermo suddetto si potrà quindi acquisire un'altra trasformazione di part-time ciclico. Le modalità operative saranno quelle relative all'inserimento già presentate in questo paragrafo.
## **3.6** Funzione Elementare : Aggiornare contratto a tempo parziale

La funzione ha l'obiettivo di aggiornare i dati della posizione di stato derivante dalla trasformazione del rapporto di lavoro a tempo parziale.

## 3.6.1 Modalità operative di acquisizione dati

Per accedere alla funzione in oggetto è necessario selezionare l'area "Personale comparto scuola => Gestione Posizioni di Stato => Trasformazione rapporto di lavoro a tempo parziale" e dal menù la funzionalità **Aggiornare contratto a tempo parziale.** 

## 3.6.2 Azioni del Sistema Informativo

La ricerca della posizione anagrafica di interesse viene effettuata secondo le modalità descritte nel paragrafo 3.11.2.

Nel caso in cui esistano a Sistema più posizioni corrispondenti agli estremi di ricerca indicati, viene prospettato lo schermo 2h.

Al termine della fase di ricerca per la posizione anagrafica interessata, direttamente dallo schermo 1h o indicando il progressivo dallo schermo 2h, la funzione procede nel seguente modo :

Se per l'interessato esiste a sistema una sola trasformazione verrà prospettato lo schermo 13h nel quale saranno riportati, oltre agli estremi anagrafici dell'interessato, gli estremi del contratto part-time acquisito.

Г

| Estremi Anagrafici   | ZULLANGA MARIA 01/   | 03/1953 (CO)          |                  |       |
|----------------------|----------------------|-----------------------|------------------|-------|
| Codice Fiscale       | ZLLMRA53C41C933M     | Tipologia Persona     | le docente       |       |
| Stato Giuridico      | TITOLARE ORDINARIO   | >                     |                  |       |
| Sede di Titolarita'  | RMTA070005           | Sede di Servizio      | RMTA070005       |       |
| Ordine Scuola        | SS - SECONDO GRADO   | Tipo Ruolo            | NORMALE          |       |
| Classe di Concorso   | A074 - ZOOTECNICA    | E SCIENZA PROD. ANIMA | LE               |       |
| Codice Operatore*    | 1                    |                       |                  |       |
|                      |                      |                       |                  |       |
| RP02 - OPERAZIO      | NE DI TRASFORMAZIONI | E A TEMPO PARZIALE    |                  |       |
|                      |                      |                       |                  |       |
| Data Presentazione I | Domanda 02 /         | 02 / 2006             | Tipo Part-time   | 0     |
| (aa/mm/gg)           | 15 /                 | 01 / 02               | Orario Richiesto | 18 ,0 |
|                      |                      |                       |                  |       |
| Data Inizio * 01 /   | 09 / 2006 Orari      | o Effettivo *         | 15,0             |       |
| Data Fine 📔 /        | / Posiz              | ione in Graduatoria   |                  |       |
|                      |                      |                       |                  |       |
|                      |                      |                       |                  |       |
|                      |                      |                       |                  |       |
|                      |                      | Invio                 |                  |       |
|                      |                      |                       |                  |       |
|                      |                      |                       |                  |       |

#### Schermo 13h

Se l'interessato ha avuto una o più trasformazioni verrà prospettato uno schermo con la possibilità di selezionare quella d'interesse (schermo 14h). Dopo aver selezionato la trasformazione di interesse verrà prospettato lo schermo schermo13h per la rettifica del contratto. Le modalità operative relative a questi due schermi sono già state descritte nel paragrafo 3.11.2.

| FASCICOLO PERSON    | ALE - GESTIONE PART-TIME      |                     |             |
|---------------------|-------------------------------|---------------------|-------------|
| AGGIORNARE CO       | ONTRATTO A TEMPO PARZIALE     | PER PERSONALE A TEM | PO PIENO    |
|                     |                               |                     |             |
| Estremi Anagrafici  | ZULLANTELLA GIOACCHINO 01/0   | )1/1952 (RM)        |             |
| Codice Fiscale      | ZLLGCH52A01H501O              | Tipologia Personale | DOCENTE     |
| Stato Giuridico     | TITOLARE ORDINARIO            |                     |             |
| Sede di Titolarita' | RMPS17000L                    | Sede di Servizio    | RMPS17000L  |
|                     |                               |                     |             |
|                     |                               |                     |             |
|                     |                               |                     |             |
| Data                | Pres. Cod. Op.                | Data                | Data        |
| Dom                 | anda Giuridica                | Inizio              | Fine        |
| 1 13 / 03 .         | / 2006 RP02 01                | / 09 / 2006 99      | / 99 / 9999 |
| 2 08 / 03 ,         | / 2002 RP02 01                | / 09 / 2002 31      | / 08 / 2006 |
|                     |                               |                     |             |
|                     |                               |                     |             |
|                     |                               |                     |             |
|                     |                               |                     |             |
|                     |                               |                     |             |
| Fine Elenco, per Se | lezionare Indicare Progressiv | vo :                |             |
|                     |                               |                     |             |
|                     |                               | Invio               |             |
|                     |                               |                     |             |
|                     |                               |                     |             |

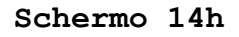

| FASCIO           | OLO PERSON                                                    | ALE - GEST | IONE PART-TI | ME                   |                |  |  |  |  |
|------------------|---------------------------------------------------------------|------------|--------------|----------------------|----------------|--|--|--|--|
| AG               | GIORNARE CO                                                   | INTRATTO   | A TEMPO PARZ | IALE PER PERSONALE A | TEMPO PIENO    |  |  |  |  |
|                  |                                                               |            |              |                      |                |  |  |  |  |
| Estrem           | i Anagrafici                                                  | ZULLANTEI  | LA GIOACCHIN | O 01/01/1952 (RM)    |                |  |  |  |  |
| Codice           | Fiscale                                                       | ZLLGCH52/  | A01H5010     | Tipologia Persona    | ale docente    |  |  |  |  |
| Stato G          | iuridico                                                      | TITOLARE   | ORDINARIO    |                      |                |  |  |  |  |
| Sede d           | i Titolarita'                                                 | RMPS1700   | OL           | Sede di Servizio     | RMPS17000L     |  |  |  |  |
|                  |                                                               |            |              |                      |                |  |  |  |  |
|                  |                                                               |            |              |                      |                |  |  |  |  |
|                  |                                                               |            |              |                      |                |  |  |  |  |
|                  | Data                                                          | Pres.      | Cod. Op.     | Data                 | Data           |  |  |  |  |
|                  | Doma                                                          | anda       | Giuridica    | Inizio               | Fine           |  |  |  |  |
| 1                | 13 / 03 /                                                     | / 2006     | RP02         | 01 / 09 / 2006       | 99 / 99 / 9999 |  |  |  |  |
| 2                | 08 / 03 /                                                     | / 2005     | RP02         | 01 / 09 / 2005       | 31 / 08 / 2005 |  |  |  |  |
| з                | 13 / 03 /                                                     | / 2004     | RP02         | 01 / 09 / 2004       | 99 / 99 / 2004 |  |  |  |  |
| 4                | 08 / 03 ,                                                     | / 2003     | RP02         | 01 / 09 / 2003       | 31 / 08 / 2003 |  |  |  |  |
| 5                | 13 / 03                                                       | / 2002     | RP02         | 01 / 09 / 2002       | 99 / 99 / 2002 |  |  |  |  |
| 6                | 08 / 03 ,                                                     | / 2002     | RP02         | 01 / 09 / 2002       | 31 / 08 / 2006 |  |  |  |  |
|                  |                                                               |            |              |                      |                |  |  |  |  |
| Per Co<br>Progre | Per Continuare "Invio" - per Selezionare Indicare Progressivo |            |              |                      |                |  |  |  |  |
|                  |                                                               |            |              | Invio                |                |  |  |  |  |

Schermo 15h

Le informazioni riportate nello schermo 14h sono le seguenti:

Data di presentazione della domanda;

e se la domanda è stata precedentemente trasformata a contratto part-time vengono visualizzati anche :

- Codice dell'operazione giuridica associato alla domanda;
- Data di inizio dell'operazione giuridica;
- Data di fine dell'operazione giuridica.

Sullo schermo 13h è possibile rettificare i dati acquisiti con la funzione di acquisizione.

Valgono gli stessi controlli effettuati in fase di acquisizione della trasformazione del contratto a tempo parziale tranne il controllo sulla durata del contratto che in questa fase è omesso.

L'operazione di rettifica, nel caso di più contratti trasformati, è permessa solo per l'ultima trasformazione. Nel caso di Part-time ciclico è invece possibile aggiornare i dati relativi a tutte le trasformazioni.

Una volta effettuati i controlli di congruenza, gli effetti giuridici, contabili e amministrativi del rientro part-time vengono automaticamente gestiti nell'ambito della funzione con le seguenti modalità:

aggiornamento della trasformazione del contratto a tempo parziale;

# **3.7** Funzione Elementare : Cancellare contratto a tempo parziale

La funzione ha l'obiettivo di cancellare la posizione di stato derivante dalla trasformazione del rapporto di lavoro a tempo parziale.

## 3.7.1 Modalità operative di acquisizione dati

Per accedere alla funzione in oggetto è necessario selezionare l'area "Personale comparto scuola => Gestione Posizioni di Stato => Trasformazione rapporto di lavoro a tempo parziale" e dal menù la funzionalità **Cancellare contratto a tempo parziale.** 

## 3.7.2 Azioni del Sistema Informativo

La ricerca della posizione anagrafica di interesse viene effettuata secondo le modalità descritte nel paragrafo 3.11.2.

Al termine della fase di ricerca per la posizione anagrafica interessata, direttamente dallo schermo 1h o indicando il progressivo da quello in 2h, la funzione procede nel seguente modo :

Se esiste una sola trasformazione viene prospettato lo schermo 17h su cui sono riportati, oltre agli estremi anagrafici dell'interessato, gli estremi della trasformazione part-time da cancellare;

| Estremi Anagrafici        | ZULLANGA MARIA 01,  | /03/1953 (CO)        |                  |       |
|---------------------------|---------------------|----------------------|------------------|-------|
| Codice Fiscale            | ZLLMRA53C41C933M    | Tipologia Perso      | nale docente     |       |
| Stato Giuridico           | TITOLARE ORDINARI   | o                    |                  |       |
| Sede di Titolarita'       | RMTA070005          | Sede di Servizi      | RMTA070005       |       |
| Ordine Scuola             | SS - SECONDO GRAD   | > Tipo Ruolo         | NORMALE          |       |
| Classe di Concorso        | A074 - ZOOTECNICA   | E SCIENZA PROD. ANIM | ALE              |       |
|                           |                     |                      |                  |       |
|                           |                     |                      |                  |       |
| RP02 - OPERAZIONE         | DI TRASFORMAZIONE A | TEMPO PARZIALE       |                  |       |
|                           |                     |                      |                  |       |
| Data Presentazione Doma   | inda 02             | / 02 / 2006          | Tipo Part-time   | 0     |
| Anzianita' Complessiva (a | 15 (mm/gg)          | / 01 / 02            | Orario Richiesto | 18 ,0 |
|                           |                     |                      |                  |       |
| Data Inizio * 01 / 09     | / 2006 Ora          | rio Effettivo *      | 18 ,0            |       |
| Data Fine /               | / Pos               | izione in Graduatori | a 000            |       |
|                           |                     |                      |                  |       |
|                           |                     |                      |                  |       |
| Conferma Cancellazione    | si                  |                      |                  |       |
|                           |                     | Invio                |                  |       |
|                           |                     |                      |                  |       |
|                           |                     |                      |                  |       |
|                           |                     |                      |                  |       |

Schermo 17h

Se l'interessato ha avuto una o più trasformazioni verrà prospettato lo schermo 18h (se ha da 1 a 6 domande) ovvero lo schermo 19h (se ha più di 6 domande). Dopo aver selezionato la trasformazione di interesse verrà prospettato lo schermo 17h per la cancellazione del contratto. Le modalità operative relative a questi due schermi sono già state descritte nel paragrafo 3.11.2.

| FASCI  | ICOLO PERSON   | ALE - GES  | TIONE PART-T    | IME                  |                |
|--------|----------------|------------|-----------------|----------------------|----------------|
| Ca     | ANCELLARE CO   | INTRATTO   | A TEMPO PARZ    | IALE PER PERSONALE A | TEMPO PIENO    |
|        |                |            |                 |                      |                |
| Estrei | mi Anagrafici  | ZULLANTE   | LLA GIOACCHIN   | O 01/01/1952 (RM)    |                |
| Codic  | e Fiscale      | ZLLGCH52   | A01H5010        | Tipologia Persor     | ale DOCENTE    |
| Stato  | Giuridico      | TITOLARE   | ORDINARIO       |                      |                |
| Sede   | di Titolarita' | RMPS1700   | DOL             | Sede di Servizio     | RMPS17000L     |
|        |                |            |                 |                      |                |
|        |                |            |                 |                      |                |
|        |                |            |                 |                      |                |
|        | Data           | Pres.      | Cod. Op.        | Data                 | Data           |
|        | Doma           | anda       | Giuridica       | Inizio               | Fine           |
| 1      | 13 / 03 /      | 2006       | RP02            | 01 / 09 / 2006       | 99 / 99 / 9999 |
| 2      | 08 / 03 /      | 2005       | RP02            | 01 / 09 / 2005       | 31 / 08 / 2005 |
| з      | 13 / 03 /      | / 2004     | RP02            | 01 / 09 / 2004       | 99 / 99 / 2004 |
| 4      | 08 / 03 ,      | / 2003     | RP02            | 01 / 09 / 2003       | 31 / 08 / 2003 |
|        |                |            |                 |                      |                |
|        |                |            |                 |                      |                |
|        |                |            |                 |                      |                |
| Fine   | Elenco, ner S  | elezionari | e Indicare Prov | nressivo :           |                |
| 1 1110 | cloneo, per a  | ciccionari |                 | grossivor ,          |                |
|        |                |            |                 | <u> </u>             |                |
|        |                |            |                 | Invio                |                |

Schermo 18h

| FASCIC           | OLO P                                                             | EF  | 1025  | ٩V  | LE - GE   | TIONE PART-TI     | ME     |     |        |      |          |       |     |       |     |      |
|------------------|-------------------------------------------------------------------|-----|-------|-----|-----------|-------------------|--------|-----|--------|------|----------|-------|-----|-------|-----|------|
| CAN              | CANCELLARE CONTRATTO A TEMPO PARZIALE PER PERSONALE A TEMPO PIENO |     |       |     |           |                   |        |     |        |      |          |       |     |       |     |      |
|                  |                                                                   |     |       |     |           |                   |        |     |        |      |          |       |     |       |     |      |
| Estremi          | i Anag                                                            | gra | afici |     | ZULLANT   | ELLA GIOACCHINO   | 01/01/ | /19 | 952 (R | (M)  | )        |       |     |       |     |      |
| Codice           | Fisca                                                             | le  |       |     | ZLLGCH5   | 2A01H5010         |        | Ti  | polo   | gia  | a Person | ale i | DOC | CENT  | Е   |      |
| Stato G          | iuridi                                                            | co  |       |     | TITOLAR   | E ORDINARIO       |        |     |        |      |          |       |     |       |     |      |
| Sede di          | Titol                                                             | ari | ita'  |     | RMPS170   | OOL               |        | Se  | de d   | li ( | Servizio | I     | RMF | S17   | 000 | )L   |
|                  |                                                                   |     |       |     |           |                   |        |     |        |      |          |       |     |       |     |      |
|                  |                                                                   |     |       |     |           |                   |        |     |        |      |          |       |     |       |     |      |
|                  |                                                                   |     |       |     |           |                   |        |     |        |      |          |       |     |       |     |      |
|                  |                                                                   | I   | Data  | a I | Pres.     | Cod. Op.          |        |     | Dat    | а    |          |       | [   | ) ata |     |      |
|                  |                                                                   | I   | Don   | ۱a  | nda       | Giuridica         |        |     | Inizi  | o    |          |       | F   | ine   |     |      |
| 1                | 13                                                                | /   | 03    | 7   | 2006      | RP02              | 01,    | /   | 09     | /    | 2006     | 99    | 7   | 99    | /   | 9999 |
| 2                | 08                                                                | /   | 03    | 7   | 2005      | RP02              | 01,    | /   | 09     | /    | 2005     | 31    | 7   | 08    | 7   | 2005 |
| з                | 13                                                                | /   | 03    | 7   | 2004      | RP02              | 01     | /   | 09     | 7    | 2004     | 99    | 7   | 99    | 7   | 2004 |
| 4                | 08                                                                | /   | 03    | 7   | 2003      | RP02              | 01     | /   | 09     | 7    | 2003     | 31    | 7   | 08    | 7   | 2003 |
| 5                | 13                                                                | 7   | 03    | 7   | 2002      | RP02              | 01     | /   | 09     | 7    | 2002     | 99    | 7   | 99    | 7   | 2002 |
| 6                | 08                                                                | /   | 03    | 7   | 2002      | RP02              | 01     | /   | 09     | 7    | 2002     | 31    | 7   | 08    | 7   | 2006 |
|                  |                                                                   |     |       |     |           |                   |        |     |        |      |          |       |     |       |     |      |
| Per Co<br>Progre | ntinua<br>ssivo                                                   | are | • "Iı | nv  | io" - pei | r Selezionare Ind | dicare |     |        |      |          |       |     |       |     |      |
|                  |                                                                   |     |       |     |           |                   |        |     | Inv    | io   | ]        |       |     |       |     |      |

Schermo 19h

Le informazioni riportate negli schermi 18h e 19h, sono le seguenti:

Data di presentazione della domanda;

e se la domanda è stata precedentemente trasformata a contratto part-time vengono visualizzati anche :

- Codice dell'operazione giuridica associato alla domanda;
- Data di inizio dell'operazione giuridica;
- Data di fine dell'operazione giuridica.

Se si vuole procedere alla cancellazione del contratto a tempo parziale digitare "SI" nel campo "Conferma cancellazione" dello schermo 17h, altrimenti digitare "NO" se si vuole procedere all'annullamento della richiesta di cancellazione.

L'operazione di cancellazione, nel caso di più contratti trasformati, è permessa solo per l'ultima trasformazione. Nel caso di Part-time ciclico è invece possibile cancellare tutte le trasformazioni già registrate.

Una volta effettuati i controlli di congruenza, l'annullamento dei corrispondenti effetti giuridici, contabili e amministrativi viene automaticamente attivato nell'ambito della funzione.

## **3.8** Funzione Elementare : Stampe Part-time

La funzione consente di prenotare la produzione in differita degli elenchi di ausilio per il procedimento amministrativo degli USP.

#### 3.8.1 Modalità operative di acquisizione dati

Per accedere alla funzione in oggetto è necessario selezionare l'area "Personale comparto scuola => Stampe Personale Scuola" e dal menù la funzionalità **Stampe Part-time.** 

## 3.8.2 Azioni del Sistema Informativo

L'attivazione dell'area di stampa prospetta lo schermo 1m, dove non occorre specificare l'area operativa ma è necessario inserire la modalità di stampa inserendo uno dei valori riportati sullo schermo. E' possibile scegliere la prenotazione o l'annullamento esclusivamente delle stampe in differita: se infatti venisse digitato il valore riferito alle stampe in linea si avrebbe il diagnostico: G0057 NON ESISTONO STAMPE CORRISPONDENTI AGLI ESTREMI DIGITATI.

| Modalita' di stampa * |                   |       |   |  |  |
|-----------------------|-------------------|-------|---|--|--|
| C In Linea            |                   |       |   |  |  |
| 📀 In Differita 🛛 Pre  | enotazione        |       |   |  |  |
| C In Differita 🛛 An   | nullamento        |       |   |  |  |
| Ordine scuola         | Sec. II Grado 💙   |       |   |  |  |
| Tipologia di stampa   | Personale Docente |       | * |  |  |
|                       |                   |       |   |  |  |
| (*) Campi Obbligatori |                   | Invio |   |  |  |

#### Schermo 1m

Per ogni tipologia di stampa si accede direttamente ad una schermata univoca di cui un esempio è visibile nello schermo 2m. Tale schermo presenta i differenti titoli dei tabulati, per ognuno dei quali sono specificati il codice del tabulato e la tipologia di personale selezionata.

Quando nello schermo 1m non viene specificato nulla nei campi riservati all'ordine scuola e alla tipologia di stampa, il Sistema prospetta tutte le possibilità di stampa riguardanti i Docenti, gli A.T.A. e il Personale educativo. Tali possibilità sono suddivise in molteplici schermate generiche delle quali un esempio è lo schermo 2m.

|                        | GESTIONE GENERALIZZATA STAMPE IN DIFFERITA<br>GESTIONE GIURIDICA                                 |
|------------------------|--------------------------------------------------------------------------------------------------|
| PRENOTAZIONE           |                                                                                                  |
| SS-13-KM-EDO11         | STAMPA GRADUATORIA PERSONALE A TEMPO PIENO CHE HA CHIESTO IL<br>TEMPO PARZIALE - SCUOLA PRIMARIA |
| SS-13-KM-ED014         | STAMPA ELENCO ANALITICO DOMANDE DI TEMPO PARZIALE - SCUOLA<br>PRIMARIA                           |
| SS-13-KM-ED015         | STAMPA ELENCO SINTETICO DOMANDE DI TEMPO PARZIALE - SCUOLA<br>PRIMARIA                           |
| SS-13-KM-MDO11         | STAMPA GRADUATORIA PERSONALE A TEMPO PIENO CHE HA CHIESTO IL<br>TEMPO PARZIALE - SCUOLA INFANZIA |
| SS-13-KM-MDO14         | STAMPA ELENCO ANALITICO DOMANDE DI TEMPO PARZIALE - SCUOLA<br>INFANZIA                           |
| SS-13-KM-MD015         | STAMPA ELENCO SINTETICO DOMANDE DI TEMPO PARZIALE - SCUOLA<br>INFANZIA                           |
| Vuoi continuare la lis | ta? (S/N)                                                                                        |
|                        | Invio                                                                                            |

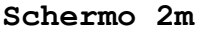

Il Sistema prospetta tutte le possibilità di stampa in base ai parametri selezionati nello schermo 1m presentando l'elenco delle possibili stampe nello schermo 2m. Immettendo il valore 'S' nell'apposito campo "Vuoi continuare la lista?" è possibile scegliere se andare avanti nello scorrere la lista fino a trovare la dicitura del tabulato desiderato che si dovrà selezionare immettendo il valore 'N' si torna allo schermo 1m.

Dopo aver prenotato una stampa in differita, se viene selezionata una delle graduatorie o l'elenco sintetico si passerà allo schermo 3m. Qui è necessario specificare i parametri di stampa immettendo l'anno scolastico per cui si desidera avere il tabulato.

Nel caso l'anno scolastico venga digitato in modo errato, comparirà il diagnostico: E075 ANNO SCOLASTICO ERRATO.

|                     | ß |
|---------------------|---|
| Anno Scolastico 🛛 🖊 |   |
|                     |   |
|                     |   |
| Invio               |   |
|                     |   |

Schermo 3m

Qualora venga scelto l'elenco analitico comparirà lo schermo 4m.

In questo caso, immettendo solamente l'anno scolastico, si ottiene l'elenco analitico del personale che ha fatto domanda di part-time unitamente a quello che ha ottenuto la trasformazione del contratto; se invece oltre all'anno scolastico viene selezionato il campo " Solo contratti trasformati:" si ottiene esclusivamente l'elenco analitico relativo ai contratti trasformati.

| PERSONALE DOCENTE          |
|----------------------------|
| $\mathcal{A}$              |
|                            |
| Anno Scolastico 📃 /        |
| Solo Contratti Trasformati |
|                            |
| Invio                      |
|                            |

Schermo 4m

In caso di annullamento di una stampa precedentemente prenotata, dopo aver selezionato la modalità di stampa (<u>schermo 1m</u>), la funzione si conclude selezionando una delle diciture comparse sullo schermo 2m.

Nelle stampe delle graduatorie le informazioni che accompagnano ogni nominativo sono le seguenti:

- numero d'ordine in graduatoria;
- data di nascita, eventuali precedenze;
- anzianità;
- data di presentazione della domanda;
- tipo di part-time;
- ore richieste.

L'elenco analitico riporta quasi tutti gli stessi campi delle graduatorie ma, avendo i nominativi in ordine alfabetico, omette il numero d'ordine in graduatoria mentre presenta le ore effettive per chi ha avuto la trasformazione del contratto. Per il personale che ha un contratto di parttime ciclico dalla seconda riga in poi vengono riportati gli estremi della trasformazione.

L'elenco sintetico è un conteggio delle domande presentate ed eventualmente accettate. Vengono inoltre segnalati i contratti trasformati negli anni precedenti e ancora in vigore nell'anno scolastico selezionato. In ogni tabulato vengono specificate le caratteristiche della tipologia di personale scelta.

Per i docenti delle scuole dell'infanzia e primaria vengono evidenziati codice e descrizione del tipo posto; per i docenti della scuola secondaria di I grado vengono riportati codice e descrizione della classe di concorso oppure codice e descrizione del tipo di sostegno; per i docenti della scuola secondaria di II grado sono presenti codice e descrizione della classe di concorso oppure codice e descrizione della classe di concorso oppure codice e descrizione della classe di concorso oppure codice e descrizione della classe di concorso oppure codice e descrizione della classe di concorso oppure codice e descrizione della classe di concorso oppure codice e descrizione della classe di concorso oppure codice e descrizione dell'area disciplinare.

## **3.9** Funzione Elementare: Gestire sospensiva T.A.R.

La funzione consente agli uffici di acquisire il provvedimento di sospensiva del T.A.R. per il personale docente e A.T.A

#### 3.9.1 Modalità operative di acquisizione dati

Per accedere alla funzione in oggetto è necessario selezionare l'area "Personale comparto scuola => Gestione delle competenze del dipendente (Fascicolo personale) => Gestione dati di titolarità" e dal menù la funzionalità **Gestire sospensiva T.A.R.**.

## 3.9.2 Azioni del Sistema Informativo

La ricerca della posizione anagrafica di interesse viene effettuata impostando sullo schermo 1p gli estremi anagrafici.

| <b></b>                                                |                    |            |   |              |   |             |
|--------------------------------------------------------|--------------------|------------|---|--------------|---|-------------|
| INDIVIDUAZIONE DELLE POS                               | IZIONI ANAGRAFICHE |            |   |              |   |             |
| Cognome *                                              | zulla/             |            |   |              |   |             |
| Nome                                                   |                    |            |   |              |   |             |
| Data di Nascita                                        |                    |            |   |              |   |             |
| Provincia di Nascita                                   |                    |            |   |              |   |             |
|                                                        |                    |            |   |              |   |             |
| TIPOLOGIA PERSONALE *                                  | Oocenti            |            | 0 | A.T.A.       |   |             |
| ORDINE SCUOLA                                          | C Infanzia         | C Primaria | C | Sec. I Grado | C | Sec. II Gra |
|                                                        | C Nessuna Selezi   | one        |   |              |   |             |
| Effettuare la Ricerca su Altro                         | e Province         | C Si 🙆 No  |   |              |   |             |
| (Indicare 5) 5010 per Kientri<br>(*) Campi Obbligatori | Interprovinciall)  |            |   |              |   |             |
| (*) campi obbligatori                                  |                    |            |   |              |   |             |
|                                                        |                    | Invio      |   |              |   |             |

Schermo 1p

Di questi campi occorre obbligatoriamente :

impostare il cognome oppure parte di esso (in tal caso andranno indicate almeno tre lettere seguite dal carattere "/");

selezione la tipologia di personale.

Per delimitare l'intervallo di ricerca, al cognome potranno essere associati, eventualmente, gli altri dati anagrafici (nome, data di nascita e provincia di nascita). Anche il nome può essere indicato solo in parte; in tal caso è necessaria l'indicazione di almeno una lettera seguita dal carattere "/". Nel caso la persona sia nata all'estero e si desideri impostare il campo provincia di nascita, esso deve essere indicato con "EE".

Si passa così allo schermo successivo (schermo 2p).

| INDIVIDUAZIONE DELLE PO      | SIZIONI ANAGRAFICHE  |           |   |              |   |             |
|------------------------------|----------------------|-----------|---|--------------|---|-------------|
|                              |                      |           |   |              |   |             |
| Cognome *                    | zulla/               |           |   |              |   |             |
| Nome                         |                      |           |   |              |   |             |
| Data di Nascita              |                      |           |   |              |   |             |
| Provincia di Nascita         |                      |           |   |              |   |             |
|                              |                      |           |   |              |   |             |
| TIPOLOGIA PERSONALE *        | Ocenti               |           | 0 | A.T.A.       |   |             |
| ORDINE SCUOLA                | C Infanzia C         | Primaria  | C | Sec. I Grado | C | Sec. II Gra |
|                              | C Nessuna Selezion   | e         |   |              |   |             |
| Effettuare la Ricerca su Alt | re Province          | C Si 🙆 No |   |              |   |             |
| (Indicare Si Solo per Rienti | ri Interprovinciali) |           |   |              |   |             |
| (*) campi obbligatori        |                      |           |   |              |   |             |
|                              |                      | Invio     |   |              |   |             |

#### Schermo 2p

A fronte della ricerca in base agli estremi indicati in questo schermo possono verificarsi due situazioni distinte:

esistono più posizioni anagrafiche che verificano gli estremi digitati (vedi schermo 3p);

è stata individuata una singola posizione (vedi schermo 4p);

Nel caso vengano individuate più posizioni rispondenti agli estremi di ricerca indicati viene visualizzato lo schermo 3p nel quale sono prospettate al più tre posizioni alla volta.

| INDIVIDUAZIONE DE                       | LLE POSIZIONI ANAGRAFICHE                             |  |  |  |
|-----------------------------------------|-------------------------------------------------------|--|--|--|
| 1                                       | ALL STUDIES CONTRACTOR DE                             |  |  |  |
| 1 Estremi Anagra                        | ATICI ZULLAMI GIUVANNA II/US/SZ RM                    |  |  |  |
| Codice Fiscale                          | e ZLLGNNSZESIHSUIW Stato Giuridico TITULARE URDINARIU |  |  |  |
| Tipologia Pers                          | sonale DOCENTE - SCUOLA PRIMO GRADO                   |  |  |  |
| Titolarita'                             | RMMM83601Q I.C."MARCO ULPIO TRAIANO" 00126 ROMA       |  |  |  |
| Servizio                                | RMMM83601Q I.C."MARCO ULPIO TRAIANO" 00126 ROMA       |  |  |  |
| 2 Estremi Anagra                        | afici ZULLANGA MARIA 01/03/53 CO                      |  |  |  |
| Codice Fiscale                          | ZLLMRA53C41C933M Stato Giuridico TITOLARE ORDINARIO   |  |  |  |
| Tipologia Pers                          | sonale DOCENTE - SCUOLA SECONDO GRADO                 |  |  |  |
| Titolarita'                             | RMTA070005 G.GARIBALDI ANNESSO CONV."G.G              |  |  |  |
| Servizio                                | RMTA070005 G.GARIBALDI ANNESSO CONV."G.G              |  |  |  |
| 3 Estremi Anagra                        | afici ZULLANTO ROSA 11/06/56 MI                       |  |  |  |
| Codice Fiscale                          | ZLLRS056H51F205P Stato Giuridico TITOLARE ORDINARIO   |  |  |  |
| Tipologia Pers                          | sonale DOCENTE - SCUOLA ELEMENTARE                    |  |  |  |
| Titolarita'                             | RMEE19603C WALT DISNEY ROMA                           |  |  |  |
| Servizio                                | RMEE19603C WALT DISNEY ROMA                           |  |  |  |
|                                         |                                                       |  |  |  |
|                                         |                                                       |  |  |  |
| - Fine Lista Interrogazione             |                                                       |  |  |  |
| Per Selezionare Indicare il Progressivo |                                                       |  |  |  |
|                                         |                                                       |  |  |  |
|                                         |                                                       |  |  |  |
|                                         | Invio                                                 |  |  |  |

#### Schermo 3p

Per ciascuna posizione vengono visualizzati i seguenti dati:

cognome;

nome;

data di nascita;

provincia di nascita (EE in caso di stato estero);

codice fiscale;

stato giuridico;

tipologia personale;

ordine scuola;

*RTI* : Enterprise Services Italia S.r.l. – Leonardo S.p.a. Uso Esterno / Non Riservato

classe di concorso; titolarità; servizio.

Su tale schermo vengono visualizzati in alternativa due messaggi:

Nel caso non esistano ulteriori posizioni anagrafiche da prospettare :

"FINE LISTA INTERROGAZIONE. PER SELEZIONARE INDICARE IL PROGRESSIVO";

Nel caso esistano ulteriori posizioni anagrafiche da prospettare :

"PER CONTINUARE PREMERE <INVIO>. PER SELEZIONARE INDICARE IL PROGRESSIVO".

E' possibile effettuare la selezione indicando, fra quelli prospettati, il progressivo della posizione interessata. In questo caso la funzione si comporta come se fosse stata individuata una singola posizione prospettando lo schermo 4p.

Se la funzione ha individuato sulla base informativa una sola posizione anagrafica, sia che si provenga dallo schermo 2p che dallo schermo 3p, la funzione prospetta gli estremi identificativi della posizione tramite lo schermo 4p.

| FASCICOLO PERSONALE   | PERSONALE DOCI        | ENTE               |      |                             |
|-----------------------|-----------------------|--------------------|------|-----------------------------|
| Codice Operatore *    | ced                   |                    |      |                             |
| Estremi Anagrafici    | ZULLAMI GIOVANNA 11/0 | 5/1952 RM          |      |                             |
| Codice Fiscale        | ZLLGNN52E51H501W      |                    |      |                             |
| Stato Giuridico       | TITOLARE ORDINARIO    |                    |      |                             |
| Ordine Scuola         | ММ                    | Classe di Concorso | A030 | ED.FISICA NELLA SCUOLA MEDI |
| Tipo Ruolo            | A                     |                    |      |                             |
| Sede Titolarità       | RMMM83601Q            | Tipo Posto N       | N    |                             |
| Data Assegnazione     | 01 / 09 / 1988        |                    |      |                             |
| Sospensiva T.A.R.?    | 🙃 Si 🔼 No             |                    |      |                             |
| (*) Campi Obbligatori |                       |                    |      |                             |
|                       |                       |                    |      |                             |
|                       |                       |                    |      |                             |

Schermo 4p

*RTI* : Enterprise Services Italia S.r.l. – Leonardo S.p.a. Uso Esterno / Non Riservato Sullo schermo 4p è possibile selezionare sospensiva T.A.R. in "Si" o "No".

Completata l'operazione, se il valore è variato il sistema fornisce il messaggio di conferma "OPERAZIONE CORRETTAMENTE ESEGUITA" altrimenti fornisce il messaggio " NESSUN DATO E' STATO VARIATO".

## 3.10 Funzione Elementare: Integrare operazioni pregresse

La funzione consente di integrare i dati di operazioni giuridiche pregresse, per il personale docente, ATA e ex-direttivo.

## 3.10.1 Modalità operative di acquisizione dati

Per accedere alla funzione in oggetto è necessario selezionare l'area "Personale comparto scuola => Gestione delle competenze del dipendente (Fascicolo personale) => Gestione dati pregressi" e dal menù la funzionalità **Integrare operazioni pregresse.** 

# 3.10.2 Azioni del Sistema Informativo

La ricerca della posizione anagrafica di interesse viene effettuata impostando sullo schermo 9q gli estremi anagrafici.

| INDIVIDUAZIONE DELLE  | E POSIZI   | ONI | ANAGRAFICHE                 |         |           |   |             |   |               |
|-----------------------|------------|-----|-----------------------------|---------|-----------|---|-------------|---|---------------|
| Cognome *             | zulla/     |     |                             |         |           |   |             |   |               |
| Nome                  |            |     |                             |         |           |   |             |   |               |
| Data di Nascita       | <b>/</b> / | _ / |                             |         |           |   |             |   |               |
| Provincia di Nascita  |            |     |                             |         |           |   |             |   |               |
| TIPOLOGIA PERSONALE   | *          | •   | Docenti                     | 0       | Dirigenti | 0 | A.T.A.      |   |               |
| ORDINE SCUOLA         |            | 00  | Infanzia<br>Nessuna Selezio | C<br>ne | Primaria  | C | Sec.I Grado | C | Sec. II Grado |
| (*) Campi Obbligatori |            |     |                             |         |           |   |             |   |               |
|                       |            |     |                             |         | Invio     |   |             |   |               |

#### Schermo 9q

Di questi campi impostare obbligatoriamente :

il cognome oppure parte di esso (in tal caso andranno indicate almeno tre lettere seguite dal carattere "/");

*RTI* : Enterprise Services Italia S.r.l. – Leonardo S.p.a. Uso Esterno / Non Riservato

selezionare la tipologia di personale .

Per delimitare l'intervallo di ricerca, al cognome potranno essere associati, eventualmente, gli altri dati anagrafici (nome, data di nascita e provincia di nascita). Anche il nome può essere indicato solo in parte; in tal caso è necessaria l'indicazione di almeno una lettera seguita dal carattere "/". Nel caso la persona sia nata all'estero e si desideri impostare il campo provincia di nascita, esso deve essere indicato con "EE".

A fronte della ricerca possono verificarsi tre situazioni distinte:

- esistono più posizioni anagrafiche che verificano gli estremi digitati ;
- è stata individuata una singola posizione ;
- non esistono posizioni anagrafiche con gli estremi digitati.

Nel caso vengano individuate più posizioni rispondenti agli estremi di ricerca indicati viene visualizzato lo schermo 10q nel quale sono prospettate al più tre posizioni alla volta.

| IND                                     | IVIDUAZIUNE DELLE PU | SIZIUNI ANAGRAFICHE                                 |  |  |  |
|-----------------------------------------|----------------------|-----------------------------------------------------|--|--|--|
| 1                                       | Estremi Anagrafici   | ZULLAMI GIOVANNA 11/05/52 RM                        |  |  |  |
|                                         | Codice Fiscale       | ZLIGNN52E51H501W State Giuridice TITOLARE ORDINARIO |  |  |  |
|                                         | Tipologia Personale  | DOCENTE - SCUOLA PRIMO GRADO                        |  |  |  |
|                                         | Titolarita'          | RMMM836010 I.C."MARCO ULPIO TRAIANO" 00126 ROMA     |  |  |  |
|                                         | Servizio             | RMMM836010 I.C."MARCO ULPIO TRAIANO" 00126 ROMA     |  |  |  |
| 2                                       | Estremi Anagrafici   | ZULLANGA MARIA 01/03/53 CO                          |  |  |  |
|                                         | Codice Fiscale       | ZLLMRA53C41C933M Stato Giuridico TITOLARE ORDINARIO |  |  |  |
|                                         | Tipologia Personale  | DOCENTE - SCUOLA SECONDO GRADO                      |  |  |  |
|                                         | Titolarita'          | RMTA070005 G.GARIBALDI ANNESSO CONV."G.G            |  |  |  |
|                                         | Servizio             | RMTA070005 G.GARIBALDI ANNESSO CONV."G.G            |  |  |  |
| 3                                       | Estremi Anagrafici   | ZULLANTO ROSA 11/06/56 MI                           |  |  |  |
|                                         | Codice Fiscale       | ZLLRS056H51F205P STATO GIURIDICO TITOLARE ORDINARIO |  |  |  |
|                                         | Tipologia Personale  | DOCENTE - SCUOLA ELEMENTARE                         |  |  |  |
|                                         | Titolarita'          | RMEE19603C WALT DISNEY ROMA                         |  |  |  |
|                                         | Servizio             | RMEE19603C WALT DISNEY ROMA                         |  |  |  |
|                                         |                      |                                                     |  |  |  |
|                                         |                      |                                                     |  |  |  |
| - Fine Lista Interrogazione             |                      |                                                     |  |  |  |
| Per Selezionare Indicare il Progressivo |                      |                                                     |  |  |  |
|                                         |                      |                                                     |  |  |  |
|                                         |                      | Invio                                               |  |  |  |

Schermo 10q

Per ciascuna posizione vengono visualizzati i seguenti dati:

- estremi anagrafici;
- codice fiscale;
- stato giuridico;
- tipologia personale;
- titolarità;

*RTI* : Enterprise Services Italia S.r.l. – Leonardo S.p.a. Uso Esterno / Non Riservato

- sede di servizio.

Selezionando il progressivo della posizione interessata il sistema prospetta lo schermo 11q.

Nel caso sia stata individuata sulla base informativa una sola posizione anagrafica che soddisfa i criteri di ricerca indicati, la funzione prospetta direttamente lo schermo 11q.

| F-h                     |                     | 105 /1050 BM      |                 |  |
|-------------------------|---------------------|-------------------|-----------------|--|
| Estremi Anagrafici      | ZULLAMI GIUVANNA II | L/U5/1952 RM      |                 |  |
| Titolarita Attuale      | RMMM83601Q I.C."MAR | CO ULPIO TRAIANO" |                 |  |
| Tipologia Personale *   | 🖸 Doc 🔿             | Ata 🔿 Ped         |                 |  |
| Ordine Scuola           | mm                  |                   |                 |  |
|                         |                     |                   |                 |  |
| Tipo Operazione *       | Inserimento         | C Rettifica       | C Cancellazione |  |
|                         |                     |                   |                 |  |
| Operazione Giuridica *  |                     |                   |                 |  |
|                         |                     |                   |                 |  |
| Nomina in Ruolo         |                     |                   |                 |  |
| C Restituzione Ruolo Pi | rovenienza          |                   |                 |  |
| C Cessazioni            |                     |                   |                 |  |
| Cessazioni di Nomina    | 3                   |                   |                 |  |
| 🔘 Decorrenza Titolarità | à                   |                   |                 |  |
|                         |                     |                   |                 |  |
| (*) Campi Obbligatori   |                     |                   | Ν               |  |
|                         |                     |                   | 43              |  |
|                         |                     |                   |                 |  |
|                         |                     | Invio             |                 |  |
|                         |                     |                   |                 |  |
|                         |                     |                   |                 |  |

schermo 11q

Sullo schermo prospettato sono riportati i seguenti campi:

- Estremi anagrafici
- Codice fiscale
- La scelta della tipologia personale per cui effettuare l'integrazione
- La scelta del tipo di operazione
- La scelta fra le opzioni:
  - 1. Nomina in ruolo
  - 2. Restituzione ruolo provenienza
  - 3. Cessazioni
  - 4. Cessazioni di nomina
  - 5. Decorrenza titolarità

Selezionando <u>Nomina in ruolo</u> il sistema propone lo schermo 12q

| INSERIMENTO NOMINA IN RUOLO PREGRESSA            |                                     |  |  |  |  |
|--------------------------------------------------|-------------------------------------|--|--|--|--|
| Estremi Anagrafici                               | ZULLAMI GIOVANNA 11/05/1952 RM      |  |  |  |  |
| Codice Operatore *                               |                                     |  |  |  |  |
| Tipologia Personale                              | DOCENTE                             |  |  |  |  |
| Ordine Scuola                                    | мм                                  |  |  |  |  |
| Decorrenza Giuridica*                            | 🔽 / 📃 / 🗾 Data Fine* 📃 / 📃 /        |  |  |  |  |
| Tipo Ruolo*                                      | Tipo Posto* Classe di Concorso      |  |  |  |  |
| Sede Titolarita' *                               |                                     |  |  |  |  |
| Denominazione Sede *                             |                                     |  |  |  |  |
|                                                  | CAUSALE IMMISSIONE*                 |  |  |  |  |
| Concorso Per Titoli                              | Per Titoli ed Esami Riservato       |  |  |  |  |
| Passaggio                                        | Legge D.p.r.                        |  |  |  |  |
| Num Anno                                         | Art Comma Bis                       |  |  |  |  |
| Decorrenza Economica* / / / Retrodatazione / / / |                                     |  |  |  |  |
| Graduatoria Posizione Punteggio ,                |                                     |  |  |  |  |
| Decorrenza 📃 /                                   |                                     |  |  |  |  |
| Numero Decreto                                   | Data Emissione / / /                |  |  |  |  |
| Registro                                         | Foglio 📃 Data Registrazione 📃 / 📃 / |  |  |  |  |
|                                                  |                                     |  |  |  |  |
|                                                  |                                     |  |  |  |  |

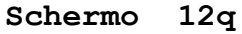

Sono prospettati i seguenti campi:

- codice operatore, obbligatorio di 6 caratteri alfanumerici
- dati anagrafici protetto
- codice fiscale protetto
- ordine scuola, obbligatorio di 2 caratteri alfabetici solo per docenti
- classe di concorso, obbligatorio di 4 caratteri alfabetici solo per docenti delle secondarie
- tipo ruolo, obbligatorio di 1 carattere alfabetico
- tipo posto, obbligatorio di 2 caratteri alfabetici solo per docenti
- tipo presidenza, obbligatorio di 2 caratteri alfabetici solo per direttivi
- profilo, obbligatorio di 2 caratteri alfabetici solo per ATA
- area professionale, obbligatorio di 4 caratteri alfanumerici solo per ATA
- sede di titolarità, obbligatoria di 10 caratteri alfanumerici
- Causale d'immissione in ruolo, almeno 1 obbligatoria tra:
  - o Concorso
  - Soli titoli
  - o Titoli/esami
  - Legge (numero, anno, art, comma, bis)
  - o Passaggio
  - o D.P.R. 417/74
- Decorrenza giuridica, obbligatoria nel formato gg/mm/aaaa

- Data fine, obbligatoria nel formato gg/mm/aaaa
- Retrodatazione, non obbligatoria nel formato gg/mm/aaaa
- Decorrenza economica, obbligatoria nel formato gg/mm/aaaa
- Dati relativi alla graduatoria, non obbligatori:
  - Posizione in graduatoria
  - Punteggio in graduatoria
  - Decorrenza graduatoria

- Provveditorato di nomina, obbligatorio di 2 caratteri alfabetici

Il sistema valorizza il campo dati anagrafici e il campo codice fiscale.

Acquisite tutte le informazioni sui dati di ruolo e confermando con "Invio" Il sistema effettua i controlli formali sui dati indicati.

Il codice operatore deve essere presente.

Il sistema controlla la presenza dell'ordine scuola e, per l'immissione in ruolo di un docente delle primarie, ammette solo i valori 'AA' per la scuola dell'infanzia o 'EE' per la scuola primaria, e 'MM' o 'SS' per la scuola secondaria.

Il sistema, solo per le secondarie, controlla la presenza della classe di concorso e la congruenza con l'ordine scuola.

Il sistema controlla la presenza del tipo ruolo e controlla la congruenza del tipo ruolo con l'ordine scuola, controlla la congruenza del tipo ruolo con la tipologia di personale.

Il sistema controlla la presenza del tipo posto e controlla la congruenza del tipo posto con l'ordine scuola.

Il sistema controlla che sia indicata almeno una causale d'immissione in ruolo e la congruenza tra la causale d'immissione e l'ordine scuola e la congruenza tra causale d'immissione e la tipologia di personale. Se viene selezionata come causale d'immissione Legge l'utente deve indicare anche l'anno e il numero.

Il sistema controlla la presenza della data di decorrenza giuridica, effettua i controlli formali sulla correttezza della data e che coincida con la data di inizio di un anno scolastico, e che non coincida con l'inizio dell'anno di organico di diritto in corso.

Il sistema, se impostata la data di retrodatazione, effettua i controlli formali sulla correttezza, controlla che sia minore della data di decorrenza giuridica e che coincida con la data di inizio di un anno scolastico.

Il sistema controlla la presenza della decorrenza economica, effettua i controlli formali sulla correttezza, controlla che sia maggiore o uguale della decorrenza giuridica.

I dati relativi alla graduatoria, se impostati devono essere impostati tutti e tre il sistema effettua i controlli formali sulla data di decorrenza della graduatoria.

Il sistema controlla la presenza del profilo. Solo per il codice profilo di assistente tecnico (AT) il sistema controlla la presenza dell'area professionale.

Il sistema controlla che i dati di graduatoria non siano impostati se come causale d'immissione è stata scelta legge.

Il sistema effettua i controlli di congruenza con il servizio e la titolarità del personale alla data di immissione.

Se tutti i controlli sono andati a buona fine il sistema aggiorna la base dati

Il sistema emette il messaggio di avvenuta registrazione dei dati.

# Selezionando \_ **Restituzione ruolo provenienza** il sistema propone lo schermo 13q

| INSERIMENTO RESTITUZI | ONE RUOLO PROVENIENZA          |
|-----------------------|--------------------------------|
|                       |                                |
| Estremi Anagrafici    | ZULLANTO ROSA 11/06/1956 MI    |
| Codice Operatore *    |                                |
| Tipologia Personale   | DOCENTE                        |
| Ordine Scuola         | SS                             |
| Decorrenza Giuridica* | / / Data Fine* / / /           |
| Tipo Ruolo*           | Tipo Posto* Classe di Concorso |
| Sede Titolarita '*    |                                |
| Denominazione Sede    |                                |
|                       |                                |
|                       |                                |
|                       |                                |
|                       |                                |
|                       |                                |
|                       |                                |
|                       |                                |
|                       |                                |
|                       |                                |
|                       |                                |
|                       |                                |
|                       | Invio                          |

Schermo 13q

I campi prospettati sono i seguenti:

- codice operatore, obbligatorio di 6 caratteri alfanumerici
- dati anagrafici protetto
- codice fiscale protetto
- decorrenza giuridica, obbligatoria nel formato gg/mm/aaaa
- data fine, obbligatoria nel formato gg/mm/aaaa
- codice tipo ruolo, obbligatorio di 1 carattere alfanumerico
- codice tipo posto, obbligatorio di 2 caratteri alfabetici (solo per il personale Docente)
- codice classe di concorso, obbligatorio di 4 caratteri alfanumerici (solo per il personale Docente delle secondarie)
- codice profilo, obbligatorio di 2 caratteri alfabetici (solo per il personale ATA)
- codice area professionale, obbligatorio di 4 caratteri alfanumerici (solo per il personale ATA assistente tecnico)
- sede di titolarità

Il sistema valorizza il campo dati anagrafici e il campo codice fiscale.

Acquisite le informazioni e confermando con "Invio" Il sistema effettua i controlli formali sui dati indicati .

Il codice operatore deve essere presente.

Il sistema, solo per le secondarie, controlla la presenza della classe di concorso e la congruenza con l'ordine scuola.

Il sistema controlla la presenza della data di decorrenza giuridica: la data deve coincidere con la data di inizio di un anno scolastico e non deve coincidere con l'inizio dell'anno di organico di diritto in corso.

Il sistema controlla la correttezza formale della data fine e la congruenza con la data di decorrenza giuridica.

Il sistema controlla la presenza del profilo. Solo per il codice profilo di assistente tecnico (AT) il sistema controlla la correttezza dell'area professionale.

Se tutti i controlli sono andati a buona fine il sistema aggiorna la base dati

Il sistema emette il messaggio di avvenuta registrazione dei dati.

## Selezionando Cessazioni il sistema propone lo schermo 14q

| INSERIMENTO CESSAZIONE PREGRESSA               |
|------------------------------------------------|
| Estremi Anagrafici ZULLANTO ROSA 11/06/1956 MI |
| Decorrenza Cessazione / / /                    |
|                                                |
|                                                |
|                                                |
| Invio                                          |
|                                                |
|                                                |
|                                                |

Schermo 14q

I campi prospettati sono i seguenti:

- codice operatore, obbligatorio di 6 caratteri alfanumerici

- dati anagrafici protetto
- codice fiscale protetto
- il codice cessazione
- la data di decorrenza della cessazione

Il sistema valorizza il campo dati anagrafici e il campo codice fiscale.

Acquisite le informazioni e confermando con "Invio" Il sistema effettua i controlli formali sui dati indicati.

Il codice operatore deve essere presente.

E' controllata la correttezza formale della data di cessazione e la presenza del codice cessazione.

Se tutti i controlli sono andati a buona fine il sistema aggiorna la base dati

Il sistema emette il messaggio di avvenuta registrazione dei dati.

## Selezionando Cessazioni di nomina il sistema propone lo schermo 15q

| INSERIMENTO CESSAZION                                                                | E DI NOMINA PREGRESSA       |
|--------------------------------------------------------------------------------------|-----------------------------|
| Estremi Anagrafici<br>Codice Operatore<br>Decorrenza Cessazione<br>Codice Cessazione | ZULLANTO ROSA 11/06/1956 MI |
|                                                                                      | Invio                       |
|                                                                                      |                             |

Schermo T2d

I campi prospettati sono i seguenti:

- codice operatore, obbligatorio di 6 caratteri alfanumerici
- dati anagrafici protetto
- codice fiscale protetto

RTI: Enterprise Services Italia S.r.l. – Leonardo S.p.a. Uso Esterno / Non Riservato

- il codice cessazione
- la data di decorrenza della cessazione

Il sistema valorizza il campo dati anagrafici e il campo codice fiscale.

Acquisite le informazioni e confermando con "Invio" Il sistema effettua i controlli formali sui dati indicati.

Il codice operatore deve essere presente.

Il sistema, controlla la correttezza formale della data di cessazione.

Controlla la presenza del codice cessazione che può assumere i soli valori:

CN01 – DECADENZA DALLA NOMINA

CN02 – REVOCA DALLA NOMINA

CN03 – DISPENSA DAL SERVIZIO

Se tutti i controlli sono andati a buona fine il sistema aggiorna la base dati Il sistema emette il messaggio di avvenuta registrazione dei dati.

Selezionando Decorrenza titolarità il sistema propone lo schermo 16q.

| RETTIFICA DECORRENZA 1                    | RETTIFICA DECORRENZA TITOLARITA' PREGRESSA |           |        |  |  |  |  |  |
|-------------------------------------------|--------------------------------------------|-----------|--------|--|--|--|--|--|
| Estremi Anagrafici ZULL                   | ANTO ROSA 11/06/1956 MI                    |           |        |  |  |  |  |  |
| Data Inizio                               | Data Fine                                  | Tipologia | Ordine |  |  |  |  |  |
|                                           |                                            | Personale | Scuola |  |  |  |  |  |
| 1 01/ 09/ 1991                            | 31/ 08/ 1996                               | DOC       | EE     |  |  |  |  |  |
| 2 01/ 09/ 1999                            | 31/ 08/ 2002                               | DOC       | EE     |  |  |  |  |  |
|                                           |                                            |           |        |  |  |  |  |  |
|                                           |                                            |           |        |  |  |  |  |  |
|                                           |                                            |           |        |  |  |  |  |  |
|                                           |                                            |           |        |  |  |  |  |  |
|                                           |                                            |           |        |  |  |  |  |  |
|                                           |                                            |           |        |  |  |  |  |  |
|                                           |                                            |           |        |  |  |  |  |  |
|                                           |                                            |           |        |  |  |  |  |  |
|                                           |                                            |           |        |  |  |  |  |  |
| Periodo da Selezionare                    |                                            |           |        |  |  |  |  |  |
| NON CI SONO ALTRI PERIODI DA VISUALIZZARE |                                            |           |        |  |  |  |  |  |
|                                           |                                            |           |        |  |  |  |  |  |
|                                           |                                            | vio       |        |  |  |  |  |  |
|                                           | IF                                         | VIU       |        |  |  |  |  |  |
|                                           | 0 -1                                       |           |        |  |  |  |  |  |

I campi prospettati sono i seguenti:

- codice operatore, obbligatorio di 6 caratteri alfanumerici
- dati anagrafici protetto
- codice fiscale protetto
- la data inizio
- la data fine

Il sistema valorizza il campo dati anagrafici e il campo codice fiscale.

Acquisite le informazioni e confermando con "Invio" Il sistema effettua i controlli formali sui dati indicati.

Il codice operatore deve essere presente.

- L' ordine scuola deve essere presente ed essere:
- 'AA' o 'EE' se è stato selezionato Docente scuola primaria
- 'MM' o 'SS' se è stato selezionato Docente scuola secondaria
- La classe di concorso deve essere dell'ordine scuola che sta operando:

L'organismo scolastico e la classe di concorso devono essere compatibili

- Il tipo ruolo deve essere congruente con la tipologia di personale e congruente con l'ordine scuola
- Il tipo posto deve essere congruente con l'ordine scuola
- La causale d'immissione deve essere congruente con l'ordine scuola e congruente con la tipologia di personale
- La data di decorrenza giuridica deve coincidere con l'inizio anno scolastico e non con l'anno scolastico in corso e per il personale cessato deve essere maggiore della data cessazione
- La data di retrodatazione deve essere, se presente, minore della decorrenza giuridica e uguale all'inizio dell'anno scolastico
- La data di decorrenza economica deve essere maggiore o uguale alla decorrenza giuridica
- I dati di graduatoria, se indicati, devono essere presenti tutti e tre e non impostati per causale d'immissione legge

Se tutti i controlli sono andati a buona fine il sistema aggiorna la base dati Il sistema emette il messaggio di avvenuta registrazione dei dati.

## 3.11 Funzione Elementare: Attribuzione posizioni economiche personale ATA -Interrogare domanda inclusione in graduatoria.

La funzione consente di visualizzare i dati della domanda di inclusione nella graduatoria prevista dal procedimento ex art. 7 CCNL 7/12/2005.

## 3.11.1 Modalità operative di acquisizione dati

Per accedere alla funzione in oggetto è necessario selezionare l'area "Fascicolo Personale Scuola" quindi il percorso "Gestione Giuridica =>Attribuzione Posizioni Economiche Personale ATA=>Art. 7 del CCNL 7-12-2005" e dal menù la funzionalità **Interrogare domanda inclusione in graduatoria.** 

## 3.11.2 Azioni del Sistema Informativo

La funzione attivandosi presenta lo schermo in cui devono essere indicati gli estremi anagrafici completi e/o il codice fiscale dell'intestatario della domanda o l'identificativo della domanda.

| Codice Domanda / Codice Fiscale                                                 |
|---------------------------------------------------------------------------------|
| ESTREMI ANAGRAFICI Cognome Nome Data di Nascita //// Provincia di Nascita Invio |
| Cognome Nome Nome Provincia di Nascita IIIIIIIIIIIIIIIIIIIIIIIIIIIIIIIIIIII     |
| Invio                                                                           |
|                                                                                 |
|                                                                                 |
|                                                                                 |

*RTI* : Enterprise Services Italia S.r.l. – Leonardo S.p.a. Uso Esterno / Non Riservato A fronte dell'individuazione della domanda viene prospettato lo schermo 9s sul quale sono riportate le stesse informazioni prospettate in fase di acquisizione e/o rettifica in formato non digitabile.

| Premere <invio< th=""><th colspan="8">Premere <invio> per proseguire</invio></th></invio<> | Premere <invio> per proseguire</invio> |                |                       |         |  |  |  |  |
|--------------------------------------------------------------------------------------------|----------------------------------------|----------------|-----------------------|---------|--|--|--|--|
|                                                                                            |                                        |                |                       |         |  |  |  |  |
| RM/02007                                                                                   |                                        |                |                       |         |  |  |  |  |
|                                                                                            |                                        |                |                       |         |  |  |  |  |
| Cognome                                                                                    | ZULLALALA                              | Nome           | ANNA                  |         |  |  |  |  |
| Data di Nascita                                                                            | 01 / 01 / 1958                         | Comune Nascita | ROMA                  |         |  |  |  |  |
| Prov. Nascita                                                                              | RM                                     | Codice Fiscale | ZLLNNA58A41H501N      | Sesso F |  |  |  |  |
| Indirizzo                                                                                  | VIA DEL VIALE 1                        | C.a.p          | 00100 Provincia       | RM      |  |  |  |  |
| Comune                                                                                     | ROMA                                   | Telefono       | 06 <b>/</b> 123456789 |         |  |  |  |  |
|                                                                                            |                                        |                |                       |         |  |  |  |  |
| Codice Scuola (                                                                            | Operante                               |                |                       |         |  |  |  |  |
| Profilo di Titola                                                                          | rita' CS - COLLABORATORE SC            | OLASTICO       |                       |         |  |  |  |  |
| Sede di Titolari                                                                           | ta' RMIC86400V - Codice P              | Provinciale    |                       |         |  |  |  |  |
|                                                                                            |                                        |                |                       |         |  |  |  |  |
|                                                                                            |                                        | Invio          |                       |         |  |  |  |  |
|                                                                                            |                                        |                |                       |         |  |  |  |  |
|                                                                                            |                                        |                |                       |         |  |  |  |  |
|                                                                                            |                                        |                |                       |         |  |  |  |  |
|                                                                                            |                                        |                |                       |         |  |  |  |  |
|                                                                                            |                                        |                |                       |         |  |  |  |  |
|                                                                                            |                                        |                |                       |         |  |  |  |  |
|                                                                                            |                                        |                |                       |         |  |  |  |  |
|                                                                                            |                                        |                |                       |         |  |  |  |  |
|                                                                                            |                                        |                |                       |         |  |  |  |  |
|                                                                                            |                                        |                |                       |         |  |  |  |  |
|                                                                                            | Sch                                    | ermo 9s        |                       |         |  |  |  |  |

La visualizzazione del punteggio dei titoli avviene attraverso lo schermo 10s sul quale sono riportate le stesse informazioni prospettate in fase di acquisizione e/o rettifica in formato non digitabile.

| PUNTEGGU                                                    | ה דודחו ז                                                     |                                                                  |             |             |            |             |       |    |       |   |
|-------------------------------------------------------------|---------------------------------------------------------------|------------------------------------------------------------------|-------------|-------------|------------|-------------|-------|----|-------|---|
| FONTEGUN                                                    | DIIIOLI                                                       |                                                                  |             |             |            |             |       |    |       |   |
| Cognome                                                     | ZULLAI                                                        | LALA                                                             |             |             | Nome       | ANNA        |       |    |       |   |
| Codice Fise                                                 | cale ZLLNN                                                    | IA58A41H501N                                                     |             | RM/02007    |            |             |       |    |       |   |
|                                                             |                                                               |                                                                  |             |             |            |             |       |    |       |   |
| C1 Licen                                                    | za Media                                                      | ×                                                                | Licenza     | a Media e A | ttestato d | i Qualifica |       |    |       |   |
| Diploma di Qualifica Diploma di Maturita'                   |                                                               |                                                                  |             |             |            |             | Punti | 04 |       |   |
| C2 Diplo                                                    | ma di Lauro                                                   | ea Triennale                                                     |             |             |            |             |       |    |       |   |
| Diploma di                                                  | Laurea Qu                                                     | adriennale, (                                                    | )uinquen    | nale o Spec | ialistica  |             |       |    | Punti | 0 |
| Punti Titoli                                                | i di Studio (                                                 | С1+С2), Мах                                                      | <b>20</b> 0 | 4           |            |             |       |    |       |   |
|                                                             |                                                               |                                                                  |             |             |            |             |       |    |       |   |
| D1 Servizio di Ruolo nel Profilo di Appartenenza 60         |                                                               |                                                                  |             |             |            |             |       |    |       |   |
| Servizio non di Ruolo nel Profilo di Appartenenza 00 Tot.D1 |                                                               |                                                                  |             |             | 060        |             |       |    |       |   |
| D2 Servi                                                    | izio di Ruolo                                                 | o in Altro Pro                                                   | filo        | Punti       | 00         |             |       |    |       |   |
| Servizio no                                                 | on di Ruolo                                                   | in Altro Prof                                                    | ilo         | Punti       | 00         | Tot.D2      | 000   |    |       |   |
| Punti Servi                                                 | IZIO (D1+D2                                                   | 2), Max 60                                                       | 60          |             |            |             |       |    |       |   |
| F1 Art.4                                                    | 7 CCNI 200                                                    | 3 e Art.50 CC                                                    | NT 1999     |             |            |             | Punti | 04 |       |   |
| E2 Art.5                                                    | Art.51 CCNI 1999. Art.55 C.2.3 CCNL 2003. Art.11bis CCNI 2005 |                                                                  |             |             |            |             | Punti | 00 |       |   |
|                                                             | Attivita' di Formazione                                       |                                                                  |             |             |            | Punti       | 01,0  |    |       |   |
| E3 Attivi                                                   |                                                               | Punti Crediti Professionali (E1+E2+E3), Max 20 05 , 0 Totale Pur |             |             |            |             |       |    |       |   |

Schermo 10s

## 3.12 Funzione Elementare : Stampe Attribuzione Posizioni Economiche Personale ATA

La funzione consente di prenotare la produzione in differita degli elenchi di ausilio per il procedimento amministrativo degli USP.

## 3.12.1 Modalità operative di acquisizione dati

Per accedere alla funzione in oggetto è necessario selezionare l'area "Fascicolo Personale Scuola" quindi il percorso "Gestione Giuridica=>Attribuzione Posizioni Economiche Personale ATA=>Stampe Attribuzione Posizioni Economiche Personale ATA"

## 3.12.2 Azioni del Sistema Informativo

A fronte della modalità di stampa (2) selezionata nello schermo 14s viene prospettato lo schermo 15s contenente i codici dei tabulati delle graduatorie provvisorie e definitive e degli elenchi di lavoro.

| Modalita' di stampa *                                                                                    |          |
|----------------------------------------------------------------------------------------------------|----------|
| <ul> <li>C In Linea</li> <li>O In Differita Prenotazione</li> <li>C In Differita Annullamento</li> </ul> |          |
| Ordine scuola 🛛 💙                                                                                        |          |
| Tipologia di stampa                                                                                      | <b>v</b> |
| (*) Campi Obbligatori                                                                                    | Invio    |

Schermo 14s

| GESTIONE GENERALIZZATA STAMPE IN DIFFERITA |                                                                                                    |  |  |  |  |  |
|--------------------------------------------|----------------------------------------------------------------------------------------------------|--|--|--|--|--|
| GESTIONE GIURIDICA                         |                                                                                                    |  |  |  |  |  |
| PRENOTAZIONE                               |                                                                                                    |  |  |  |  |  |
| SS-13-HN-XX086                             | PREDISPOSIZIONE E STAMPA GRADUATORIA DEFINITIVA PER<br>APPLICAZIONE ART. 7 CCNL 7.12.2005               |  |  |  |  |  |
| SS-13-HN-XX087                             | APPLICAZIONE ART. 7 CCNL 7.12.2005 - STAMPA ELENCO DI LAVORO<br>PER LA FORMAZIONE                       |  |  |  |  |  |
| SS-13-HN-XXO95                             | GRADUATORIA PROVVISORIA PER APPLICAZIONE ART. 7 CCNL                                                    |  |  |  |  |  |
| SS-13-HN-XXO96                             | GRADUATORIA DEFINITIVA PER APPLICAZIONE ART. 7 CCNL                                                     |  |  |  |  |  |
| SS-13-HN-XXO97                             | ELENCO ALFABETICO DEGLI INCLUSI NELLA GRADUATORIA PROVVISORIA<br>PER APPLICAZIONE ART. 7 CCNL 7.12.2005 |  |  |  |  |  |
| SS-13-HN-XXO98                             | ELENCO ALFABETICO DEGLI INCLUSI NELLA GRADUATORIA DEFINITIVA<br>PER APPLICAZIONE ART. 7 CCNL 7.12.2005  |  |  |  |  |  |
| Fine Lista                                 |                                                                                                    |  |  |  |  |  |
|                                            | Schermo 15s                                                                                             |  |  |  |  |  |

I dati della graduatoria sono organizzati per profilo professionale, ossia per ogni profilo vengono ordinati i nominativi per punteggio decrescente e, a parità di punti, per data di nascita crescente (precede il più anziano).

# 3.13 Funzione Elementare: Attribuzione posizioni economiche personale ATA – Registrare I Posizione Economica

La funzione consente di gestire la registrazione nel fascicolo del personale dell'attribuzione delle Posizioni Economiche al personale ATA.

Le posizioni economiche gestibili sono quelle individuate dalle graduatorie dell'art. 7 e dell'art. 2 per la prima posizione economica di prima e seconda fascia.

L'USP può effettuare le seguenti operazioni:

- l'inserimento della posizione economica art. 7 o art. 2;
- il depennamento della posizione economica;
- variazione della data di attribuzione della posizione economica.

## 3.13.1 Modalità operative di acquisizione dati

Per accedere alla funzione in oggetto è necessario selezionare l'area "Fascicolo Personale Scuola" e quindi il percorso Gestione Giuridica=>Attribuzione Posizioni Economiche Personale ATA=> Registrazione Posizioni Economiche Art. 2 Seq. Contr. 25-07-2008=>I Posizione Economica=>Registrare Posizione Economica.

## 3.13.2 Azioni del Sistema Informativo

La funzione attivandosi presenta lo schermo 1r in cui devono essere indicati gli estremi anagrafici.

Schermo 1r

La funzione prevede inizialmente l'impostazione dei seguenti campi:

Cognome (obbligatorio): almeno tre caratteri seguiti da "/", è preferibile l'inserimento, comunque, dell'anagrafica completa per ridurre i tempi di attesa delle funzioni;

Nome: almeno un carattere seguito da "/", è preferibile l'inserimento, comunque, dell'anagrafica completa per ridurre i tempi di attesa delle funzioni;

La selezione di Inserimento posizione economica o Depennamento posizione economica o Variazione data di attribuzione obbligatoriamente in alternativa.

Una volta dato invio, nel caso esistano più posizioni per gli estremi indicati verrà visualizzato il seguente schermo 2r dove l'utente potrà selezionare il numero corrispondente o premere invio per visualizzare eventuali altre posizioni; nel caso in cui non esistano posizioni per gli estremi digitati verrà inviato opportuno diagnostico.
| 1      | Estremi Anagrafici<br>Codice Fiscale      | ZULLADINI MICHELE 05/08/40 RM<br>ZLLMHL40M05H501I <b>Stato Giuridico</b> PERS. CESSATO |  |  |  |  |  |  |  |
|--------|-------------------------------------------|----------------------------------------------------------------------------------------|--|--|--|--|--|--|--|
|        |                                           |                                                                                        |  |  |  |  |  |  |  |
| 2      | Estremi Anagrafici                        | ZULLADINO GIUSEPPE 01/01/71 RM                                                         |  |  |  |  |  |  |  |
|        | Sede di Servizio                          | RMRH04000N AMERIGO VESPUCCI                                                            |  |  |  |  |  |  |  |
|        |                                           |                                                                                        |  |  |  |  |  |  |  |
| - Fine | Lista Interrogazione                      |                                                                                        |  |  |  |  |  |  |  |
| Per Se | Per Selezionare Indicare il Progressivo 2 |                                                                                        |  |  |  |  |  |  |  |
|        |                                           | Invio                                                                                  |  |  |  |  |  |  |  |
|        | Schermo 2r                                |                                                                                        |  |  |  |  |  |  |  |

Individuato il dipendente d'interesse il sistema verifica che :

• per la scelta "Inserimento posizione economica" non sia già presente nello stato matricolare del dipendente la posizione economica.

• Per la scelta "Depennamento posizione economica" o "Variazione data di attribuzione" sia presente nello stato matricolare la posizione economica.

In caso diverso viene emesso un opportuno messaggio.

Superati tutti i controlli viene visualizzato lo schermo relativo alla funzione selezionata: inserimento (schermo 3s) o depennamento (schermo 4r) o variazione data di attribuzione (schermo 5r).

Nello schermo 3r di Inserimento:

| Cognome                            | ZULLADINO                   | Nome              | GIUSEPPE         |       |    |  |
|------------------------------------|-----------------------------|-------------------|------------------|-------|----|--|
| Data di Nascita                    | 01 / 01 / 1971              | Comune di Nascita | ROMA             |       | vī |  |
| Prov. Nascita                      | RM                          | Codice Fiscale    | ZLLGPP71A01H501X | Sesso | М  |  |
| Profilo di Titolarita'             | AT - ASSISTENTE TECNICO     |                   |                  |       |    |  |
| Sede di Titolarita'                | RMRI02000X - P. PARODI DELI | FINO              |                  |       |    |  |
| Posizione Economica NON ATTRIBUITA |                             |                   |                  |       |    |  |
| Inserimento Posizione              | Economica (S/N) * C Si      | C No              |                  |       |    |  |
| Data di Attribuzione *             |                             |                   |                  |       |    |  |
| (*) Campi Obbligatori              |                             |                   |                  |       |    |  |
|                                    |                             | Invio             |                  |       |    |  |
|                                    |                             |                   |                  |       |    |  |

Schermo 3r

sono prospettati non editabili i seguenti dati:

- estremi anagrafici (cognome, nome, data e sigla provincia di nascita)
- il codice fiscale
- il profilo
- la sede titolarità
- la posizione economica valorizzata con la dicitura: "non attribuita"

Inoltre viene prospettato la possibilità di inserire la posizione economica e la data di attribuzione.

La data deve essere formalmente corretta e non deve essere antecedente al 01/09/2006. La data non deve essere successiva all'eventuale data di "fine ruolo" (per cessazione, passaggio di ruolo o di profilo professionale dell'interessato).

Se si seleziona 'SI' il sistema effettua i seguenti controlli:

• il nominativo deve essere presente nell'archivio delle domande per le graduatorie art. 7 o per le graduatorie art. 2 - prima posizione economica di prima o seconda fascia;

• Se la data di attribuzione indicata a schermo dall'utente è compresa nel periodo dal 01/09/2006 al 31/08/2008 il nominativo deve essere presente nell'archivio delle domande per le graduatorie art. 7 non migrate nelle domande delle graduatorie art. 2 di prima fascia:

- Se la data di attribuzione indicata a schermo dall'utente è uguale o successiva al 01/09/2008 il nominativo deve essere presente nell'archivio delle domande per le graduatorie art. 2 di prima o seconda fascia;
- il dipendente deve essere titolare in uno dei profili delle aree A o B.

Diversamente, il sistema emette un messaggio significativo.

Superati positivamente i controlli, l'operazione viene registrata a sistema e l'avvenuto aggiornamento viene segnalato da un opportuno messaggio a video.

| Cognome                | ZULLADINO            | Nome              | GIUSEPPE         |         |
|------------------------|----------------------|-------------------|------------------|---------|
| Data di Nascita        | 01 / 01 / 1971       | Comune di Nascita | ROMA             |         |
| Prov. Nascita          | RM                   | Codice Fiscale    | ZLLGPP71A01H501X | Sesso M |
| Profilo di Titolarita' | AT - ASSISTENTE TEC  | NICO              |                  |         |
| Sede di Titolarita'    | RMRI02000X - P. PARC | DDI DELFINO       |                  |         |
| Posizione Economica    |                      | ATTRIBUITA        |                  |         |
| Depennamento Posizio   | one Economica*       | C Si C No         |                  |         |
|                        |                      |                   |                  |         |
| (*) Campi Obbligatori  |                      |                   |                  |         |
|                        |                      | Invio             |                  |         |
|                        |                      |                   |                  |         |
|                        |                      |                   |                  |         |

Nello schermo 4r di Depennamento:

Schermo 4r

sono prospettati non editabili i seguenti dati:

- estremi anagrafici (cognome, nome, data e sigla provincia di nascita)
- il codice fiscale
- il profilo
- la sede titolarità
- la posizione economica valorizzata con la dicitura: "non attribuita"

Inoltre sotto l'etichetta Depennamento Posizione Economica sono disponibili i bottoni Sì e No per la conferma dell'operazione.

Nel caso in cui la posizione economica dovesse essere stata già trasmessa al MEF, il depennamento dallo Stato Matricolare avverrà ugualmente ma sarà visualizzato il messaggio "DEPENNAMENTO ESEGUITO – COMUNICARE L'OPERAZIONE ALLA COMPETENTE DPSV", in caso diverso verrà inviato il messaggio generico di operazione correttamente eseguita.

Nello schermo 5r di Variazione data di attribuzione

| Cognome                | ZULLADINO              | Nome              | GIUSEPPE |
|------------------------|------------------------|-------------------|----------|
| Data di Nascita        | 01 / 01 / 1971         | Comune di Nascita | ROMA     |
| Prov. Nascita          | RM Codice Fiscale      | ZLLGPP71A01H501X  | Sesso M  |
|                        |                        |                   |          |
| Profilo di Titolarita' | AT - ASSISTENTE TECNIC | 20                |          |
| Sede di Titolarita'    | RMRI02000X - P. PARODI | I DELFINO         |          |
|                        |                        |                   |          |
| Posizione Economica    | A                      | TTRIBUITA         |          |
|                        |                        |                   |          |
| Data di Attribuzione * | 01 / 09 / 2006         |                   |          |
|                        |                        |                   |          |
| (*) Campi Obbligatori  |                        |                   |          |
|                        |                        |                   |          |
|                        |                        |                   |          |
|                        |                        | Invio             |          |
|                        |                        |                   |          |
|                        |                        |                   |          |
|                        |                        |                   |          |
|                        |                        |                   |          |
|                        |                        |                   |          |
|                        |                        |                   |          |
|                        |                        |                   |          |

Schermo 5r

sono prospettati non editabili i seguenti dati:

- estremi anagrafici (cognome, nome, data e sigla provincia di nascita)
- il codice fiscale
- il profilo
- la sede titolarità
- la posizione economica valorizzata con la dicitura: "non attribuita"

Inoltre viene prospettato il campo editabile:

• data di attribuzione

La data deve essere formalmente corretta e non deve essere antecedente al 01/09/2006.

La data non deve essere successiva all'eventuale data di "fine ruolo" (per cessazione, passaggio di ruolo o di profilo professionale dell'interessato).

Se la data di attribuzione indicata a schermo dall'utente è compresa nel periodo dal 01/09/2006 al 31/08/2008 il nominativo deve essere presente nell'archivio delle domande per le graduatorie art. 7 non migrate nelle domande delle graduatorie art. 2 di prima fascia:

Se la data di attribuzione indicata a schermo dall'utente è uguale o successiva al 01/09/2008 il nominativo deve essere presente nell'archivio delle domande per le graduatorie art. 2 di prima o seconda fascia.;

Superati positivamente i controlli il sistema aggiorna la posizione di stato dallo Stato Matricolare del dipendente.

Nel caso in cui la posizione economica dovesse essere stata già trasmessa al MEF, la variazione della data avverrà ugualmente ma sarà visualizzato il messaggio "OPERAZIONE ESEGUITA – COMUNICARE LA VARIAZIONE ALLA COMPETENTE DPSV", in caso diverso verrà inviato il messaggio generico di operazione correttamente eseguita.

#### 3.14 Funzione Elementare: Attribuzione posizioni economiche personale ATA -Stampare Elenco Beneficiari I Posizione Economica

La funzione consente di produrre la stampa dell'Elenco dei Beneficiari delle Posizioni Economiche.

La stampa, prodotta in linea, contiene l'elenco del personale ATA appartenente al profilo selezionato e per la provincia operante per il quale è stata registrata nello Stato Matricolare la posizione economica.

### 3.14.1 Modalità operative di acquisizione dati

Per accedere alla funzione in oggetto è necessario selezionare l'area "Fascicolo Personale Scuola" quindi il percorso "Gestione Giuridica=>Attribuzione Posizioni Economiche Personale ATA=> Registrazione Posizioni Economiche Art. 2 Seq. Contr. 25-07-2008=> I Posizione Economica=> Stampare Elenco Beneficiari".

#### 3.14.2 Azioni del Sistema Informativo

La funzione attivandosi presenta lo schermo seguente 6r.

| Profilo Professionale * CS-COLLABORATORE SCO  | LASTICO                                             |
|-----------------------------------------------|-----------------------------------------------------|
| Periodo di Decorrenza                         |                                                     |
| dell'Attribuzione del Beneficio Economico     | da 01 / 09 / 2008 a 31 / 08 / 2009                  |
| Periodo di Trasmissione al MEF                | da / / / a / / /                                    |
| Stato Trasmissione delle Posizioni Economiche | ×                                                   |
|                                               | NON ANCORA TRASMESSE AL MEF<br>NON ACCETTATE DA MEF |
|                                               |                                                     |
| (*) Campi Obbligatori                         |                                                     |
|                                               | Invio                                               |
|                                               |                                                     |
|                                               |                                                     |

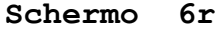

L'utente deve scegliere il codice del profilo per il quale si desidera produrre la stampa.

L'utente può indicare i seguenti parametri per ottenere un elenco più selettivo:

- Periodo di Decorrenza dell'Attribuzione del Beneficio Economico (formato gg/mm/aaaa);
- Periodo di Trasmissione a MEF (formato gg/mm/aaaa);
- Stato Trasmissione delle Posizioni Economiche (tendina).

Il filtro Periodo di Decorrenza dell'Attribuzione del Beneficio Economico consente di indicare la data "da" e la data "a" per selezionare le posizioni con data di attribuzione compresa nel periodo delimitato da queste date ovvero di indicare solo la data "da" per selezionare le posizioni con attribuzione maggiore o uguale questa data.

Il filtro Periodo di Trasmissione a MEF consente indicare la data "da" e la data "a" per selezionare le posizioni trasmesse a MEF dall'elaborazione mensile nel periodo compreso in queste date.

Il filtro Stato Trasmissione delle Posizioni Economiche consente di selezionare una delle voci della tendina per stampare o le posizioni non ancora trasmesse a MEF dall'elaborazione mensile o le posizioni non accettate da MEF.

Il sistema controlla che siano correttamente indicate le date e che se indicato il periodo di trasmissione a MEF non sia selezionata la voce della tendina "NON ANCORA TRASMESSE A MEF".

L'esito positivo dei controlli attiva la produzione della stampa in linea.

L'elenco è ordinato alfabeticamente e per ogni posizione presenta le informazioni seguenti:

- Dati anagrafici e codice fiscale;
- Sede di titolarità (codice e descrizione);
- Comune;

• Eventuale provincia di provenienza (solo nel caso in cui il beneficiario sia incluso nella graduatoria di una provincia diversa da quella dell'attuale titolarità);

- Data di attribuzione del beneficio economico
- Stato trasmissione (solo se selezionata una voce della tendina Stato Trasmissione delle Posizioni Economiche)

• Motivazione (solo se selezionata la voce Non accettate da MEF della tendina Stato Trasmissione delle Posizioni Economiche)

• Data di trasmissione al MEF (solo se selezionata la voce Non accettate da MEF della tendina Stato Trasmissione delle Posizioni Economiche).

### 3.15 Funzione Elementare: Attribuzione posizioni economiche personale ATA -Gestire richiesta trasmissione a MEF I Posizione Economica

La funzione consente di inserire o annullare la richiesta di trasmissione al MEF delle posizioni economiche, presenti al momento della trasmissione nello Stato Matricolare del personale titolare nella provincia di propria competenza.

### 3.15.1 Modalità operative di acquisizione dati

Per accedere alla funzione in oggetto è necessario selezionare l'area "Fascicolo Personale Scuola" quindi il percorso "Gestione Giuridica=>Attribuzione Posizioni Economiche Personale ATA=>Registrazione Posizioni Economiche Art. 2 Seq. Contr. 25-07-2008=> I Posizione Economica=> Gestire richiesta trasmissione a MEF".

#### 3.15.2 Azioni del Sistema Informativo

Viene prospettato lo schermo seguente 9r.

| Profilo                 | Inserimento  | Cancellazione |
|-------------------------|--------------|---------------|
| Professionale           | Richiesta    | Richiesta     |
|                         | Trasmissione | Trasmissione  |
| AA - Assist. Ammin.vi   |              |               |
| AT - Assist. Tecnici    |              |               |
| CS - Collab. Scolastici |              |               |
| CR - Add. Az. Agrarie   |              |               |
| CO - Cuochi             |              |               |
| GA - Guardarobieri      |              |               |
| IF - Infermieri         |              |               |
|                         | Invio        |               |
|                         | Schermo 9r   |               |

L'utente può indicare l'inserimento o l'annullamento selezionando per il profilo di interesse la relativa opzione.

La cancellazione della richiesta può essere effettuata solo se la trasmissione non è ancora avvenuta.

Diversamente dalle condizioni descritte il sistema emette un opportuno diagnostico.

Superati i controlli viene emesso un messaggio di operazione effettuata.

La trasmissione sarà effettuata alla successiva elaborazione mensile per l'invio dei dati al MEF.

# 3.16 Funzione Elementare: Attribuzione posizioni economiche personale ATA -Interrogare elaborazioni MEF I Posizione Economica

La funzione permette la visualizzazione dello stato della trasmissione delle informazioni contabili verso MEF-SPT e del risultato dell'elaborazione da parte del MEF-SPT.

# 3.16.1 Modalità operative di acquisizione dati

Per accedere alla funzione in oggetto è necessario selezionare l'area "Fascicolo Personale Scuola" quindi il percorso "Gestione Giuridica=>Attribuzione Posizioni Economiche Personale ATA=> Registrazione Posizioni Economiche Art. 2 Seq. Contr. 25-07-2008=> I Posizione Economica=> Interrogare elaborazioni MEF".

# 3.16.2 Azioni del Sistema Informativo

Viene prospettato lo schermo seguente 10r.

| Cognome *             |         | 1     |
|-----------------------|---------|-------|
| Nome                  |         |       |
| Data di Nascita       |         |       |
| Provincia di Nascita  |         |       |
| (*) Campi Obbligatori |         |       |
|                       |         | Invio |
|                       |         |       |
|                       |         |       |
|                       |         |       |
|                       | Schermo | ) 10r |

La funzione prevede inizialmente l'impostazione dei seguenti campi:

Cognome (obbligatorio): almeno tre caratteri seguiti da "/", è preferibile l'inserimento, comunque, dell'anagrafica completa per ridurre i tempi di attesa delle funzioni;

Nome: almeno un carattere seguito da "/", è preferibile l'inserimento, comunque, dell'anagrafica completa per ridurre i tempi di attesa delle funzioni;

Una volta digitato invio, nel caso esistano più posizioni per gli estremi indicati verrà visualizzato il seguente schermo 11r dove l'utente potrà selezionare il numero corrispondente o premere invio per visualizzare eventuali altre posizioni; nel caso in cui non esistano posizioni per gli estremi digitati verrà inviato opportuno diagnostico.

| 1 Estre         | mi Anagrafici      | ZULLADINI MICHELE 05/08/40 RM     |                    |
|-----------------|--------------------|-----------------------------------|--------------------|
| Codic           | e Fiscale          | ZLLMHL40M05H501I Stato Giuridico  | PERS. CESSATO      |
|                 |                    |                                   |                    |
|                 |                    |                                   |                    |
|                 |                    |                                   |                    |
| 2 -             |                    | THILLADING CINCERDE OL (OL (T) DM |                    |
| 2 Estre         | mi Anagrafici      | ZULLADINO GIUSEPPE OI/OI//I RM    |                    |
| Codic           | e fiscale          | ZLLGPP7IAUIH5UIX Stato Giuridico  | TITULARE URDINARIU |
| Sede            | di Servizio        | RMRH04000N AMERIGO VESPUCCI       |                    |
|                 |                    |                                   |                    |
|                 |                    |                                   |                    |
|                 |                    |                                   |                    |
|                 |                    |                                   |                    |
|                 |                    |                                   |                    |
|                 |                    |                                   |                    |
|                 |                    |                                   |                    |
|                 |                    |                                   |                    |
|                 |                    |                                   |                    |
|                 |                    |                                   |                    |
| - Fine Lista Ii | nterrogazione      |                                   |                    |
| Per Seleziona   | are Indicare il Pr | ogressivo  2                      |                    |
|                 |                    |                                   |                    |
|                 |                    | Invio                             |                    |
|                 |                    |                                   |                    |
|                 |                    | Schermo                           | 11r                |

Individuato il dipendente d'interesse il sistema verifica che esista l'attribuzione della posizione economica altrimenti emette un opportuno messaggio.

Nel caso in cui viene individuata la posizione, il sistema prospetta il seguente schermo 12r di interrogazione.

| Cognome                | ZULLADINO          |                | Nome        |         | GIUSEPPE |  |
|------------------------|--------------------|----------------|-------------|---------|----------|--|
| Data di Nascita        | 01 / 01 / 1971     |                | Comune di l | Nascita | ROMA     |  |
| Prov. Nascita          | RM Codice Fis      | cale ZLLGPP71  | A01H501X    | Sesso   | м        |  |
|                        |                    |                |             |         |          |  |
| Profilo di Titolarita' | AT - ASSISTENTE TE | CNICO          |             |         |          |  |
| Sede di Titolarita'    | RMRH04000N - AMER  | IGO VESPUCCI   |             |         |          |  |
| Data Decorrenza Be     | neficio Economico  | 01 / 01 / 2007 |             |         |          |  |
| Data Inserimento P     | osizione           | 27 / 04 / 2007 |             |         |          |  |
| Data Trasmissione      |                    | / /            |             |         |          |  |
|                        |                    |                |             |         |          |  |
| Stato Elaborazione     | POSIZIONE DA TRAS  | METTERE        |             |         |          |  |
|                        |                    |                |             |         |          |  |
|                        |                    | Inv            | /io         |         |          |  |
|                        |                    |                |             |         |          |  |
|                        |                    |                |             |         |          |  |
|                        |                    |                |             |         |          |  |
|                        |                    |                |             |         |          |  |
|                        |                    |                |             |         |          |  |
|                        |                    |                |             |         |          |  |
|                        |                    |                |             |         |          |  |
|                        |                    |                |             |         |          |  |

Schermo 12r

Lo stato elaborazione può avere i seguenti valori:

- Posizione da trasmettere
- Posizione trasmessa
- Posizione accettata dal MEF (in questo caso può essere riportata una nota sull'esito dell'elaborazione del MEF, se fornita)
- Posizione non accettata dal MEF (in questo caso è riportata la motivazione fornita dal MEF)
- Posizione non trasmessa (in questo caso è riportato il motivo per cui l'elaborazione del CED SIDI non è andata a buon fine).

# 3.17 Funzione Elementare: Attribuzione posizioni economiche personale ATA – Registrare II Posizione Economica

La funzione consente di gestire la registrazione nel fascicolo del personale dell'attribuzione delle Posizioni Economiche al personale ATA.

Le posizioni economiche gestibili sono quelle individuate dalle graduatorie dell'art. 2 per la seconda posizione economica di prima e seconda fascia.

L'USP può effettuare le seguenti operazioni:

- l'inserimento della posizione economica art. 2;
- il depennamento della posizione economica;
- variazione della data di attribuzione della posizione economica.

#### 3.17.1 Modalità operative di acquisizione dati

Per accedere alla funzione in oggetto è necessario selezionare l'area "Fascicolo Personale Scuola" e quindi il percorso Gestione Giuridica=>Attribuzione Posizioni Economiche Personale ATA=> Registrazione Posizioni Economiche Art. 2 Seq. Contr. 25-07-2008=> II Posizione Economica=>Registrare Posizione Economica.

### 3.17.2 Azioni del Sistema Informativo

La funzione attivandosi presenta lo schermo 2s in cui devono essere indicati gli estremi anagrafici.

| Cognome *                 | zulla/      |   |
|---------------------------|-------------|---|
| cognome -                 | Izuna/      |   |
| Nome                      |             |   |
| Data di Nascita           |             |   |
| Provincia di Nascita      |             |   |
|                           |             |   |
| Inserimento Posizione Ed  | conomica    | · |
| Depennamento Posizione    | e Economica | C |
| Variazione Data di Attrib | uzione      | 0 |
| (*) Campi Obbligatori     |             |   |
|                           |             |   |
|                           |             |   |

Schermo 2s

La funzione prevede inizialmente l'impostazione dei seguenti campi:

Cognome (obbligatorio): almeno tre caratteri seguiti da "/", è preferibile l'inserimento, comunque, dell'anagrafica completa per ridurre i tempi di attesa delle funzioni;

Nome: almeno un carattere seguito da "/", è preferibile l'inserimento, comunque, dell'anagrafica completa per ridurre i tempi di attesa delle funzioni;

La selezione di Inserimento posizione economica o Depennamento posizione economica o Variazione data di attribuzione obbligatoriamente in alternativa.

Una volta dato invio, nel caso esistano più posizioni per gli estremi indicati verrà visualizzato il seguente schermo 2s dove l'utente potrà selezionare il numero corrispondente o premere invio per visualizzare eventuali altre posizioni; nel caso in cui non esistano posizioni per gli estremi digitati verrà inviato opportuno diagnostico.

| 1                                          | Estremi Anagrafici | ZULLADINI MICHELE 05/08/40 RM    |                    |  |  |  |  |
|--------------------------------------------|--------------------|----------------------------------|--------------------|--|--|--|--|
|                                            | Codice Fiscale     | ZLLMHL40M05H501I Stato Giuridico | PERS. CESSATO      |  |  |  |  |
|                                            |                    |                                  |                    |  |  |  |  |
|                                            |                    |                                  |                    |  |  |  |  |
| 2                                          | Estremi Anagrafici | ZULLADINO GIUSEPPE 01/01/71 RM   |                    |  |  |  |  |
|                                            | Codice Fiscale     | ZLLGPP71A01H501X Stato Giuridico | TITOLARE ORDINARIO |  |  |  |  |
|                                            | Sede di Servizio   | RMRH04000N AMERIGO VESPUCCI      |                    |  |  |  |  |
|                                            |                    |                                  |                    |  |  |  |  |
|                                            |                    |                                  |                    |  |  |  |  |
|                                            |                    |                                  |                    |  |  |  |  |
|                                            |                    |                                  |                    |  |  |  |  |
|                                            |                    |                                  |                    |  |  |  |  |
|                                            |                    |                                  |                    |  |  |  |  |
|                                            |                    |                                  |                    |  |  |  |  |
|                                            |                    |                                  |                    |  |  |  |  |
| - Fine Lista Interrogazione                |                    |                                  |                    |  |  |  |  |
| Per Selezionare Indicare il Progressivo  2 |                    |                                  |                    |  |  |  |  |
|                                            |                    |                                  |                    |  |  |  |  |
|                                            |                    | Invio                            |                    |  |  |  |  |

Schermo 2s

Individuato il dipendente d'interesse il sistema verifica che :

- 1. per la scelta "Inserimento posizione economica" non sia già presente nello stato matricolare del dipendente la posizione economica.
- 2. Per la scelta "Depennamento posizione economica" o "Variazione data di attribuzione" sia presente nello stato matricolare la posizione economica.
- 3. Per la scelta "Variazione data di attribuzione" sia presente nello stato matricolare la posizione economica.

In caso diverso viene emesso un opportuno messaggio.

Superati tutti i controlli viene visualizzato lo schermo relativo alla funzione selezionata: inserimento (schermo 3s) o depennamento (schermo 4s) o variazione data di attribuzione (schermo 5s).

#### 1. Nello schermo 3s di Inserimento:

| Cognome                            | ZULLADINO             | Nome              | GIUSEPPE         |       |   |  |
|------------------------------------|-----------------------|-------------------|------------------|-------|---|--|
| Data di Nascita                    | 01 / 01 / 1971        | Comune di Nascita | ROMA             |       |   |  |
| Prov. Nascita                      | RM                    | Codice Fiscale    | ZLLGPP71A01H501X | Sesso | M |  |
| Profilo di Titolarita'             | AT - ASSISTENTE TECN  | ICO               |                  |       |   |  |
| Sede di Titolarita'                | RMRI02000X - P. PAROE | DI DELFINO        |                  |       |   |  |
| Posizione Economica NON ATTRIBUITA |                       |                   |                  |       |   |  |
| Inserimento Posizione              | Economica (S/N) *     | C SI C No         |                  |       |   |  |
| Data di Attribuzione *             |                       |                   |                  |       |   |  |
| (* ) Campi Obbligatori             |                       |                   |                  |       |   |  |
| Invio                              |                       |                   |                  |       |   |  |
|                                    |                       |                   |                  |       |   |  |

Schermo 3s

sono prospettati non editabili i seguenti dati:

- estremi anagrafici (cognome, nome, data e sigla provincia di nascita)
- il codice fiscale
- il profilo
- la sede titolarità
- la posizione economica valorizzata con la dicitura: "non attribuita"

Inoltre sono prospettati gli oggetti:

- "Inserimento posizione economica": bottoni Si/No selezionabili obbligatoriamente.
- "Data di attribuzione" campi numerici editabili obbligatoriamente nel formato gg/mm/aaaa)

Selezionando il bottone "No" e quindi invio non viene effettuata nessuna operazione.

Selezionando il bottone "Si" e quindi invio il sistema effettua i seguenti controlli:

- La data deve essere completa (nel formato GG/MM/AAAA), formalmente valida e non deve essere antecedente al 01/09/2009.
- La data non deve essere successiva all'eventuale data di "fine ruolo" (per cessazione, passaggio di ruolo o di profilo professionale dell'interessato)
- Il nominativo deve essere presente nell'archivio delle domande per le graduatorie art. 2 seconda posizione economica.
- il dipendente deve essere titolare nell'a.s. al quale si riferisce la data di attribuzione.
- Se presente l'attribuzione della prima posizione economica la data di attribuzione della seconda posizione non deve essere antecedente alla data della prima posizione economica.

Diversamente, il sistema emette un messaggio significativo.

Superati positivamente i controlli, l'operazione viene registrata a sistema con le seguenti caratteristiche:

"Attribuzione posizione economica " con la decorrenza indicata nel campo "Data di attribuzione".

L'avvenuto aggiornamento viene segnalato da un opportuno messaggio a video.

| Cognome                | ZULLADINO             | Nome              | GIUSEPPE         |         |
|------------------------|-----------------------|-------------------|------------------|---------|
| Data di Nascita        | 01 / 01 / 1971        | Comune di Nascita | ROMA             |         |
| Prov. Nascita          | RM                    | Codice Fiscale    | ZLLGPP71A01H501X | Sesso M |
| Profilo di Titolarita' | AT - ASSISTENTE TECNI | co                |                  |         |
| Sede di Titolarita'    | RMRI02000X - P. PAROD | DI DELFINO        |                  |         |
| Posizione Economica    |                       | ATTRIBUITA        |                  |         |
| Depennamento Posizi    | one Economica*        | C Si C No         |                  |         |
|                        |                       |                   |                  |         |
| (*) Campi Obbligatori  |                       |                   |                  |         |
|                        |                       | Invio             |                  |         |
|                        |                       |                   |                  |         |
|                        |                       |                   |                  |         |
|                        |                       |                   |                  |         |

2. Nello schermo 4s Depennamento:

Г

Schermo 4s

Si accede alla funzione selezionando la voce di menù "Registrazione Posizioni Economiche Art. 2 Seq. Contr. 25-07-2008→ II<sup>a</sup> Posizione Economica→ Registrare Posizione Economica" individuando la posizione d'interesse e selezionando bottone "Depennamento posizione economica".

Sono prospettati non editabili i seguenti dati:

- estremi anagrafici (cognome, nome, data e sigla provincia di nascita)
- il codice fiscale
- il profilo
- la sede titolarità
- la posizione economica valorizzata con la dicitura: "attribuita"

Inoltre sono prospettati i bottoni (Si/No) di conferma dell'operazione "Depennamento posizione economica".

Selezionando "No" e quindi invio non viene effettuata nessuna operazione.

Selezionando "Si", e quindi invio, il sistema cancella l'operazione dallo Stato Matricolare del dipendente ed emette un opportuno messaggio di avvenuta cancellazione. Se la posizione depennata risulta già trasmessa a MEF l'operazione viene comunque registrata e, con opportuno messaggio, viene indicato di comunicare alla competente DTEF l'avvenuta cancellazione della posizione economica.

3. Nello schermo 5s di Variazione data di attribuzione

| Cognome                | ZULLADINO                  | Nome              | GIUSEPPE |
|------------------------|----------------------------|-------------------|----------|
| Data di Nascita        | 01 / 01 / 1971             | Comune di Nascita | ROMA     |
| Prov. Nascita          | RM Codice Fiscale          | ZLLGPP71A01H501X  | Sesso M  |
|                        |                            |                   |          |
| Profilo di Titolarita' | AT - ASSISTENTE TECNICO    |                   |          |
| Sede di Titolarita'    | RMRI02000X - P. PARODI DEL | FINO              |          |
|                        |                            |                   |          |
| Posizione Economica    | ATTR                       | IBUITA            |          |
|                        |                            |                   |          |
| Data di Attribuzione * | 01 / 09 / 2009             |                   |          |
|                        |                            |                   |          |
| (*) Campi Obbligatori  |                            |                   |          |
|                        |                            |                   |          |
|                        |                            |                   |          |
|                        |                            | Invio             |          |
|                        |                            |                   |          |

Schermo 5s

Si accede alla funzione selezionando la voce di menù "Registrazione Posizioni Economiche Art. 2 Seq. Contr. 25-07-2008  $\rightarrow$  II<sup>a</sup> Posizione Economica  $\rightarrow$  Registrare Posizione Economica" individuando la posizione d'interesse e selezionando il bottone "Variazione data di attribuzione".

sono prospettati non editabili i seguenti dati:

- estremi anagrafici (cognome, nome, data e sigla provincia di nascita)
- il codice fiscale
- il profilo
- la sede titolarità
- la posizione economica valorizzata con la dicitura: "ATTRIBUITA"

Inoltre viene prospettato il campo editabile:

• data di attribuzione

La data deve essere completa (nel formato GG/MM/AAAA), formalmente valida e non deve essere antecedente al 01/09/2009. La data non deve essere successiva all'eventuale data di "fine ruolo" (per cessazione, passaggio di ruolo o di profilo professionale dell'interessato). Il nominativo deve essere presente nell'archivio delle domande per le graduatorie art. 2 seconda posizione economica. Il dipendente deve essere titolare nell'a.s. al quale si riferisce la data di attribuzione. Se presente l'attribuzione della prima posizione economica la data di posizione economica posizione non deve essere antecedente alla data della prima posizione economica

#### 3.18 Funzione Elementare: Attribuzione posizioni economiche personale ATA -Stampare Elenco Beneficiari II Posizione Economica

La funzione consente di produrre la stampa dell'Elenco dei Beneficiari delle Posizioni Economiche.

La stampa, prodotta in linea, contiene l'elenco del personale ATA appartenente al profilo selezionato e per la provincia operante per il quale è stata registrata nello Stato Matricolare la posizione economica.

# 3.18.1 Modalità operative di acquisizione dati

Per accedere alla funzione in oggetto è necessario selezionare l'area "Fascicolo Personale Scuola" quindi il percorso "Gestione Giuridica=>Attribuzione Posizioni Economiche Personale ATA=> Registrazione Posizioni Economiche Art. 2 Seq. Contr. 25-07-2008=> II Posizione Economica=>Stampare Elenco Beneficiari".

# 3.18.2 Azioni del Sistema Informativo

La funzione attivandosi presenta lo schermo seguente 6s.

| Profilo Professionale *                                                   | ×                                                   |
|---------------------------------------------------------------------------|-----------------------------------------------------|
| AA-ASSISTENTE AMMINISTRATI<br>Periodo di Decorrenza AT-ASSISTENTE TECNICO | vo                                                  |
| dell'Attribuzione del Beneficio Economico                                 | da 🗌 / 🗌 / 📄 a 🗌 / 🗌 /                              |
| Periodo di Trasmissione al MEF                                            | da / / / a / / /                                    |
| Stato Trasmissione delle Posizioni Economiche                             | ~                                                   |
|                                                                           | NON ANCORA TRASMESSE AL MEF<br>NON ACCETTATE DA MEF |
| (*) Campi Obbligatori                                                     |                                                     |
|                                                                           | Invio                                               |
| Schermo                                                                   | 69                                                  |

L'utente deve scegliere il codice del profilo per il quale si desidera produrre la stampa scegliendo esclusivamente tra i seguenti profili:

- AA Assistente Amministrativo;
- AT Assistente Tecnico.

L'utente può indicare i seguenti parametri per ottenere un elenco più selettivo:

- Periodo di Decorrenza dell'Attribuzione del Beneficio Economico (intervallo di date "da" "a" nel formato gg/mm/aaaa );
- Periodo di Trasmissione a MEF Economico (intervallo di date "da" "a" nel formato gg/mm/aaaa );
- Stato Trasmissione delle Posizioni Economiche (tendina con voci "Non ancora trasmesse al MEF" e "Non accettate da MEF").

Le date del filtro "periodo di attribuzione del beneficio economico" consentono all'utente di indicare l'intervallo di ricerca in funzione della data di attribuzione della posizione:

nel caso siano indicate le due date, nella stampe saranno prospettate le posizioni la cui attribuzione è compresa tra le due date (estremi compresi);

nel caso sia indicata solo la prima ("da"), nella stampa saranno prospettate le posizioni per le quali l'attribuzione è maggiore o uguale alla data indicata;

nel caso il valore della prima ("da") sia uguale al valore della seconda ("a"), nella stampa saranno prospettate le posizioni la cui attribuzione è uguale allo data indicata nei due campi.

Il sistema controlla che le date siano formalmente corrette e nel formato gg/mm/aaaa; che non sia selezionata una voce dello stato trasmissione posizioni economiche se indicato il periodo di trasmissione a MEF.

In caso diverso viene emesso un messaggio significativo.

L'esito positivo dei controlli attiva la produzione della stampa in linea.

L'elenco è ordinato alfabeticamente e per ogni posizione presenta le informazioni seguenti:

- Dati anagrafici e codice fiscale.
- Sede di titolarità (codice e descrizione)
- Comune
- Eventuale provincia di provenienza (solo nel caso in cui il beneficiario sia incluso nella graduatoria di una provincia diversa da quella dell'attuale titolarità).
- Data di attribuzione del beneficio economico
- Stato trasmissione (solo se selezionata una voce della tendina "stato trasmissione posizioni economiche")
- Motivazione (solo se selezionata la voce "Non accettate da MEF" della tendina "stato trasmissione posizioni economiche")

### 3.19 Funzione Elementare: Attribuzione posizioni economiche personale ATA -Gestire richiesta trasmissione a MEF II Posizione Economica

La funzione consente di inserire o annullare la richiesta di trasmissione al MEF delle posizioni economiche, presenti al momento della trasmissione nello Stato Matricolare del personale titolare nella provincia di propria competenza.

### 3.19.1 Modalità operative di acquisizione dati

Per accedere alla funzione in oggetto è necessario selezionare l'area "Fascicolo Personale Scuola" quindi il percorso "Gestione Giuridica=>Attribuzione Posizioni Economiche Personale ATA=> Registrazione Posizioni Economiche Art. 2 Seq. Contr. 25-07-2008=> II Posizione Economica=> Gestire richiesta trasmissione a MEF".

### 3.19.2 Azioni del Sistema Informativo

Viene prospettato lo schermo seguente 7s.

| Profilo<br>Professionale | Inserimento<br>Richiesta | Cancellazione<br>Richiesta |
|--------------------------|--------------------------|----------------------------|
|                          | Trasmissione             | Trasmissione               |
| AA - ASSIST. AMMIN.VI    |                          |                            |
| AT - ASSIST. TECNICI     |                          |                            |
|                          |                          |                            |
|                          |                          |                            |
|                          |                          |                            |
|                          |                          |                            |
|                          |                          |                            |
|                          | Taula                    |                            |
|                          | 1000                     |                            |
|                          |                          |                            |

#### Schermo 7s

L'utente può indicare l'inserimento o l'annullamento selezionando per il profilo di interesse la relativa opzione.

La cancellazione della richiesta può essere effettuata solo se la trasmissione non è ancora avvenuta.

Diversamente dalle condizioni descritte il sistema emette un opportuno diagnostico.

Superati i controlli viene emesso un messaggio di operazione effettuata.

La trasmissione sarà effettuata alla successiva elaborazione mensile per l'invio dei dati al MEF.

## 3.20 Funzione Elementare: Attribuzione posizioni economiche personale ATA -Interrogare elaborazioni MEF II Posizione Economica

La funzione permette la visualizzazione dello stato della trasmissione delle informazioni contabili verso MEF-SPT e del risultato dell'elaborazione da parte del MEF-SPT.

# 3.20.1 Modalità operative di acquisizione dati

Per accedere alla funzione in oggetto è necessario selezionare l'area "Fascicolo Personale Scuola" quindi il percorso "Gestione Giuridica=>Attribuzione Posizioni Economiche Personale ATA=> Registrazione Posizioni Economiche Art. 2 Seq. Contr. 25-07-2008=> II Posizione Economica=> Interrogare elaborazioni MEF".

# 3.20.2 Azioni del Sistema Informativo

Viene prospettato lo schermo seguente 8s.

| Cognome *             |         |       |  |
|-----------------------|---------|-------|--|
| Nome                  |         |       |  |
| Data di Nascita       |         |       |  |
| Provincia di Nascita  |         |       |  |
| (*) Campi Obbligatori |         |       |  |
|                       |         | Invio |  |
|                       |         |       |  |
|                       |         |       |  |
|                       |         |       |  |
|                       | Schermo | 8s    |  |

La funzione prevede inizialmente l'impostazione dei seguenti campi:

- Cognome (obbligatorio): almeno tre caratteri seguiti da "/", è preferibile l'inserimento, comunque, dell'anagrafica completa per ridurre i tempi di attesa delle funzioni;
- Nome: almeno un carattere seguito da "/", è preferibile l'inserimento, comunque, dell'anagrafica completa per ridurre i tempi di attesa delle funzioni;
- La data di nascita non è obbligatoria, se indicata deve essere completa (nel formato GG/MM/AAAA) e deve essere formalmente valida (controllo fatto dal sistema ).
- La provincia di nascita non è obbligatoria, se presente deve essere indicata la sigla automobilistica della provincia. Se il dipendente che si desidera ricercare è nato all'estero deve essere indicato "EE" come provincia di nascita.

Una volta digitato invio, nel caso esistano più posizioni per gli estremi indicati verrà visualizzato il seguente schermo 11s dove l'utente potrà selezionare il numero corrispondente o premere invio per visualizzare eventuali altre posizioni; nel caso in cui non esistano posizioni per gli estremi digitati verrà inviato opportuno diagnostico.

| 1               | Estremi Anagrafici                                 | ZULLADINI MICHELE 05/08/40 RM    |                    |
|-----------------|----------------------------------------------------|----------------------------------|--------------------|
|                 | Codice Fiscale                                     | ZLLMHL40M05H501I Stato Giuridico | PERS. CESSATO      |
| 2               | Estremi Anagrafici                                 | ZULLADINO GIUSEPPE 01/01/71 RM   |                    |
|                 | Codice Fiscale                                     | ZLLGPP71A01H501X Stato Giuridico | TITOLARE ORDINARIO |
|                 | Sede di Servizio                                   | RMRH04000N AMERIGO VESPUCCI      |                    |
| - Fine<br>Per S | e Lista Interrogazione<br>elezionare Indicare il P | rogressivo 2                     |                    |
|                 |                                                    | Invio                            |                    |
|                 |                                                    |                                  |                    |
|                 |                                                    | <u> </u>                         |                    |

Individuato il dipendente d'interesse il sistema verifica che esista l'attribuzione della posizione economica altrimenti emette un opportuno messaggio.

Nel caso in cui viene individuata la posizione, il sistema prospetta il seguente schermo 12s di interrogazione.

| Cognome                | ZULLADINO              | Nome             |       | GIUSEPPE |
|------------------------|------------------------|------------------|-------|----------|
| Data di Nascita        | 01 / 01 / 1971         | Comune di Na     | scita | ROMA     |
| Prov. Nascita          | RM Codice Fiscale      | ZLLGPP71A01H501X | Sesso | М        |
|                        |                        |                  |       |          |
| Profilo di Titolarita' | AT - ASSISTENTE TECNIC | 0                |       |          |
| Sede di Titolarita'    | RMRH04000N - AMERIGO \ | VESPUCCI         |       |          |
| Data Decorrenza Be     | neficio Economico 01 / | 01 /2010         |       |          |
| Data Inserimento Po    | osizione 01 /          | 04 / 2010        |       |          |
| Data Trasmissione      | 1                      | 1                |       |          |
|                        |                        |                  |       |          |
| Stato Elaborazione     | POSIZIONE DA TRASMETT  | ERE              |       |          |
|                        |                        |                  |       |          |
|                        |                        | Invio            |       |          |
|                        |                        |                  |       |          |
|                        |                        |                  |       |          |
|                        | Scher                  | mo 12s           |       |          |

Lo stato elaborazione può avere i seguenti valori:

- Posizione da trasmettere
- Posizione trasmessa
- Posizione accettata dal MEF (in questo caso può essere riportata una nota sull'esito dell'elaborazione del MEF, se fornita)
- Posizione non accettata dal MEF (in questo caso è riportata la motivazione fornita dal MEF)
- Posizione non trasmessa (in questo caso è riportato il motivo per cui l'elaborazione del CED SIDI non è andata a buon fine).

Le eventuali esclusioni effettuate da MEF-SPT, comunicate tramite la procedura di Ricezione delle posizioni economiche elaborate dal MEF, saranno diffuse tramite questa funzione, per l'opportuna trattazione da parte degli USP interessati, con esclusione di qualunque altro trattamento per via telematica.

# **3.21** Funzione: Variazione di stato giuridico

La funzione consente di gestire i dati relativi alle Variazioni di Stato Giuridico (di seguito V.S.G.) del personale Docente, del personale Educativo, degli Insegnanti di Religione Cattolica e del personale ATA.

Per il personale dirigente scolastico la funzione gestisce l'acquisizione delle operazioni con decorrenza antecedente alla data di nomina nel ruolo dirigenziale.

Le V.S.G. gestite dalle funzionalità di Gestione *Giuridica e Retributiva Contratti Scuola* => *Variazioni di stato giuridico* sono quelle presenti nel documento "Codifica delle assenze e delle posizioni di stato per il personale del Comparto Scuola" codice SG1-PA-GEN-CodAssDocATA disponibile al persorco SIDI *Procedimenti amministrativi* => *Personale scuola* => *Guide operative* => *Assenze e Posizioni di stato* nel quale vengono riportati gli elenchi delle operazioni giuridiche raggruppate per tipo di operazione con le informazioni specifiche per ogni V.S.G.

In particolare vengono gestite sono le V.S.G. presenti nei fogli:

- "Assenze personale di ruolo" escluse le SOSPENSIONI E SANZIONI DISCIPLINARI
- "Assenze personale a tempo det." escluse le SOSPENSIONI E SANZIONI DISCIPLINARI
- "Operazioni non vigenti" (escluse le V.S.G. con codice P008, P020, P025, P028, P029, P030, P031, P036, P045, R008, R012, RP01 gestite nell'area Posizioni di Stato)

del documento un esame.

Per accedere alla funzione in oggetto dal menu SIDI è necessario selezionare "Fascicolo personale scuola => Gestione Giuridica e Retributiva Contratti Scuola => Variazioni di stato giuridico" e dal menu la funzionalità di interesse.

Sono abilitate all'uso della funzione le utenze del tipo Utente scuola, Utente Dirigente scolastico, Utente Usp aggiornamento, Utente Usp consultazione e MIUR consultazione.

Attualmente nell'area Variazioni di stato giuridico non vengono gestite le Posizioni di stato per le quali si rimanda alle funzioni presenti al percorso SIDI Personale comparto scuola -> Gestione posizioni di stato -> Assenze, aspettative, congedi, comandi -> Acquisire periodi. Il dettaglio delle posizioni di stato gestite sul sistema sono presenti nel foglio "Posizioni di stato pers. ruolo" del file Codici Assenze e Posizioni di stato presente al percorso sidi sopra indicato.

Le funzioni a disposizione in quest'area SIDI consentono l'acquisizione delle V.S.G. di TUTTO il personale scolastico. L'inserimento di tutte le V.S.G. sul SIDI è essenziale per tenere aggiornato il Fascicolo Personale di ogni dipendente della scuola e per il corretto funzionamento dei procedimenti amministrativi ad esso collegati, come ad esempio la gestione dei rapporti di lavoro dei contratti in cooperazione applicativa. Inoltre, per consentire l'inserimento del rapporto di lavoro di supplenza, è necessario che sia inserita sul sistema informativo l'assenza del personale che si andrà a sostituire.

Nel caso in cui la V.S.G. inserita sia relativa ad un contratto gestito in cooperazione applicativa è prevista la convalida del Dirigente scolastico e il contestuale invio al MEF. Per

*RTI* : Enterprise Services Italia S.r.l. – Leonardo S.p.a. Uso Esterno / Non Riservato

le assenze relative ai contratti non gestiti con le nuove modalità non è cambiato nulla rispetto agli anni passati.

Per maggiori dettagli sull'area "Gestione Giuridica e Retributiva Contratti Scuola => Variazioni di stato giuridico" si rimanda allo specifico Manuale Utente "Guida nuova Area Variazioni di Stato Giuridico" presente nell'area SIDI Procedimenti amministrativi – Personale scuola- Guide operative - Assenze e Posizioni di stato e alle FAQ presenti alla medesima area.

# 3.22 Funzione: Gestione Ore Disponibili per O.F.

Le funzione consente di gestire la comunicazione degli spezzoni orari di posti resi disponibili per effetto di variazioni di stato. Tali spezzoni saranno utilizzati per la definizione di posti agiuntivi in organico di fatto.

Le variazioni di stato gestite in SIDI area Gestione Assenze che possono contribuire a liberare parzialmente il posto sono:

P051 – Utilizzazione a tempo parziale presso le università

P043 - Semi-esonero per attività' di collaborazione con il dirigente scolastico

A025 – Semi-aspettativa per mandato sindacale

A026 – Semi-distacco sindacale

RP01 – Ri-assunzione a tempo parziale (personale cessato dal 30 settembre 1996 al 16 ottobre 1997)

RP02 – Trasformazione del rapporto di lavoro a tempo parziale

RP03 – Trasformazione del rapporto di lavoro a tempo parziale con contestuale trattamento di quiescenza

A cui si aggiunge l'immissione in ruolo con contestuale trasformazione del rapporto di lavoro a tempo parziale.

Per altre situazioni che possono liberare parzialmente il posto e che non sono gestite a SIDI è comunque possibile comunicare l'orario liberato senza associarlo ad una specifica causale.

# **3.22.1** Funzione Elementare: Comunicazione ore settimanali disponibili (inserimento, rettifica e cancellazione)

La funzione consente alle segreterie scolastiche di comunicare le ore rese disponibili per la definizioni di posti in Organico di Fatto.

### 3.22.1.1 Modalità operative di acquisizione dati

Per accedere alla funzione in oggetto è necessario selezionare l'area "Fascicolo Personale Scuola => Gestione assenze => Gestione Ore Disponibili per O.F. => Comunicazione Ore disponibili".

### 3.22.1.2 Azioni del Sistema Informativo

Nello schermo di ricerca del personale GAB12 viene presentato l'anno scolastico di fatto in corso ed i campi da selezionare per il filtro da applicare all'elenco, l'utente deve selezionare la sede e l'ordine scuola dalle relative tendine.

Le sedi presenti sono tutte le sedi scolastiche amministrate dalla sede del contesto associato all'utenza operante.

La tendina degli ordini scuola presenta solo gli ordini scuole per i quali è consentiro operare alla data corrente.

Se viene indicata la spunta "Seleziona solo Assenza con Effetto su Posti Aggiuntivi" saranno estratte solo le posizioni del personale per le quali risulta acquisita una delle seguenti operazioni:

P051 – Utilizzazione a tempo parziale presso le università

P043 – Semi-esonero per attività' di collaborazione con il dirigente scolastico

A025 – Semi-aspettativa per mandato sindacale

A026 – Semi-distacco sindacale

RP01 – Ri-assunzione a tempo parziale (personale cessato dal 30 settembre 1996 al 16 ottobre 1997)

RP02 – Trasformazione del rapporto di lavoro a tempo parziale

RP03 – Trasformazione del rapporto di lavoro a tempo parziale con contestuale trattamento di quiescenza

A cui si aggiunge l'immissione in ruolo con contestuale trasformazione del rapporto di lavoro a tempo parziale.

|             | 5                | A.S. 2012/13<br>Selezione personale |                    |   |
|-------------|------------------|-------------------------------------|--------------------|---|
| Scuola RMEE | 819013 👻         | Ordine scuola*                      | Nessuna selezione  | • |
|             | Seleziona solo / | Assenze con Effetto su              | ı Posti Aggiuntivi |   |
|             |                  | Ricerca Personale                   |                    |   |
|             |                  |                                     |                    |   |
|             |                  |                                     |                    |   |
|             |                  |                                     |                    |   |

GAB12

Alla pressione del pulsante Ricerca Personale il sistema presenta lo schermo GAB13 dell'elenco del personale in servizio, per l'anno scolastico di organico di fatto in corso, nella sede selezionata.

|         |                 | A.S. 20<br>Selezione       | )12/13<br>personale        |            |                |     |
|---------|-----------------|----------------------------|----------------------------|------------|----------------|-----|
|         | Scuola          | RMEE8BK039                 | Ordine scuola* EE          |            |                |     |
|         |                 | Seleziona solo Assenze (   | on Effetto su Posti Aggiun | tivi       |                |     |
|         |                 | 2 items Presenti           | elenco completo            |            |                |     |
|         |                 |                            |                            |            |                |     |
|         | <u>Dati a</u>   | nagrafici                  | Tipo posto                 | <u>CLC</u> | <u>Assenza</u> | Ore |
| $\odot$ | <u>KERRARAN</u> | <b>14 1 1 2 3</b> /08/1955 | AN                         |            |                |     |
| $\odot$ | KERRARAM        | xxxxx//11/1960             | AN                         |            |                |     |
|         |                 |                            |                            |            |                |     |
|         |                 | Indietro                   | Seleziona                  |            |                |     |

GAB13

L'elenco presenta;

- dati anagrafici
- tipo posto
- assenza
- ore liberate

Indicando la posizione d'interesse tramite il bottone associato ed il pulsante Seleziona si ottiene lo schermo di acquisizione/rettifica delle ore GAB14.

| KERKINNAXIMIRIXMAXIX/08/1955 | Sede di Servizio :<br>Tipo posto : | RMEE8BK039<br>AN |
|------------------------------|------------------------------------|------------------|
| Ore settimanali liberate per | posti aggiuntivi                   |                  |
| Ore                          |                                    |                  |
| Indietro                     | /a                                 |                  |
|                              |                                    |                  |

GAB14

Indicate le ore e attivato il pulsante Salva i dati saranno registati.

| L'operazione e' stata eseg  | uita correttamente.                |                  |
|-----------------------------|------------------------------------|------------------|
| GERMARIA MIRIAM X63/08/1955 | Sede di Servizio :<br>Tipo posto : | RMEE8BK039<br>AN |
| Ore settimanali liberate p  | per posti aggiuntivi               |                  |
| Ore 6                       |                                    |                  |
| Indietro                    | Salva                              |                  |

Per il personale in servizio su scuola secondaria di primo grado viene presentato lo schermo GAB15 dove è possibile indicare eventuali sedi di completamento selezionabili da tendina.

| XXXXXXXXXXXXXXXXXXXXXXXXXXXXXXXXXXXXXX | 10/1949 Sede di Servizio :RNMM819012<br>Tipo posto :NN<br>Classe di Concorso :A033 |                  |     |   |
|----------------------------------------|------------------------------------------------------------------------------------|------------------|-----|---|
|                                        | Ore settimanali liberate per                                                       | posti aggiuntivi |     |   |
|                                        | Sede di Servizio                                                                   | RMMM819012       | Ore | 6 |
|                                        | Completamento                                                                      | RMMM81401V -     | Ore | 2 |
|                                        | Completamento                                                                      | RMMM8FU01X -     | Ore | 2 |

GAB15

Per il personale in servizio su scuola secondaria di secondo grado viene presentato lo schermo GAB16 dove è possibile indicare oltre alle sedi di completamento anche l'anno di corso.

| ARKEKOKKRAMOOKKRAANAK 25% 08 | /1953                                         |          | Cla | Sede di<br>Tij<br>Isse di C | Servizio<br>po posto<br>oncorso | :RMTD0<br>:NN<br>:A019 | 0901R |    |
|------------------------------|-----------------------------------------------|----------|-----|-----------------------------|---------------------------------|------------------------|-------|----|
| 0                            | Ore settimanali liberate per posti aggiuntivi |          |     |                             |                                 |                        |       |    |
|                              | Anno                                          | li corso | 1°  | 2°                          | 3°                              | 4°                     | 5°    | 6° |
| Sede di Servizio             | RMTD00901R                                    | Ore      | 3   |                             | 4                               |                        |       |    |
| Completamento                | RMTN02050T -                                  | Ore      |     |                             |                                 |                        |       |    |
| Completemente                | DUTHODOSOT                                    | Ore      |     |                             |                                 |                        |       |    |

GAB16

Il sistema controlla che:

- il totale delle ore indicate non superi l'orario di cattedra istituzionale
- le sedi di completamento indicate siano diverse tra loro

Le modifiche non seguite dall'attivazione del tasto Salva non saranno registrate a sistema.

Per la cancellazione si opera come per la rettifica cancellando le ore e attivando il tasto salva.

# 3.22.2 Funzione Elementare: Elenco spezzoni orari di posti resi disponibili (per USP)

La funzione consente agli utenti con profilo USP di visualizzare l'elenco degli spezzoni orari per la provincia del contesto associato all'utenza operante.

### 3.22.2.1 Modalità operative di acquisizione dati

Per accedere alla funzione in oggetto è necessario selezionare l'area "Fascicolo Personale Scuola => Gestione assenze => Gestione Ore Disponibili per O.F. => Elenco Spezzoni Orari Resi Disponibili (USP)".

### 3.22.2.2 Azioni del Sistema Informativo

Dallo schermo GAB17 in seguito alla selezione dell'ordine scuola e del tasto Ricerca

| A.S. 2012/13            |  |
|-------------------------|--|
| Ordine scuola* MM       |  |
| Ricerca                 |  |
|                         |  |
| (*) Campo Obbligatorio. |  |

GAB17

sono prodotti i seguenti elenchi differrenziati per scuola primaria e infanzia, scuola secondaria di primo grado e scuola secondaria di secondo grado:

|            | A.S. 2012/13                      |         |
|------------|-----------------------------------|---------|
|            | Ordine scuola AA                  |         |
|            | 12 items Presenti, elenco complet | to      |
|            | 1                                 |         |
| Sede       | Tipo posto                        | Tot Ore |
| RMAA8CA00B | AN                                | 2       |
| RMAA22100G | AN                                | 4       |
| RMAA8BU00B | AN                                | 2       |
| RMAA8GL00D | AN                                | 2       |
| RMAA8EU004 | AN                                | 2       |
| RMAA85800B | AN                                | 2       |
| RMAA8BK012 | AN                                | 6       |
| RMAA8EJ00L | AN                                | 2       |
| RMAA88000L | AN                                | 2       |
| RMAA8BL00C | HN                                | 2       |
| RMAA8GW001 | AN                                | 2       |
| RMAA8B800G | AN                                | 2       |
|            |                                   |         |
|            |                                   |         |
|            | Esporta                           |         |

GAB17

|            | Ordine scuola <sup>+</sup> MM             |                    |                    |  |  |  |
|------------|-------------------------------------------|--------------------|--------------------|--|--|--|
| [Priz      | 165 items Presenti, elencati da 141 a 160 |                    |                    |  |  |  |
| [[[[       | na Paqina) <u>Paqina Precedence</u> ,     |                    | <u>ama Paginaj</u> |  |  |  |
| Sede       | Tipo posto                                | Classe di concorso | Tot Ore            |  |  |  |
| RMMM8FS018 | NN                                        | AJ77               |                    |  |  |  |
| RMMM883019 | NN                                        | A059               |                    |  |  |  |
| RMMM05300D | NN                                        | A059               |                    |  |  |  |
| RMMM88101N | NN                                        | A059               |                    |  |  |  |
| RMMM8GX012 | NN                                        | A028               |                    |  |  |  |
| RMMM8FF01G | NN                                        | A028               |                    |  |  |  |
| RMMM86701B | EH                                        | A028               |                    |  |  |  |
| RMMM8GH01T | NN                                        | A028               |                    |  |  |  |
| RMMM8ED019 | NN                                        | A032               |                    |  |  |  |
| RMMM848012 | NN                                        | A032               |                    |  |  |  |
| RMMM87401E | EH                                        | A032               |                    |  |  |  |
| RMMM8FU01X | NN                                        | A033               |                    |  |  |  |
| RMMM8F401X | NN                                        | A033               |                    |  |  |  |
| RMMM8G1013 | EH                                        | A033               |                    |  |  |  |
| RMMM8G501A | NN                                        | A030               |                    |  |  |  |
| RMMM83001R | EH                                        | A030               |                    |  |  |  |
| RMMM8CB01C | NN                                        | A030               |                    |  |  |  |
| RMMM8EC01D | NN                                        | A030               |                    |  |  |  |
| RMMM8DR01T | NN                                        | A043               |                    |  |  |  |
| RMMM81601E | NN                                        | A043               |                    |  |  |  |

*RTI* : Enterprise Services Italia S.r.l. – Leonardo S.p.a. Uso Esterno / Non Riservato

|             |                                                                                                    |                              |                    | A.S. 2012          | /13                |                    |                    |                    |  |
|-------------|----------------------------------------------------------------------------------------------------|------------------------------|--------------------|--------------------|--------------------|--------------------|--------------------|--------------------|--|
|             |                                                                                                    |                              | Ordi               | ne scuola SS       |                    |                    |                    |                    |  |
|             |                                                                                                    |                              |                    |                    |                    |                    |                    |                    |  |
|             | 493 items Presenti, elencati da 261 a 280                                                                |                              |                    |                    |                    |                    |                    |                    |  |
|             | <u>[Prima Pagina/Pagina Precedente] 10, 11, 12, 13, 14, 15, 16, 17 [Pagina Successiva/Ultima Pagina]</u> |                              |                    |                    |                    |                    |                    |                    |  |
| <u>Sede</u> | <u>Tipo</u><br>posto                                                                                     | <u>Classe di</u><br>concorso | Tot Ore 1º<br>anno | Tot Ore 2°<br>anno | Tot Ore 3º<br>anno | Tot Ore 4º<br>anno | Tot Ore 5°<br>anno | Tot Ore 6°<br>anno |  |
| RMTD051017  | NN                                                                                                    | A072                         |                    | 2                  |                    |                    |                    |                    |  |
| RMRI033013  | NN                                                                                                    | A076                         |                    | 2                  |                    |                    |                    |                    |  |
| RMPC260000  | NN                                                                                                    | A246                         |                    | 2                  |                    |                    |                    |                    |  |
| RMSD10000R  | NN                                                                                                    | A022                         |                    | 2                  |                    |                    |                    |                    |  |
| RMTF009013  | NN                                                                                                    | A029                         |                    | 4                  | 4                  | 4                  |                    | 4                  |  |
| RMPS50000T  | NN                                                                                                    | A029                         |                    | 2                  |                    |                    |                    |                    |  |
| RMPM160003  | NN                                                                                                    | A036                         |                    | 2                  |                    |                    |                    |                    |  |
| RMPC320006  | NN                                                                                                    | A036                         |                    | 2                  |                    |                    |                    |                    |  |
| RMTF053015  | NN                                                                                                    | A038                         |                    | 2                  |                    |                    |                    |                    |  |
| RMRI040005  | NN                                                                                                    | A038                         |                    | 2                  |                    |                    |                    |                    |  |
| RMTD030005  | NN                                                                                                    | A042                         |                    | 2                  |                    |                    |                    |                    |  |
| RMTD00901R  | NN                                                                                                    | A048                         |                    | 3                  | 5                  |                    |                    |                    |  |
| RMTD08401E  | NN                                                                                                    | A048                         |                    | 2                  |                    |                    |                    |                    |  |
| RMSD10000R  | NN                                                                                                    | A050                         |                    | 2                  |                    |                    |                    |                    |  |
| RMRH05801X  | NN                                                                                                    | A050                         |                    | 2                  |                    |                    |                    |                    |  |
| RMRI05000Q  | NN                                                                                                    | A050                         |                    | 4                  |                    |                    |                    |                    |  |
| RMPC080007  | NN                                                                                                    | A052                         |                    | 4                  |                    |                    |                    |                    |  |
| RMPM026010  | 2 NN                                                                                                    | A346                         |                    | 4                  |                    |                    |                    |                    |  |
| RMPS19000T  | NN                                                                                                    | A346                         |                    | 2                  |                    |                    |                    |                    |  |
| RMTD43000L  | NN                                                                                                    | A346                         |                    | 4                  |                    |                    |                    |                    |  |
|             |                                                                                                    |                              |                    |                    |                    |                    |                    |                    |  |
|             |                                                                                                    |                              |                    |                    | _                  |                    |                    |                    |  |
|             |                                                                                                    |                              |                    | Esporta            |                    |                    |                    |                    |  |

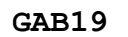

Da ogni schermo tramite il tasto Esporta è possibile esportare i dati in formato Excel.
# 3.22.3 Funzione Elementare: Elenco spezzoni orari di posti resi disponibili (per Scuole)

La funzione consente agli utenti con profilo Scuola di visualizzare l'elenco degli spezzoni orari per le sedi amministrate dalla sede di riferimento del contesto associato all'utenza operante.

## 3.22.3.1 Modalità operative di acquisizione dati

Per accedere alla funzione in oggetto è necessario selezionare l'area "Fascicolo Personale Scuola => Gestione assenze => Gestione Ore Disponibili per O.F. => Elenco Spezzoni Orari Resi Disponibili (per Scuola)".

## 3.22.3.2 Azioni del Sistema Informativo

Dallo schermo GAB20 in seguito alla selezione dell'ordine scuola e del tasto Ricerca

|                         | A.S. 2012/13      |  |  |  |  |
|-------------------------|-------------------|--|--|--|--|
|                         | Ordine scuola* MM |  |  |  |  |
|                         | Ricerca           |  |  |  |  |
|                         |                   |  |  |  |  |
| (*) Campo Obbligatorio. |                   |  |  |  |  |

GAB20

sono prodotti i seguenti elenchi differrenziati per scuola primaria e infanzia, scuola secondaria di primo grado e scuola secondaria di secondo grado:

|             |                   | A.S. 2012/13                            |                |         |  |
|-------------|-------------------|-----------------------------------------|----------------|---------|--|
|             |                   | Ordine scuola EE                        |                |         |  |
|             |                   | 2 items Presenti, elenco completo       |                |         |  |
|             |                   | 1                                       |                |         |  |
| C - 4-      | The second        | Dell'energy fiel                        | Courselle      | Tablera |  |
| <u>Sede</u> | <u>TIPO POSTO</u> | <u>Dati anagratici</u>                  | <u>Causale</u> | lot Ore |  |
| RMEE8BK039  | AN                | XEREARAXXXXXXXXXXXXXXXXXXXXXXXXXXXXXXXX |                |         |  |
| RMEE8BK017  | AN                | XXXXXXXXXXXXXXXXXXXXXXXXXXXXXXXXXXXXXX  |                |         |  |
|             |                   |                                         |                |         |  |
|             |                   |                                         |                |         |  |
|             |                   | Esporta                                 |                |         |  |

#### GAB21

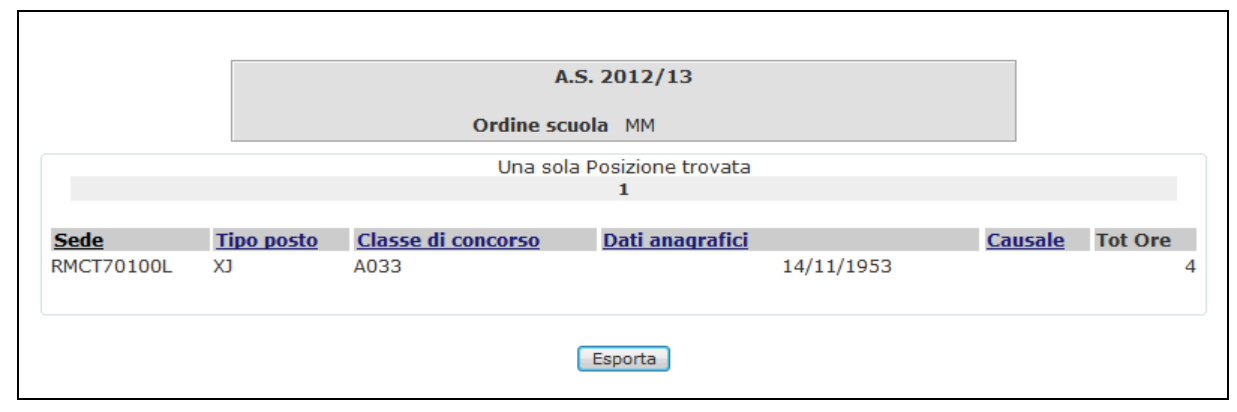

### GAB22

|             |                      |                              |                        | A.S. 2012/13                                       |                    |                    |                    |                    |                    |                    |
|-------------|----------------------|------------------------------|------------------------|----------------------------------------------------|--------------------|--------------------|--------------------|--------------------|--------------------|--------------------|
|             |                      |                              |                        | Ordine scuola SS                                   |                    |                    |                    |                    |                    |                    |
|             |                      |                              |                        | 6 items Presenti, elenco complet                   | to                 |                    |                    |                    |                    |                    |
|             |                      |                              |                        | 1                                                  |                    |                    |                    |                    |                    |                    |
| <u>Sede</u> | <u>Tipo</u><br>posto | <u>Classe di</u><br>concorso | <u>Dati anagrafici</u> | <u>Causale</u>                                     | Tot Ore<br>1º anno | Tot Ore<br>2º anno | Tot Ore<br>3º anno | Tot Ore<br>4º anno | Tot Ore<br>5º anno | Tot Ore<br>6° anno |
| RMTD00901R  | NN                   | A048                         |                        | RP02 - TRASFORMAZIONE DEL<br>CONTRATTO A PART-TIME | 3                  | 5                  | 5                  |                    |                    |                    |
| RMTD00901R  | NN                   | A019                         | ·                      |                                                    | 3                  |                    | 4                  | 4                  |                    |                    |
| RMTF009013  | NN                   | A029                         |                        |                                                    | 4                  | . 4                | 4 4                | 4                  | 4                  | Ļ                  |
| RMTD00901R  | NN                   | A050                         |                        |                                                    | 1                  |                    |                    |                    |                    |                    |
| RMTD00901R  | NN                   | A346                         |                        |                                                    |                    |                    | 5                  | 5                  |                    |                    |
| RMTD00901R  | NN                   | A346                         |                        |                                                    |                    |                    | 5                  | 5                  |                    |                    |
|             |                      |                              |                        |                                                    |                    |                    |                    |                    |                    |                    |
|             |                      |                              |                        | Faranta                                            |                    |                    |                    |                    |                    |                    |

#### GAB23

Da ogni schermo tramite il tasto Esporta è possibile esportare i dati in formato Excel.

## 4 ALLEGATI

## 4.1 Codici assenze e posizioni di stato

Per l'elenco aggiornato dei codici VSG consultare

Servizio SIDI => Documenti e manuali=> Personale Scuola => Codici Assenze e Posizioni di stato

## 4.2 Elenco "Stampe del personale"

Si riporta l'elenco delle stampe in differita a supporto dei procedimenti amministrativi a disposizione degli USP.

| Codice tabulato | Titolo                                                                                                    |        |  |  |
|-----------------|----------------------------------------------------------------------------------------------------|--------|--|--|
|                 | Stampe collocamenti fuori ruolo                                                                             |        |  |  |
| SS-13-KV-EDO10  | stampa elenco collocamenti fuori ruolo – personale docente scuola primaria.                                 | KVED10 |  |  |
| SS-13-KV-MDO10  | stampa elenco collocamenti fuori ruolo – personale docente scuola infanzia                                  | KVMD10 |  |  |
| SS-13-KV-PDO10  | stampa elenco collocamenti fuori ruolo – personale docente scuola secondaria I grado                        | KVPD10 |  |  |
| SS-13-KV-SDO10  | stampa elenco collocamenti fuori ruolo – personale docente scuola secondaria II grado                       | KVSD10 |  |  |
| SS-13-KV-XNO10  | stampa elenco collocamenti fuori ruolo – personale a.t.a.                                                   | KVXN10 |  |  |
| SS-13-KV-XXO10  | stampa elenco collocamenti fuori ruolo raggruppati per tipo personale e ordine scuola                       | KVXX10 |  |  |
|                 | Stampe part-time                                                                                            |        |  |  |
| SS-13-KM-EDO11  | stampa graduatoria personale a tempo pieno che ha chiesto il<br>tempo parziale – scuola elementare          | KMW11F |  |  |
| SS-13-KM-EDO14  | stampa elenco analitico domande di tempo parziale – scuola primaria                                         | KMW11I |  |  |
| SS-13-KM-EDO15  | stampa elenco sintetico domande di tempo parziale - scuola elementare                                       | KMW11J |  |  |
| SS-13-KM-MDO11  | stampa graduatoria personale a tempo pieno che ha chiesto il tempo parziale - scuola dell'infanzia          | KMW11A |  |  |
| SS-13-KM-MDO14  | stampa elenco analitico domande di tempo parziale - scuola dell'infanzia                                    | KMW11D |  |  |
| SS-13-KM-MDO15  | stampa elenco sintetico domande di tempo parziale - scuola dell'infanzia                                    | KMW11E |  |  |
| SS-13-KM-PDO11  | stampa graduatoria personale a tempo pieno che ha chiesto il<br>tempo parziale - scuola secondaria I grado  | KMW11K |  |  |
| SS-13-KM-PDO14  | stampa elenco analitico domande di tempo parziale - scuola secondaria I grado                               | KMW11N |  |  |
| SS-13-KM-PDO15  | stampa elenco sintetico domande di tempo parziale - scuola secondaria I grado                               | KMW11O |  |  |
| SS-13-KM-SDO11  | stampa graduatoria personale a tempo pieno che ha chiesto il<br>tempo parziale - scuola secondaria II grado | KMW11P |  |  |
| SS-13-KM-SDO14  | stampa elenco analitico domande di tempo parziale - scuola secondaria II grado                              | KMW11S |  |  |
| SS-13-KM-SDO15  | stampa elenco sintetico domande di tempo parziale - scuola secondaria II grado                              | KMW11T |  |  |
| SS-13-KM-XEO11  | Stampa graduatoria personale a tempo pieno che ha chiesto il tempo parziale – personale educativo           | KMW11Z |  |  |
| SS-13-KM-XEO14  | Stampa elenco analitico domande di tempo parziale – personale educativo                                     | KMW12C |  |  |
| SS-13-KM-XEO15  | Stampa elenco sintetico domande di tempo parziale -                                                         | KMW12D |  |  |

*RTI* : Enterprise Services Italia S.r.l. – Leonardo S.p.a. Uso Esterno / Non Riservato

|                | personale educativo                                          |        |
|----------------|--------------------------------------------------------------|--------|
| SS-13-KM-XNO11 | Stampa graduatoria personale a tempo pieno che ha chiesto il | KMW11U |
|                | tempo parziale – personale ATA                               |        |
| SS-13-KM-XNO14 | Stampa elenco analitico domande di tempo parziale –          | KMW11X |
|                | personale ATA                                                |        |
| SS-13-KM-XNO15 | Stampa elenco sintetico domande di tempo parziale –          | KMW11Y |
|                | personale ATA                                                |        |

## 4.3 Modelli – provvedimenti V.S.G.

Per i templete dei provvedimenti prodotti nell'area SIDI Variazioni di stato Giuridico consultare il file "Modelli – provvedimenti V.S.G. " presente al percorso SIDI:

Servizio SIDI => Documenti e manuali=> Personale Scuola => Modelli Provvedimenti VSG.